# Product manual PRO-33.0-TL string inverters

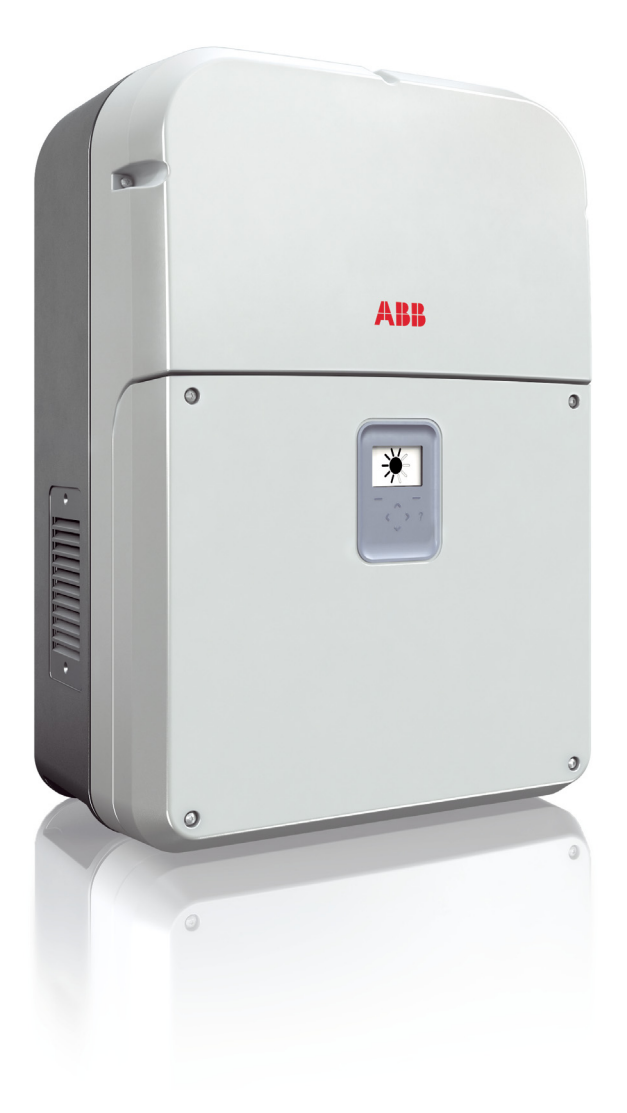

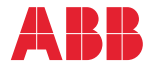

Power and productivity for a better world™

# List of related manuals

| PRO-33.0-TL manuals                               | Code (English)  |
|---------------------------------------------------|-----------------|
| PRO-33.0-TL Quick installation and start-up guide | 3AUA0000123263  |
| PRO-33.0-TL Product manual                        | 3AUA0000123261  |
| PRO-33.0-TL Service menu guide                    | 3AXD50000015823 |
| Option manuals and guides                         |                 |
| FIO-01 Digital I/O extension user's manual        | 3AFE68784921    |
| FIO-11 Analog I/O extension user's manual         | 3AFE68784930    |
| VSN700 data logger                                |                 |

All manuals are available in PDF format on the Internet. See *Further information* on the inside of the back cover.

# Product manual

# PRO-33.0-TL string inverters

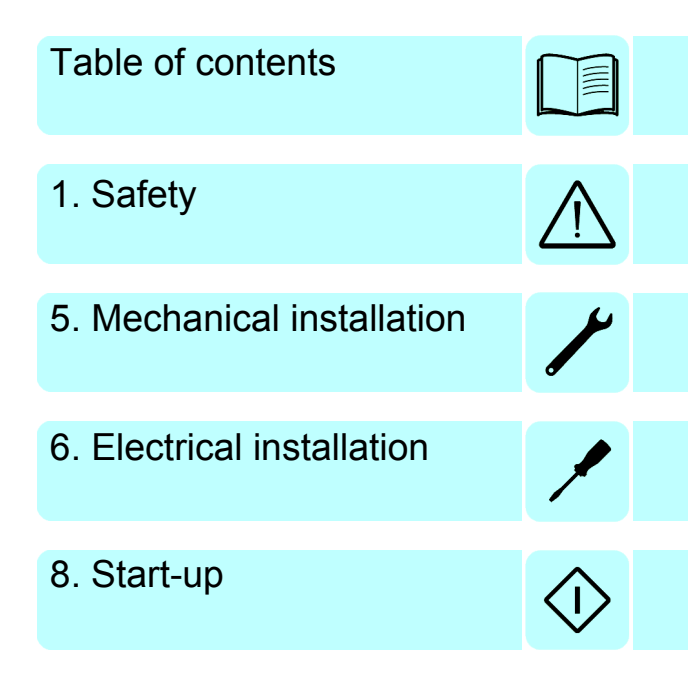

© 2015 ABB Oy. All Rights Reserved.

3AUA0000123261 Rev B EN EFFECTIVE: 2015-06-18

# **Table of contents**

# 1. Safety

| Chapter contents 1                           | 1 |
|----------------------------------------------|---|
| Lise of warnings and symbols                 | 1 |
|                                              |   |
| vvarning labels on the inverter              | 3 |
| Intended use                                 | 4 |
| Safety during installation and maintenance 1 | 4 |
| General safety                               | 4 |
| Electrical safety 1                          | 5 |
| Electrical safety rules                      | 5 |
| Inverter isolation                           | 6 |
| Grounding safety (PE)                        | 7 |
| Safe start-up and operation                  | 8 |
| Before you start the inverter                | 8 |
| Correct installation country                 | 8 |
| During operation                             | 8 |

# 2. Introduction

| napter contents                          | 19 |
|------------------------------------------|----|
| pplicability                             | 19 |
| arget audience                           | 19 |
| ontents of the manual                    | 20 |
| elated documents                         | 20 |
| uick installation and start-up flowchart | 21 |
| erms and abbreviations                   | 22 |

# 3. Hardware description

| Chapter contents                     | 3 |
|--------------------------------------|---|
| Init overview                        | 3 |
| ayout drawing                        | 5 |
| Block diagrams                       | 3 |
| Three-phase photovoltaic (PV) system | 3 |
| Block diagram                        | , |
| eatures                              | 3 |
| Nodel identification label           | ) |
| ype designation label                | ) |
| ccessories                           |   |
| Connections and interfaces           |   |

# 4. Installation requirements

| Chapter contents    | <br> | <br>    | <br> |  |     |  |       |  |  |       |  | <br> |  |  |   | <br> |  |       | <br> | 3 | 3 |
|---------------------|------|---------|------|--|-----|--|-------|--|--|-------|--|------|--|--|---|------|--|-------|------|---|---|
| Installation area . | <br> | <br>• • | <br> |  | • • |  | <br>• |  |  | <br>• |  | <br> |  |  | • | <br> |  | <br>• | <br> | 3 | 3 |

# 6 Table of contents

| Photovoltaic array and inverter compatibility                         | 35<br>35 |
|-----------------------------------------------------------------------|----------|
| Short-circuit and thermal overload protection                         | 36       |
| Inverter and AC output short-circuit protection                       | 36       |
| DC input reverse current protection and monitoring 3                  | 36       |
| String over-current protection and monitoring (-SX model)             | 36       |
| Inverter and AC output cable thermal protection                       | 36       |
| External RCD                                                          | 36       |
| Grid configurations                                                   | 36       |
| Power cable requirements                                              | 37       |
| Recommended AC output cable types 3                                   | 37       |
| Control cable requirements                                            | 38       |
| Recommended relay cable                                               | 38       |
| Recommended cable for Modbus over EIA/RS-485                          | 38       |
| Recommended cable for remote control unit interface over EIA/RS-485 3 | 38       |
| Cable lengths for EIA/RS-485 and remote control unit interfaces       | 39       |

# 5. Mechanical installation

| allation procedure       41         ge       42         very       43 |
|-----------------------------------------------------------------------|
| ge                                                                    |
| very                                                                  |
|                                                                       |
| nounting plate                                                        |
| ing plate details 44                                                  |
| procedure                                                             |
|                                                                       |
| ane                                                                   |
| e inverter by hand                                                    |
| tion to the wall-mounting plate 47                                    |
| n to the wall-mounting plate 48                                       |

# 6. Electrical installation

| Chapter contents                                 | 49 |
|--------------------------------------------------|----|
| Special installation tools                       | 50 |
| First cover                                      | 50 |
| DC input cover                                   | 51 |
| Cable routes                                     | 52 |
| Insulation test                                  | 53 |
| Inverter                                         | 53 |
| AC output cable                                  | 53 |
| PV generator                                     | 53 |
| Connection diagram                               | 54 |
| Connection procedure                             | 55 |
| Power cable connections                          | 56 |
| Connection area layout                           | 56 |
| AC cabling connection                            | 57 |
| DC cabling connection for standard and -S models | 59 |
| DC cabling connection for the -SX model          | 60 |
| DC PV quick connector assembly (-SX)             | 61 |
|                                                  |    |

| Control cable connections                                     | 62 |
|---------------------------------------------------------------|----|
| Connection area layout                                        | 62 |
| Remote control unit terminal X1                               | 63 |
| Remote monitoring terminal X2                                 | 63 |
| Remote monitoring interface data, termination resistor switch | 63 |
| Daisy-chaining EIA/RS-485 transmission lines                  | 64 |
| Control cable glands                                          | 65 |
| Control cable installation                                    | 65 |
| Option module installation                                    | 66 |
| Environmental sensor installation                             | 67 |
| Supported environmental sensors                               | 67 |
| Connection diagrams for the environmental sensors             | 68 |
| Environmental sensor installation procedure                   | 69 |

# 7. Installation checklist

| Checklist |  |  |  |  |  |  |  |  |  |  |  | . 71 | I |
|-----------|--|--|--|--|--|--|--|--|--|--|--|------|---|
|-----------|--|--|--|--|--|--|--|--|--|--|--|------|---|

# 8. Start-up

| Chapter contents                                     | <b>′</b> 5 |
|------------------------------------------------------|------------|
| Pefore start up                                      | ′5         |
| ïrst start up                                        | 6'         |
| ist of country codes                                 | '9         |
| Remote monitoring setup                              | 30         |
| String configuration assistant (-SX model) 8         | 33         |
| Programmable relay configuration using FIO-01 module | 35         |
| Relay output source values                           | 36         |

# 9. Operation

| Chapter contents                             | 37             |
|----------------------------------------------|----------------|
| User interface                               | 38             |
| Operating modes                              | 39             |
| Control buttons                              | <del>)</del> 0 |
| To edit parameters                           | <del>)</del> 0 |
| LED status indicators                        | <b>3</b> 1     |
| LED on control unit                          | <b>3</b> 1     |
| Control board LEDs                           | <b>3</b> 1     |
| LED status indications 9                     | <b>3</b> 1     |
| Graphical display                            | <del>)</del> 2 |
| Display layout                               | <del>)</del> 2 |
| Energy view                                  | <del>)</del> 2 |
| Menu 9                                       | <del>)</del> 3 |
| Messages                                     | 98             |
| Help                                         | 98             |
| USB connector                                | 98             |
| Remote control unit installation 9           | 99             |
| To remove the control unit from the inverter | <del>)</del> 9 |
| To remove the control unit support           | 99             |
| To install the control unit on to a wall 9   | <del>)</del> 9 |

| To connect the control unit to a PC             | 100 |
|-------------------------------------------------|-----|
| To connect the ABB PC tool to the inverter      | 100 |
| To move files between the control unit and a PC | 100 |

# 10. Maintenance

| Chapter contents                                      | 101 |
|-------------------------------------------------------|-----|
| Requirements for maintenance personnel                | 101 |
| Maintenance overview                                  | 102 |
| Fan service                                           | 102 |
| String fuses and surge protection devices (-SX model) | 102 |
| Maintenance intervals                                 | 103 |
| External fan replacement                              | 104 |
| Internal fan replacement                              | 106 |
| String fuse replacement (-SX model)                   | 107 |
| Surge protection device replacement (-SX model)       | 108 |
| Control unit battery replacement                      | 109 |
| Spare part kits                                       | 109 |

# 11. Troubleshooting

| Chapter contents                    | 111 |
|-------------------------------------|-----|
| Inverter replacement                | 111 |
| Fault messages                      | 112 |
| If there is an active fault message | 112 |
| Faults                              | 112 |
| Warning messages                    | 118 |

# 12. Decommissioning

| Chapter contents                    | 121 |
|-------------------------------------|-----|
| To remove the inverter from service | 121 |
| Recycling                           | 122 |

# 13. Technical data

| Input side Input protection Output side Output side | 123<br>124<br>125<br>126 |
|-----------------------------------------------------|--------------------------|
| Onerating performance applying standard EN 50530    | 120                      |
|                                                     | 120                      |
|                                                     | 127                      |
|                                                     | 120                      |
| FilySical                                           | 120                      |
|                                                     | 120                      |
|                                                     | 129                      |
|                                                     | 130                      |
|                                                     | 130                      |
| Cyber security disclaimer                           | 130                      |

# 14. Dimension drawing

| Inverter dimensions              | · · · · · · · · · · · · · · · · · · · | 131 |
|----------------------------------|---------------------------------------|-----|
| Required installation clearances | · · · · · · · · · · · · · · · · · · · | 132 |

# 15. Navigation map

| How to read the navigation map | 133 |
|--------------------------------|-----|
| The navigation map             | 134 |

# Further information

|     |   |   |   |   |   |   |   |  |  |  |   |   |   |   |   |   |   |   |   |   |   |   |  |   |   |   |   |   |   |   |   |   |   |  |   |   |   |   |   |   |   |  |  |   |  |  |   |   |   |   |  |   |   |   |   |   |   |   |   |   |   | 17 | 26 | 5 |
|-----|---|---|---|---|---|---|---|--|--|--|---|---|---|---|---|---|---|---|---|---|---|---|--|---|---|---|---|---|---|---|---|---|---|--|---|---|---|---|---|---|---|--|--|---|--|--|---|---|---|---|--|---|---|---|---|---|---|---|---|---|---|----|----|---|
| • • | • | • | • | • | • | ٠ | • |  |  |  | • | • | • | • | • | • | • | • | ٠ | ٠ | ٠ | • |  | • | • | • | • | ٠ | ٠ | ٠ | • | • | • |  | • | • | • | • | ٠ | • | • |  |  | • |  |  | • | • | • | • |  | • | • | • | ٠ | ٠ | • | • | • | • | • | I. | 2  | 2 |

# 10 Table of contents

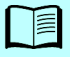

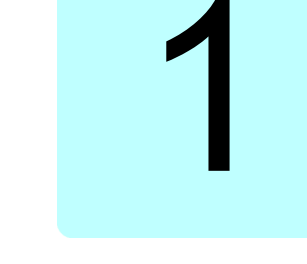

# Safety

# **Chapter contents**

- Use of warnings and symbols (p. 11)
- Warning labels on the inverter (p. 13)
- Intended use (p. 14)
- Safety during installation and maintenance (p. 14)
- General safety (p. 14)
- Electrical safety (p. 15)
- Safe start-up and operation (p. 18)

Obey the safety instructions when you install, operate and do maintenance on the inverter. Obey these instructions to prevent physical injury or death, and damage to the inverter or to connected equipment.

# Use of warnings and symbols

These warnings and symbols are used in this document and on the equipment:

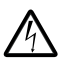

Risk of electric shock. This warning identifies dangerous electrical conditions which can cause injury, death and damage to the equipment.

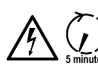

Risk of electric shock for indicated time after isolation. After you isolate the equipment, wait the indicated time before you do work on the equipment. This warning identifies dangerous electrical conditions which can cause injury, death and damage to the equipment.

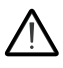

Risk of danger. This warning identifies dangerous non-electrical conditions which can cause injury, death and damage to the equipment.

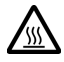

Hot surface. This warning identifies areas which can cause injury due to heat.

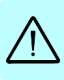

### 12 Safety

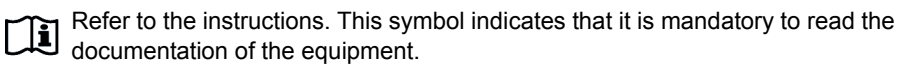

Direct current. This symbol indicates the presence of a direct electrical current.

Alternating current. This symbol indicates the presence of an alternating electrical current.

No isolation transformer. This symbol indicates that there is no isolation transformer in the unit.

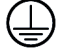

\_\_\_\_

Protective ground terminal. This symbol indicates a terminal that is used to connect the equipment to the protective electrical ground.

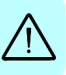

# Warning labels on the inverter

### Warning label on the left side:

### WARNING! Presence of two Isolate both voltage sources voltage sources -Distribution before any intervention network -Photovoltaic panels Isoler les de tension avant toute intervention ATTENTION! Présence de deux sources de tension -Réseau de distribution -Panneaux photovoltaiques 4 T ABB PRO-33.0-TL-SX-400 P/N: 3G82991FK00 WO: 9876543 SO: 123456789 Q100 SN: 1210012345 wk:1012 ABB CE Ø DIN V VDE 01 PROTECTIVE C www.abb.com/solar MODEL: SOLAR INVERTER PRO-33.0-TL-OUTD-SX-400 400 V 3Ø Vdc ma V. 580 - 950 V fr Pacr (cos (\$= 1) 50 / 60 Hz Vdc MPP Vdc, Full P 580 - 850 V 33000 W @ 45 °C amb. Idc max 58 A Pacr (cos q= ± 0.9) 29700 W @ 45 °C amb. 80 A Cos φ adj. 0...1 lead/lag lsc max 50 4 I Ti IP65 -25 to + 60 ℃ -13 to +140 ℉ PROTECTIVE EARTHING REQUIRED

Warning label under the first cover: 5 minutes R • WARNING! DANGEROUS VOLTAGE! ATTENTION! TENSION DANGEREUSE! ACHTUNG! GEFÄHRLICHE SPANNUNG! ATTENZIONE! TENSIONE PERICOLOSA! ATENCION! VOLTAJE PELIGROSO! i

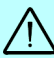

# Intended use

Use the inverter only as part of a photovoltaic system when it is permanently connected to the electrical grid.

# Safety during installation and maintenance

Obey the local regulations and standards and the instructions in this manual, when you do work on the:

- Inverter
- Input and output cabling
- · Photovoltaic arrays

# **General safety**

**WARNING!** Obey these instructions to prevent injury or death, or damage to the equipment.

- $\wedge$
- Do not repair a malfunctioning unit. Contact your supplier, the local ABB representative or an Authorized Service Center for instructions.
- Make sure that dust or water does not go into the inverter during installation.
- Use a hoist to lift the inverter. The inverter is heavy.
- Make sure that cooling air inlets and outlets of the inverter are open.

# **Electrical safety**

**WARNING!** Obey these instructions to prevent physical injury or death, or damage to the equipment.

Only qualified electricians can install and connect the inverter.

### Electrical safety rules

- · Obey all electrical safety regulations of the installation country or region.
- · Be aware that the inverter is connected to two voltage sources:
  - The photovoltaic (PV) arrays at the DC connectors
  - The public electrical grid at the AC connector
- Be aware that the DC terminals (DC+ and DC-) have dangerous voltages of up to 1,100 V.
- Do not do installation or cabling work, if the inverter is connected to the electrical grid or to the PV arrays.
- Do not do work on the control cabling, if the inverter or external control circuits are connected to power sources. There can be dangerous voltages (115 or 230 V) in the external control circuits even when the inverter is isolated from the PV arrays and the electrical grid.

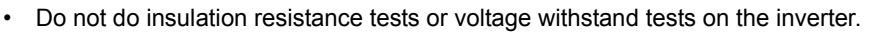

- Do not open the second cover of the inverter. Dangerous voltages can be present inside.
- · Before you do work on the inverter, isolate the inverter from all power sources.
- Make sure that you can access the external AC breakers and fuses.
- Do not disconnect the DC connectors when they are under load. Use sealing caps to prevent water and dirt in the disconnected PV quick connectors.
- If it is present, the DC switch isolates the PV array from the electrical grid. The DC input and AC output connectors or DC fuses can have hazardous voltages regardless of the DC switch position.
- Be aware that the AC and DC cables can have dangerous voltages when they are not connected to the inverter.

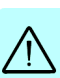

# Inverter isolation

|   | To i | solate the inverter from external power sour                                                                                                    | ces:                                                                                                    |  |  |  |  |  |  |  |  |  |  |  |
|---|------|----------------------------------------------------------------------------------------------------|----------------------------------------------------------------------------------------------------|--|--|--|--|--|--|--|--|--|--|--|
|   | 1.   | Open the main disconnector and circuit breake                                                                                                    | r(s) at the AC distribution board.                                                                         |  |  |  |  |  |  |  |  |  |  |  |
|   | 2.   | <ul> <li>Set the DC switch on the bottom of the inverter to the OFF position (-S and -SX models).</li> <li>WARNING! The DC switch <u>does not</u> isolate the DC input connectors or fuses from the PV array.</li> <li>Lock the DC switch in the OFF position when you do work on the unit. To lock the DC switch, pull out the locking tab and secure it with a tag or a lock.</li> </ul> |                                                                                                    |  |  |  |  |  |  |  |  |  |  |  |
|   | 3.   | On the standard and -S models, open the DC s inverter and PV array to isolate the inverter from same on the -SX model.                                                                                                    | witches and circuit breakers between the n the PV array. If it is applicable, do the                       |  |  |  |  |  |  |  |  |  |  |  |
|   | 4.   | Disconnect the AC cable from the inverter to co                                                                                                    | ompletely isolate it from the electrical grid.                                                             |  |  |  |  |  |  |  |  |  |  |  |
|   |      | Note: Although the inverter's automatic disconnection switches isolate the inverter electronics and solar array from the electrical grid, they do not completely isolate the inverter from the electrical grid. There can still be a High AC voltage in the inverter and the AC cable terminals.                                                                                           |                                                                                                    |  |  |  |  |  |  |  |  |  |  |  |
| 7 | 5.   | Wait at least 5 minutes for the internal capacito                                                                                                    | rs to discharge.                                                                                           |  |  |  |  |  |  |  |  |  |  |  |
|   | 6.   | Disconnect the DC cables from the inverter to o                                                                                                    | completely isolate it from the PV array(s).                                                                |  |  |  |  |  |  |  |  |  |  |  |
|   |      | WARNING! Do not disconnect the DC<br>DC connection terminals carry dangerou<br>conditions, the PV array supplies voltage                                                                                                    | connectors while they are energized. The<br>us voltages (up to 1,100 V). Even in dim<br>e to the inverter. |  |  |  |  |  |  |  |  |  |  |  |
|   |      | PV quick connectors (-SX model):                                                                                                    |                                                                                                    |  |  |  |  |  |  |  |  |  |  |  |
|   |      | a) Make sure that the DC cables are marked clearly for correct connection.                                                                                                    |                                                                                                    |  |  |  |  |  |  |  |  |  |  |  |
|   |      | <ul> <li>b) Put a 3.5 mm flat screwdriver into the<br/>locking slot.</li> </ul>                                                                                                    |                                                                                                    |  |  |  |  |  |  |  |  |  |  |  |
|   |      | c) Pull the connectors apart.                                                                                                    |                                                                                                    |  |  |  |  |  |  |  |  |  |  |  |
|   |      | d) Put protective caps on to the connectors to prevent a safety hazard.                                                                                                    |                                                                                                    |  |  |  |  |  |  |  |  |  |  |  |
|   |      | continues on the next page                                                                                                    | •                                                                                                    |  |  |  |  |  |  |  |  |  |  |  |

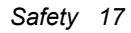

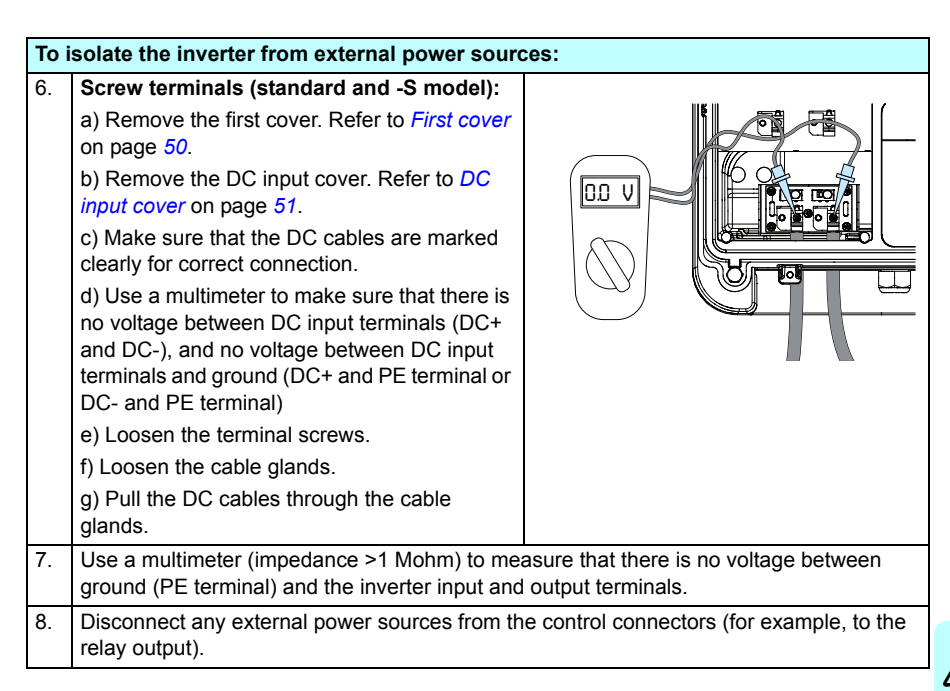

# Ŵ

# Grounding safety (PE)

**WARNING!** Obey these instructions to prevent injury or death, increased electromagnetic interference and equipment malfunction.

- Obey all of the electrical safety regulations of the installation country.
- Connect the protective earth (PE) to the inverter and associated equipment to
   ensure personal safety and electromagnetic compatibility.
- · Make sure that the grounding connections meet the safety regulations.
- Do not connect the protective earth in a chain configuration. Connect each inverter directly to the protective earth (PE).
- Do not ground the DC+ or DC- live conductors.
- Do not use PV modules that require grounded DC+ or DC- conductors. The DC side and AC grid are not galvanically separated.
- Use a fixed PE connection, because the touch current of the inverter can be above 3.5 mA<sub>AC</sub> or 10 mA<sub>DC</sub> (as stated by IEC/EN 62 109, 5.2.5). Refer to *Power cable requirements* on page 37.

# Safe start-up and operation

**WARNING!** Obey these instructions to prevent injury or death, or damage to the equipment.

### Before you start the inverter

- · Get the required permits and approvals from the local authorities.
- Tell the respective utility company about the grid connection.
- Make sure that all system equipment is suitable for operation.
- Do the necessary tests and measurements at the PV array and electrical grid side.
- If the inverter has internal fuses (-SX), make sure that the PV fuse rating is correct for your system. If it is necessary, change the fuse rating.

# Correct installation country

When you start the inverter for the first time, a qualified and authorized electrician must set the correct installation country. This makes sure that the inverter meets the requirements of the local electrical grid. Refer to *First start up* on page 76.

### During operation

- Monitor your system regularly. Refer to Energy view on page 92.
- Do the required maintenance. Refer to Maintenance intervals on page 103.

# 2

# Introduction

# **Chapter contents**

- Applicability (p. 19)
- Target audience (p. 19)
- Contents of the manual (p. 20)
- Related documents (p. 20)
- Quick installation and start-up flowchart (p. 21)
- Terms and abbreviations (p. 22)

# Applicability

The manual is applicable to these units:

| Model                   | Reference in this manual |
|-------------------------|--------------------------|
| PRO-33.0-TL-OUTD-400    | Standard model           |
| PRO-33.0-TL-OUTD-S-400  | -S model                 |
| PRO-33.0-TL-OUTD-SX-400 | -SX model                |

# **Target audience**

This manual is written for persons who plan the installation, and install, commission, use and do maintenance on the inverter.

Read the manual before you do work on the inverter. You are expected to know the fundamentals of electricity, wiring, electrical components and electrical schematic symbols.

# Contents of the manual

The chapters of the manual:

*Safety* – Safety instructions for installation, commissioning, operation and maintenance.

*Hardware description* – Description of the hardware, block diagrams, features and options.

*Installation requirements* – Requirements for the installation area, power and control cabling, installation tools and electrical grid types.

Mechanical installation - Mechanical installation procedures.

*Electrical installation* – Electrical installation procedures.

Installation checklist - List of installation requirements.

Start-up – Start-up procedure.

Operation – User interface, functions and messages.

Maintenance – Maintenance requirements and procedures.

*Troubleshooting* – Fault messages and warning messages.

Decommissioning – Removing from service and recycling.

Technical data - Technical specifications and regulatory compliance.

Dimension drawing – Unit dimensions and installation clearances.

Navigation map – Menu structure of the user interface.

# **Related documents**

Refer to the List of related manuals on the inside of the front cover of this manual.

# Quick installation and start-up flowchart

| Task                                             | Refer to:                                   |  |  |  |  |  |  |  |  |  |
|--------------------------------------------------|---------------------------------------------|--|--|--|--|--|--|--|--|--|
| Plan the installation: Site conditions, inverter | Installation requirements, page 33          |  |  |  |  |  |  |  |  |  |
| ratings, cables, cooling, installation area,     | Technical data, page 123                    |  |  |  |  |  |  |  |  |  |
| equipment layout, compatibility with PV arrays   | PRO-33.0-TL Quick installation and start-up |  |  |  |  |  |  |  |  |  |
| Soloct the cables and fastening components       | guide                                       |  |  |  |  |  |  |  |  |  |
| Select the cables and fastering components.      | Applicable accessory manuals                |  |  |  |  |  |  |  |  |  |
| +                                                |                                             |  |  |  |  |  |  |  |  |  |
| Unpack and examine the delivery.                 | Shipping package, page 42                   |  |  |  |  |  |  |  |  |  |
| Examine the condition of the packaging and       | Sales package and purchase order            |  |  |  |  |  |  |  |  |  |
| identify your inverter.                          | Model identification label, page 29         |  |  |  |  |  |  |  |  |  |
| Unpack and examine the condition, type and       | Mechanical installation, page 41            |  |  |  |  |  |  |  |  |  |
| quantity of the equipment.                       | Technical data, page 123                    |  |  |  |  |  |  |  |  |  |
| Do not install or use damaged equipment.         |                                             |  |  |  |  |  |  |  |  |  |
| <b>\</b>                                         |                                             |  |  |  |  |  |  |  |  |  |
| Prepare the installation site.                   | Mechanical installation, page 41            |  |  |  |  |  |  |  |  |  |
| +                                                |                                             |  |  |  |  |  |  |  |  |  |
| Install the mounting bracket and the inverter.   | Mechanical installation, page 41            |  |  |  |  |  |  |  |  |  |
|                                                  |                                             |  |  |  |  |  |  |  |  |  |
| Route and connect the cables.                    | Installation requirements, page 33          |  |  |  |  |  |  |  |  |  |
| -SX model: Make sure that the inverter has       | Electrical installation, page 49            |  |  |  |  |  |  |  |  |  |
| the correct PV fuses.                            |                                             |  |  |  |  |  |  |  |  |  |
| <b>★</b>                                         |                                             |  |  |  |  |  |  |  |  |  |
| Examine the installation.                        | Installation checklist, page 71             |  |  |  |  |  |  |  |  |  |
| <b>+</b>                                         |                                             |  |  |  |  |  |  |  |  |  |
| Commission the inverter.                         | Start-up, page 75                           |  |  |  |  |  |  |  |  |  |

# Terms and abbreviations

| Term/abbreviation          | Explanation                                                                                                    |
|----------------------------|----------------------------------------------------------------------------------------------------|
| Control board              | Inverter internal circuit board in which the inverter firmware runs.                                                                                                    |
| EMC                        | Electromagnetic compatibility                                                                                                    |
| EMI                        | Electromagnetic interference                                                                                                    |
| I/O                        | Input/Output                                                                                                    |
| IGBT                       | Insulated-gate bipolar transistor                                                                                                    |
| Inverter                   | Converts direct current and voltage to alternating current and voltage.                                                                                                    |
| Main disconnector          | A manually controlled isolation switch which can be locked in the open position.                                                                                                    |
| MPPT                       | Maximum power point tracking. An inverter firmware function that automatically operates the photovoltaic generator, array, string or module at its maximum power point.                                                                                                    |
| Parameter                  | User-adjustable operation instruction to the inverter, or signal measured or calculated by the inverter.                                                                                                    |
| Photovoltaic array         | Group of parallel-connected photovoltaic strings                                                                                                    |
| Photovoltaic cell          | Solar cell or photovoltaic cell is an electronic device that converts solar<br>energy into direct current by the photovoltaic effect. Photovoltaics is the<br>field of technology related to the application of solar cells for solar<br>energy. Assemblies of cells are used to make solar modules, or<br>photovoltaic arrays, which generate electricity. |
| Photovoltaic<br>components | In this manual, solar power system components based on photovoltaic effect are called photovoltaic cell, module, array, string and string combiner box.                                                                                                    |
| Photovoltaic generator     | The total of all photovoltaic strings of a solar power supply system, which are electrically interconnected.                                                                                                    |
| Photovoltaic module        | Packaged interconnected assembly of photovoltaic cells that can be installed as a single unit and connected to other panels to form an array.                                                                                                    |
| Photovoltaic string        | Circuit of series-connected photovoltaic modules.                                                                                                    |
| Protective earth (PE)      | Protective electrical grounding of the equipment or system.                                                                                                    |
| RCMU                       | AC and DC sensitive residual current monitoring unit. Measures the currents in the L1, L2 and L3 conductors.                                                                                                    |
| SPD                        | Surge protection device                                                                                                    |
| String combiner box        | Device that connects outputs of multiple photovoltaic source circuits (strings) into a combined output circuit or circuits.                                                                                                    |
| String inverter            | Low-power photovoltaic inverter which typically has one or a few string input(s). Converts direct current and voltage from a photovoltaic array to alternating current and voltage to the grid.                                                                                                    |
| THD                        | Total harmonic distortion                                                                                                    |
| TL                         | Transformerless, no galvanic separation between DC and AC circuits.                                                                                                    |

# 3

# Hardware description

# **Chapter contents**

- Unit overview (p. 23)
- Layout drawing (p. 25)
- Block diagrams (p. 26)
- Features (p. 28)
- Model identification label (p. 29)
- Type designation label (p. 30)
- Accessories (p. 31)
- Connections and interfaces (p. 31)

# Unit overview

The PRO-33.0-TL transformerless string inverter converts the direct current (DC) from the photovoltaic arrays into a three-phase alternating current (AC). This AC is fed to the public electricity grid or to a load circuit which is connected to the public electricity grid.

The inverter is targeted for medium and large photovoltaic (PV) systems.

The inverter is IP65 rated and you can install it outdoors.

The inverter has three variable-speed fans which operate as needed: Two external fans on the sides of the inverter blow air to the heat sink. An internal fan prevents heat pockets in the unit. The exhaust vent is at the top rear of the unit.

The inverter has three models:

| Model                                    | Description                                                                                                    |
|------------------------------------------|----------------------------------------------------------------------------------------------------|
| PRO-33.0-TL-OUTD-400<br>(Standard model) | 1 DC input connection to an external string combiner box. The connection uses screw terminals.                                            |
| PRO-33.0-TL-OUTD-S-400<br>(-S model)     | In addition to the standard model specification, it has an integrated DC switch which isolates the PV array from the electrical grid.     |
| PRO-33.0-TL-OUTD-SX-400                  | This model has an integrated string combiner box with:                                                                                    |
| (-SX model)                              | <ul> <li>An integrated DC switch, which isolates the PV array from<br/>the electrical grid.</li> </ul>                                    |
|                                          | <ul> <li>8 string inputs with PV quick connectors. The connectors<br/>have sealing caps.</li> </ul>                                       |
|                                          | <ul> <li>Monitored string fuses (16 pcs) for both positive and negative inputs.</li> </ul>                                                |
|                                          | <ul> <li>String current monitoring with configurable alarm limit.</li> </ul>                                                              |
|                                          | <ul> <li>Replaceable monitored surge protection device for DC input,<br/>Type II.</li> </ul>                                              |
|                                          | Accessories required for the -SX model:                                                                                                   |
|                                          | <ul> <li>3N750080000A, SUNCLIX DC cable connector kit, 8 pcs<br/>SUNCLIX DC+ connector and 8 pcs SUNCLIX DC-<br/>connector, or</li> </ul> |
|                                          | <ul> <li>Phoenix Contact SUNCLIX: DC+ connector PV-CF-S<br/>(1774674) and DC- connector PV-CF-M (1774687)</li> </ul>                      |

After the inverter is installed and commissioned, it operates automatically:

- 1. The inverter starts when there is sufficient daylight for the PV modules to generate an input voltage above the minimum operating limit.
- 2. The inverter verifies the status of the power line and then switches to the normal operating mode.
- 3. The inverter feeds current to the power line, and monitors both the PV arrays (DC) and power line (AC).
- 4. When the daylight is not sufficient to generate an input voltage below the minimum operating limit, the inverter goes to the stand-by mode. The inverter uses the AC power supply to keep the control unit on.
- 5. When the input voltage is lower than the threshold input voltage, the inverter goes to the sleep mode. It uses the AC power supply to keep the control unit on.

# Layout drawing

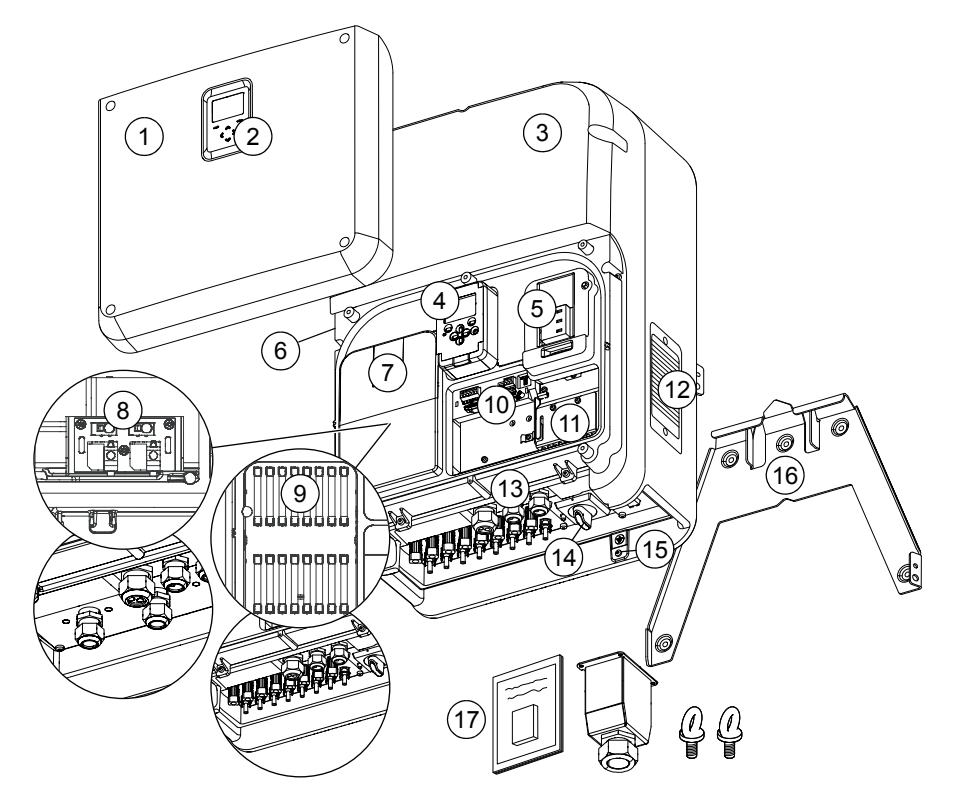

| No. | Description                                                               | No. | Description                                                                |
|-----|---------------------------------------------------------------------------|-----|----------------------------------------------------------------------------|
| 1   | First cover                                                               | 10  | Control board terminals                                                    |
| 2   | Display and keypad                                                        | 11  | Internal fan                                                               |
| 3   | Second cover                                                              | 12  | External fans, 2 pcs (one on each side)                                    |
| 4   | Control unit                                                              | 13  | Cable glands for control cables, 3 pcs                                     |
| 5   | Monitored input surge protection devices (-SX)                            | 14  | DC switch (-S & -SX)                                                       |
| 6   | Type designation label                                                    | 15  | AC output terminal                                                         |
| 7   | DC input cover                                                            | 16  | Wall mounting plate                                                        |
| 8   | DC input (standard & -S): Screw terminals and cable glands                | 17  | Supplied accessories: Documentation, AC connector housing, eye bolts, etc. |
| 9   | DC input (-SX): PV quick connectors<br>and monitored string fuses, 16 pcs |     |                                                                            |

# **Block diagrams**

# Three-phase photovoltaic (PV) system

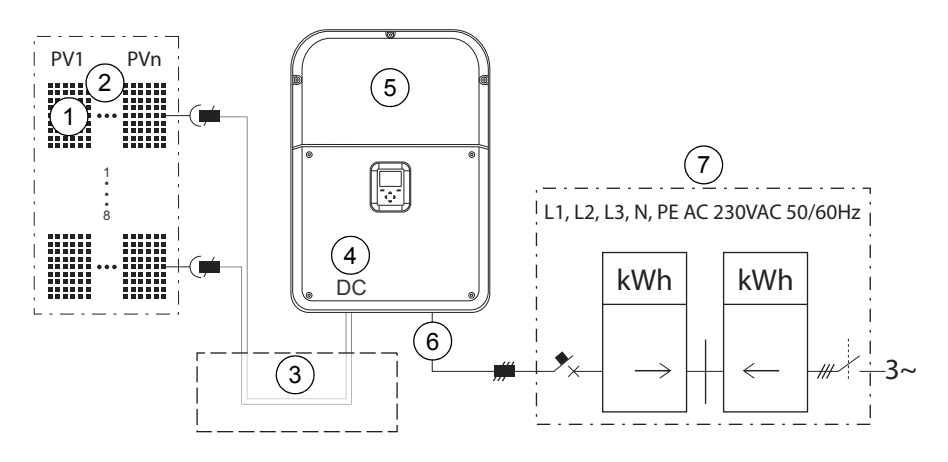

| No. | Description                                                                     |
|-----|---------------------------------------------------------------------------------|
| 1   | Photovoltaic module/panel strings                                               |
| 2   | Array of PV modules/panels                                                      |
| 3   | String combiner box (Standard & -S)                                             |
| 4   | 1 DC input connection (Standard & -S) or<br>8 parallel string connections (-SX) |
| 5   | Three-phase string inverter                                                     |
| 6   | Three-phase AC output                                                           |
| 7   | AC distribution board                                                           |

# Block diagram

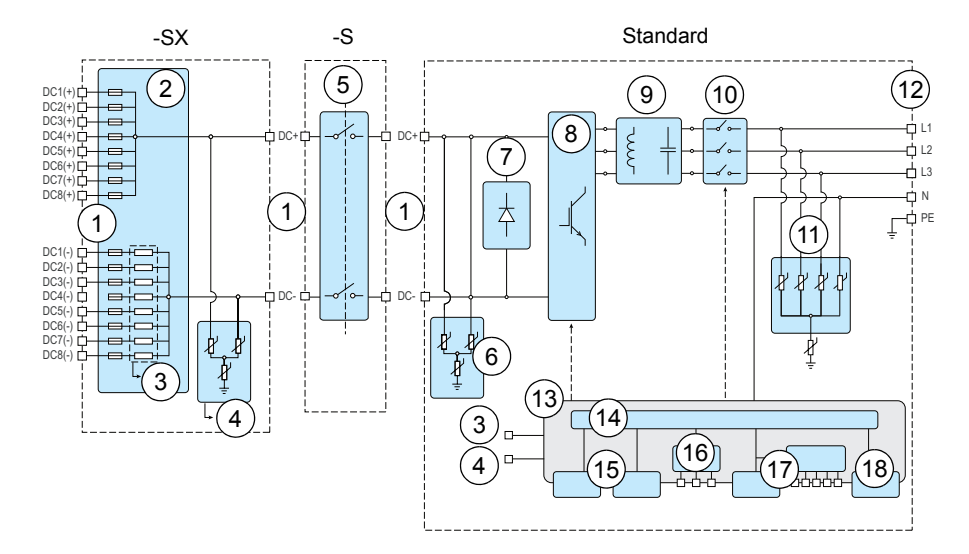

| No. | Component                              | Description                                                                                                    |
|-----|----------------------------------------|----------------------------------------------------------------------------------------------------|
| 1   | Input terminals                        | DC cabling from the PV arrays with PV quick connectors (-SX) or with screw terminals (standard & -S)                                                                          |
| 2   | Input board with string<br>fuses (-SX) | Circuit board with optional string fuses for both poles (positive and negative) and string measurement functions.                                                             |
| 3   | String current<br>monitoring (-SX)     | Measures the string current.                                                                                                    |
| 4   | Monitored surge protection (-SX)       | Protects the inverter from induced voltage spikes caused by lighting or electrostatic induction. The inverter monitors the SPD and informs the user when it must be replaced. |
| 5   | DC switch (-S & -SX)                   | On/Off switch to isolate the PV array from the electrical grid.                                                                                                    |
| 6   | Input varistors                        | Inverter overvoltage protection components. (standard & -S)                                                                                                    |
| 7   | Reverse polarity<br>protection diode   | Protects the inverter from reverse connected inputs.                                                                                                    |
| 8   | Inverter                               | DC to AC conversion and maximum power point tracker (MPPT)                                                                                                    |
| 9   | Line filter                            | Three-phase output current filter.                                                                                                    |
| 10  | AC relays                              | AC disconnecting relays.                                                                                                    |
| 11  | AC output varistors                    | Protects the inverter from overvoltage peaks.                                                                                                    |
| 12  | AC terminals                           | AC cabling connection.                                                                                                    |
| 13  | Control board                          | Controls and interfaces to the inverter.                                                                                                    |
| 14  | Control and monitoring                 | Control and monitoring circuits.                                                                                                    |
| 15  | Extension modules                      | Extension module slots for optional modules.                                                                                                    |
| 16  | Monitoring interface                   | Remote monitoring interface.                                                                                                    |
| 17  | Control unit                           | Removable control unit and remote control unit interface.                                                                                                    |
| 18  | Status LEDs                            | Inverter status LEDs on the control board.                                                                                                    |

# Features

| Feature                                               | Description                                                                                                    |
|-------------------------------------------------------|----------------------------------------------------------------------------------------------------|
| Automatic operation                                   | The inverter starts and stops automatically based on the amount of solar radiation. It connects to and disconnects from the electrical grid automatically according to country requirements. The inverter monitors itself and generates information to the user. |
| DC reverse polarity<br>protection,<br>monitored       | The inverter has a short-circuit diode between the DC terminals to protect the internal electronics from reverse voltages. The inverter informs the user of a reversed DC connection.                                                                            |
| DC ground-fault monitoring                            | In accordance with VDE0126-1-1 and IEC62109-2, the inverter monitors the impedance between the electrical ground and the DC terminals before it connects to the electrical grid.                                                                                 |
| MPPT                                                  | Maximum power point tracking. MPPT automatically operates the PV generator, array, string or module at its maximum power point.                                                                                                    |
| Residual current detection                            | In accordance with VDE0126-1-1 and IEC62109-2, the inverter has a DC and AC sensitive residual current monitoring unit (RCMU) which measures the L1, L2 and L3 currents. If residual currents (DC or AC) are detected, the inverter disconnects from the grid.   |
| AC grid monitoring with anti-islanding                | In accordance with VDE0126-1-1 and IEC62116, the inverter monitors the voltage and frequency of the electrical grid. The inverter stops the power conversion and disconnects from grid if a missing electrical grid is detected (anti-islanding).                |
| AC overcurrent trip,<br>monitored                     | The inverter software has an over-current trip function. The inverter informs the user if an over-current trip occurs.                                                                                                    |
| AC short-circuit<br>protection                        | If an external AC side short circuit occurs, the inverter disconnects from the grid to protect its electronics.                                                                                                    |
| Overtemperature protection                            | If the inverter detects harmful internal temperatures, it temporarily limits<br>the output power. If the internal temperature rises to dangerous limits,<br>the inverter stops power conversion and disconnects from the grid.                                   |
| DC switch<br>(-S & -SX)                               | The manual DC switch which isolates the PV array from the electrical grid.                                                                                                    |
| DC string fuses,<br>monitored<br>(-SX)                | The string fuses protect the PV modules and string cabling against<br>earth faults due to installation errors or faulty components. There are<br>string fuses on both the negative and positive inputs.                                                          |
| String monitoring<br>(-SX)                            | String monitoring measures the current in each string and compares it<br>to the average current of selected strings. The feature gives a warning<br>when the current in one of the strings deviates from the average. You<br>can set the threshold value.        |
| Input surge<br>protection devices,<br>monitored (-SX) | The surge protection device (SPD) protects the inverter from induced voltage spikes, for example, from thunderstorms. The inverter monitors the SPD and informs the user when it must be replaced.                                                               |
| Input varistors                                       | Input overvoltage protection varistors which protect the inverter from induced voltage spikes.                                                                                                    |

| Feature                     | Description                                                                                                    |
|-----------------------------|----------------------------------------------------------------------------------------------------|
| Control unit                | The control unit has a graphical display and a keypad with a dedicated help key. The user interface has comprehensive system monitoring, setup assistance and help menus.                                                                                              |
| Status LEDs                 | The status LED shows the operational status of the inverter. The control unit has one bi-color (green/red) LED.                                                                                                    |
|                             | The inverter control board has green and red LEDs. Remove the control unit to see the control board LEDs.                                                                                                    |
| Remote monitoring interface | A (hardwired) serial communication link for the Modbus RTU protocol or ABB control unit protocol.                                                                                                    |
|                             | Use the remote monitoring interface to connect the inverter to an external monitoring or control system. You can connect other inverters and equipment with the Modbus RTU to this serial link, such as weather sensors, displays, media converters, dataloggers, etc. |
|                             | ABB offers a data logger that is compatible with the inverter. The data logger has an integrated web interface, and Ethernet and monitoring portal connectivity.                                                                                                    |
| Option module slots         | There are two option module slots. One slot is reserved for future fieldbus option modules and one slot for future I/O extension modules.                                                                                                    |

# Model identification label

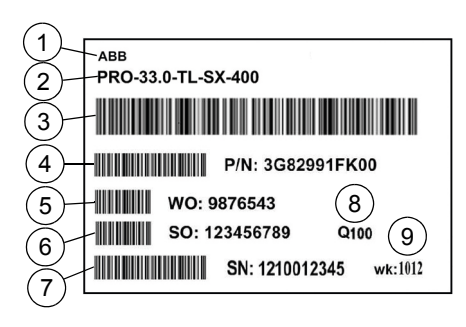

| No. | Description     |
|-----|-----------------|
| 1   | Company name    |
| 2   | Model           |
| 3   | Manufacturer ID |
| 4   | Part number     |
| 5   | Work order      |
| 6   | Sales order     |
| 7   | Serial number   |
| 8   | Quantity        |
| 9   | Date code       |

# Type designation label

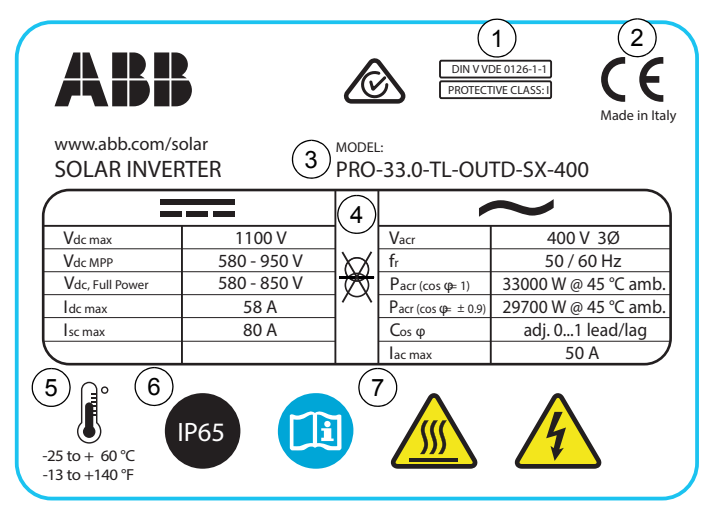

| No. | Description                                                      |
|-----|------------------------------------------------------------------|
| 1   | Classification of protection against electric shock by IEC 62109 |
| 2   | Compliance marking (CE)                                          |
| 3   | Type designation                                                 |
| 4   | Ratings                                                          |
| 5   | Operating temperature range                                      |
| 6   | Ingress protection class (IP65)                                  |
| 7   | Warning and instruction symbols                                  |

The type designation with the model, configuration, power and rating of the inverter.

| PRO               | -33.0                              | -TL                               | -OUTD                     | - / -S / -SX                                                                                                    | -400                                |
|-------------------|------------------------------------|-----------------------------------|---------------------------|----------------------------------------------------------------------------------------------------|-------------------------------------|
| Product<br>series | Nominal<br>output<br>power<br>[kW] | TL =<br>Trans-<br>former-<br>less | OUTD =<br>Outdoor<br>unit | None = standard model<br>-S = standard model + DC switch<br>-SX = PV quick connectors, integrated<br>string combiner box with fuses, DC<br>switch, monitored input surge<br>protection devices and string current<br>monitoring. | Nominal AC<br>output<br>voltage [V] |

# Accessories

The inverter has two slots for I/O extension and fieldbus adapter modules:

- SLOT 1 supports I/O extension modules:
  - FIO-01 Digital I/O extension module
  - FIO-11 Analog I/O extension module
- SLOT 2 supports future fieldbus adapter modules.

# **Connections and interfaces**

Refer to Connection diagram on page 54 and to Connection area layout on page 56.

| Connection                        | Description                                                                                                    |
|-----------------------------------|----------------------------------------------------------------------------------------------------|
| DC input connectors               | Connection point for the PV arrays.                                                                                                |
|                                   | The standard and -S models have a pair of DC screw terminals to attach the DC cables from an external string combiner box.         |
|                                   | The -SX model has 8 pairs of plug type PV quick DC connectors to attach up to 8 separate strings of PV panels to the inverter.     |
| AC connector                      | AC connection to the electrical grid.                                                                                              |
| Remote control unit terminal X1   | Reserved for control unit (display unit) remote installations.                                                                     |
| Remote monitoring terminal X2     | Connection to a remote monitoring adapter.                                                                                         |
| Option module<br>terminal, SLOT 1 | Connection for I/O extension modules.                                                                                              |
| Option module<br>terminal, SLOT 2 | Connection for fieldbus adapter modules.                                                                                           |
| Control cable shield grounding    | Clamps to ground the control cable shields to the protective earth.                                                                |
| Additional PE<br>terminal         | Use this terminal according to your local electrical installation guidelines. Refer to <i>Power cable requirements</i> on page 37. |

# 32 Hardware description

# 4

# Installation requirements

# **Chapter contents**

- Installation area (p. 33)
- Photovoltaic array and inverter compatibility (p. 35)
- Short-circuit and thermal overload protection (p. 36)
- Grid configurations (p. 36)
- Power cable requirements (p. 37)
- Control cable requirements (p. 38)

# Installation area

**WARNING!** Do not install the inverter:

- · Near corrosive, explosive or flammable materials
- · Where it is subject to impacts or vibration
- · In a dusty place
- · In an area with conductive dust
- · In an area where snow or sand piles
- Near to a heat source. Heat decreases the power output and the service life of the unit.

You can install the unit indoors and outdoors when the safety, ambient condition and free space requirements are met. The installation area must meet the requirements in *Technical data* on page *123*.

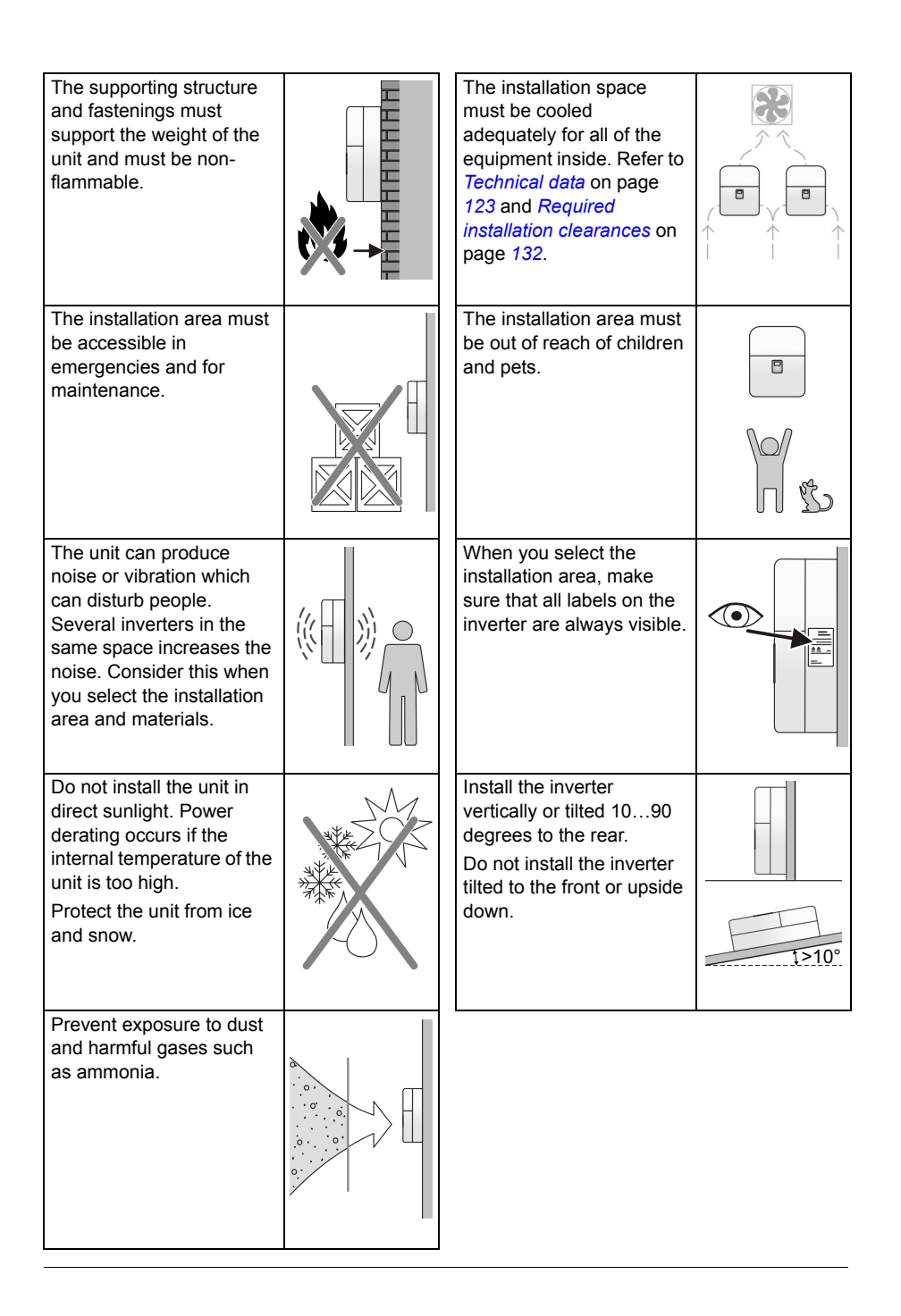

# Photovoltaic array and inverter compatibility

### Make sure that:

- The PV modules and DC cables are Protection Class II certified (double insulated).
- The PV modules are not grounded to the DC+ or DC- terminals.
- The PV modules are of the same type and that they have a IEC 61730 Class A rating.
- The PV strings have an equal configuration for optimized energy output.
- The PV string and array maximum short-circuit currents and open-circuit voltages for DC inputs match the rated values of the inverter under local ambient conditions. Refer to *Technical data* on page *123*.
- The PV array operating voltage range is in the MPPT voltage range at all ambient temperatures. Refer to *Technical data* on page *123*. The string voltage tends to increase in low ambient temperatures.
- The -SX model is equipped with 15 A string fuses (refer to *Technical data* on page 123 for fuse types). Make sure that the 15 A string fuses are sufficient and compatible with the PV array design and installation materials. The nominal current of the string fuses is defined at 25 °C. Take into account the possible temperature deviations when you select fuses.

# String fuse nominal current rating I<sub>FN</sub>

- Read the nominal short-circuit current I<sub>SC</sub> rating from the data sheet of the PV module.
- Read the maximum allowed series fuse rating or reverse current rating I<sub>R</sub> from the data sheet of the PV module.
- Define the conductor current carrying capacity *I*<sub>C</sub> of the used string cable type in the planned installation conditions.
- The correct nominal current rating I<sub>FN</sub> of the string fuse in the planned installation conditions:

 $I_{\rm FN} \ge 1.56 \times I_{\rm SC}$ 

 $I_{\rm FN} \le I_{\rm R}$  or if  $I_{\rm R}$  is not specified in module data sheet  $I_{\rm FN} < 2 \times I_{\rm SC}$ 

 $I_{\rm FN} \leq I_{\rm C}$ 

When you use this formula to select the fuses, take into account the factors that can cause adjustments to the formula:

- The thermal derating of the fuse.
- The effective radiation at the installation site.
- The PV module I<sub>sc</sub> temperature dependence at the site.
- The maximum return current of the PV modules.

# Short-circuit and thermal overload protection

# Inverter and AC output short-circuit protection

The inverter has an automatic AC over-current trip function which limits inverter damage if there is, for example, an AC side short-circuit. Install an external circuit breaker at the AC distribution board to protect the AC cable according to the local regulations, the appropriate AC line voltage and the rated current of the inverter.

# DC input reverse current protection and monitoring

The inverter has a reverse polarity protection diode between the positive and negative DC inputs to protect the inverter from reverse DC input connections. The inverter generates a fault if reverse current flows between the positive and negative DC inputs.

# String over-current protection and monitoring (-SX model)

The -SX model has pre-assembled string fuses on both positive and negative DC inputs. Correctly-sized string fuses reduce the risk of fire and damage to the PV array, DC cables and components, if short circuits or reverse connection of PV modules or strings occur.

### Inverter and AC output cable thermal protection

The inverter protects itself against thermal overload. A circuit breaker must be installed on the AC distribution board side to protect AC cabling and electrical grid interface devices.

# External RCD

The inverter has an integrated DC and AC sensitive RCMU which can detect residual (fault and leakage) currents. If the residual current is over 300 mA<sub>rms</sub> or a rapid rise of over 30 mA<sub>rms</sub> is detected, the inverter disconnects from the grid.

The inverter can generate leakage currents of up to 300 mA. The total operational leakage current depends on the operating conditions and on the type of PV module. Exact values for leakage currents cannot be given.

If an external RCD is required by local regulations, use an RCD which has a nominal rating of 300 mA per connected inverter.

# **Grid configurations**

The permitted earthing configurations are TN-S, TN-C, TN-C-S and TT. IT earthing is not permitted.
#### Power cable requirements

Select the DC and AC cables according to the local regulations and the following rules:

- Use cables that are rated for at least 70 °C maximum permissible temperature of conductor in continuous use.
- Use double-insulated DC cables.
- Use a DC cable that is rated for at least 1,000 V<sub>DC</sub> and which is approved for photovoltaic applications. If the PV system voltage exceeds 1,000 V, select the DC cable according to the system voltage.
- Use an AC cable that is rated for at least 500 V<sub>AC</sub>.
- The AC cable must have either L1, L2, L3, N and PE or L1, L2, L3 and PE conductors. Obey the local regulations.
- You can use copper and aluminium AC cables.
- Dimension the AC cables to carry the inverter load current with a maximum voltage drop of 1% between the inverter and the AC distribution board.
- Connect the PE conductor primarily to the AC connector.
- The minimum permitted PE conductor cross-sectional area is 10 mm<sup>2</sup> for a copper (Cu) conductor. If the cable has a smaller PE conductor, connect an additional PE conductor of at least 6 mm<sup>2</sup> with a cable lug to the auxiliary PE terminal of the inverter.
- (-SX model) Use Phoenix Contact SUNCLIX PV quick connectors: DC+: PV-CF-S (1774674) DC-: PV-CM-S (1774687)

| Maximum recommended AC cable lengths<br>per nominal output power<br>(based on 1% maximum AC cable losses) |     |                                 |     |  |
|----------------------------------------------------------------------------------------------------|-----|---------------------------------|-----|--|
| Conductor (Cu)<br>cross-section                                                                           |     | 33,000 W<br>48 A <sub>rms</sub> |     |  |
| mm <sup>2</sup>                                                                                           | AWG | m                               | ft  |  |
| 10                                                                                                    | 7   | 23                              | 75  |  |
| 16                                                                                                    | 5   | 36                              | 118 |  |
| 25                                                                                                    | 3   | 57                              | 187 |  |

#### Recommended AC output cable types

The outer diameter of the AC output cable must be 22...32 mm (0.9...1.2 in.).

With the supplied reducer seal for the cable gland, the outer diameter can be 14...26 mm (0.6...1.0 in.).

#### **Control cable requirements**

Use shielded control and data cables.

A double-shielded cable is the best alternative for low-voltage digital signals over several communication cables, but a single-shielded twisted-pair cable can also be used.

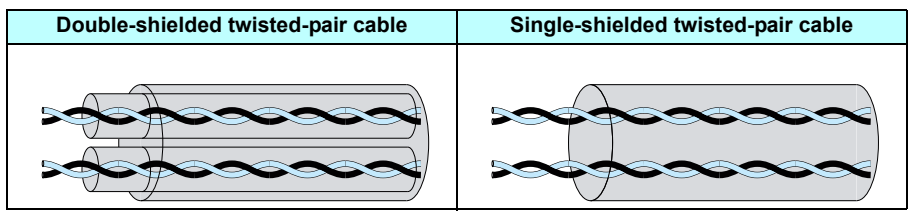

Do not mix 24  $V_{DC}$  and 115/230  $V_{AC}$  signals in the same cable.

Relay-controlled signals can share the same cables as digital signals, if their voltage does not exceed 48 V. Run relay-controlled signals as twisted pairs.

Communication signals can share the same cable, if the data conductors run in the same twisted pair and both interfaces have separate ground conductors.

Route control cables according to Cable routes on page 52.

#### Recommended relay cable

Cables with a braided metallic screen (for example, Lapp Kabel ÖLFLEX or equivalent) have been tested and approved by ABB.

#### Recommended cable for Modbus over EIA/RS-485

Use a shielded twisted-pair cable (STP) with an impedance of 100...150 ohm with 120 ohm terminating resistors. For example, Lapp Kabel UNITRONIC<sup>®</sup> LiHCH (TP) or equivalent.

#### Recommended cable for remote control unit interface over EIA/RS-485

Use a shielded twisted-pair (STP) cable (for example, Lapp Kabel UNITRONIC<sup>®</sup> LiHCH (TP) or equivalent). Terminating resistors are not required.

#### Cable lengths for EIA/RS-485 and remote control unit interfaces

The approximate cable distance without termination, using a twisted-pair cable, 24 AWG or conductor diameter of 0.5 mm (0.2  $mm^2$ ):

| Baud rate (bits/s) | Distance (m) | Baud rate (bits/s) | Distance (m) |
|--------------------|--------------|--------------------|--------------|
| 1,200              | 1,200        | 19,200             | 840          |
| 2,400              | 1,200        | 38,400             | 420          |
| 4,800              | 1,200        | 57,600             | 280          |
| 9,600              | 1,200        | 115,200            | 140          |
| 14,400             | 1,120        | 230,400            | 70           |

#### 40 Installation requirements

## 5

## **Mechanical installation**

#### **Chapter contents**

- Mechanical installation procedure (p. 41)
- Shipping package (p. 42)
- Unpack the delivery (p. 43)
- Install the wall-mounting plate (p. 44)
- Move the unit (p. 46)
- Vertical installation to the wall-mounting plate (p. 47)
- Tilted installation to the wall-mounting plate (p. 48)

**WARNING!** Obey these instructions to prevent physical injury or death, or damage to the equipment.

#### Mechanical installation procedure

- 1. Examine the delivery for damage.
- 2. Unpack the delivery.
- 3. Make sure that the delivery is correct.
- 4. Make sure that the installation area is suitable and ready. Refer to *Technical data* on page *123* and *Required installation clearances* on page *132*.
- 5. Install the wall-mounting plate.
- 6. Move the unit to the installation area.
- 7. Lift the unit onto the wall-mounting plate.
- 8. Lock the unit onto the wall-mounting plate.

#### Shipping package

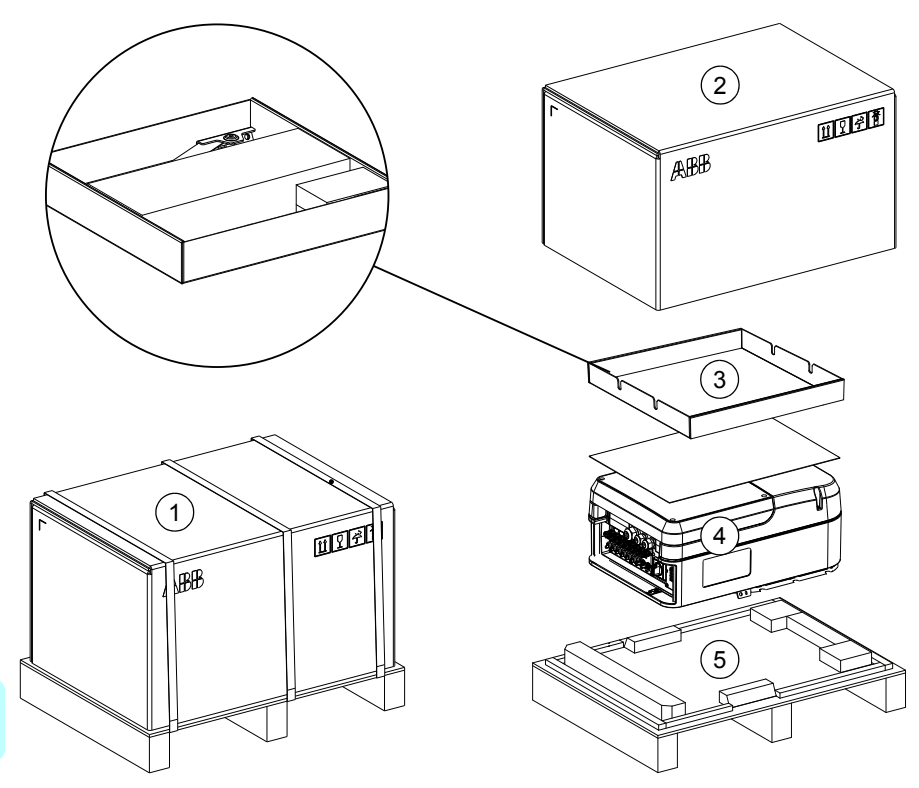

| No. | Description                                                                   |
|-----|-------------------------------------------------------------------------------|
| 1   | Shipping package                                                              |
| 2   | Shipping cover                                                                |
| 3   | Accessory tray with wall-mounting plate, installation accessories and manuals |
| 4   | Inverter                                                                      |
| 5   | Shipping pallet                                                               |

#### Unpack the delivery

- 1. Examine the package for damage.
- 2. Before you open the package, read the package labels to make sure that the delivery is correct.
- 3. Move the inverter in its package to the installation area.
- 4. Open the shipping cover and examine the contents. Make sure that the package contains the installation accessories:
  - Wall-mounting plate, locking screws M5x20 T25 stainless steel and washers
  - AC connector housing
  - Reducer seal for the AC cable gland
  - 2 M25 and 1 M32 reducer seals for single-cables in the control cable glands
  - 2 lifting eye bolts M10
  - · Quick installation and start-up guide
- 5. Examine the type designation label on the inverter to make sure that it is the correct unit. Refer to *Model identification label* on page 29 and *Accessories* on page 31.
- 6. Do not remove items from the package until you are ready to install them.
- 7. Read the instructions and keep them available at the installation area.

Refer to Move the unit on page 46 before you move the inverter.

#### Install the wall-mounting plate

Refer to *Dimension drawing* on page 131 for information on inverter dimensions and space requirements.

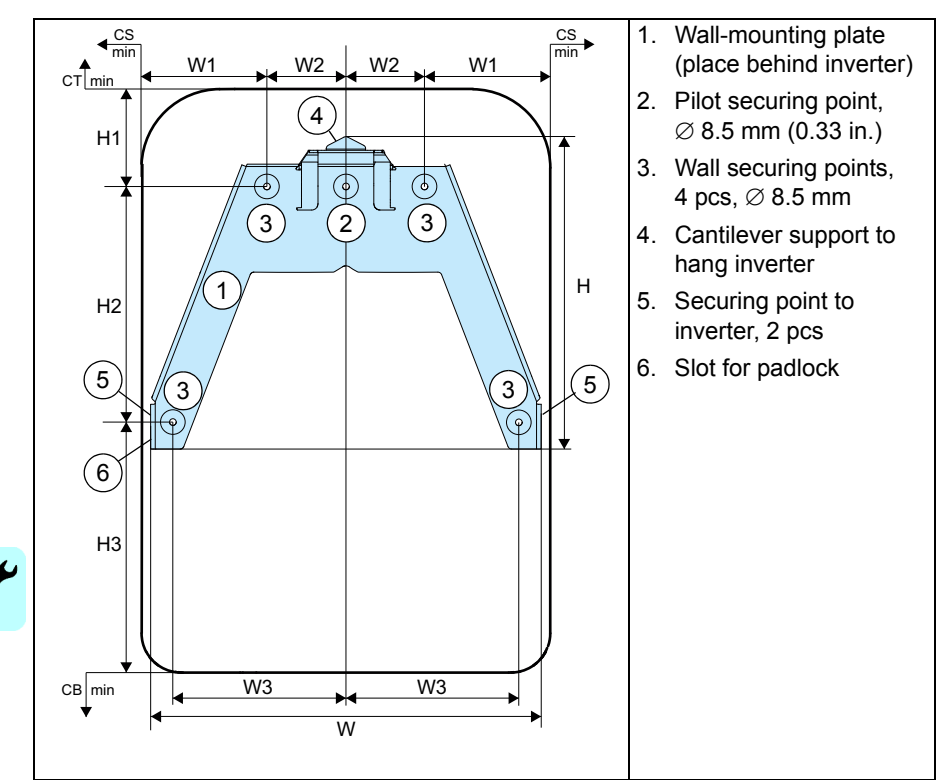

#### Wall-mounting plate details

|        | Mounting dimensions |      |       |       | C     | earance | es   |      |      |      |     |
|--------|---------------------|------|-------|-------|-------|---------|------|------|------|------|-----|
| Units  | Н                   | H1   | H2    | H3    | W     | W1      | W2   | W3   | СВ   | CS   | СТ  |
| mm     | 399                 | 125  | 300   | 318   | 507   | 160     | 100  | 220  | 500  | 350  | 250 |
| inches | 15.71               | 4.92 | 11.81 | 12.52 | 19.96 | 6.30    | 3.94 | 8.66 | 19.7 | 13.8 | 9.8 |

#### Installation procedure

**WARNING!** Make sure that dust or other contaminants do not go into the inverter during the installation.

**WARNING!** Make sure that the mounting surface can hold the weight of the unit.

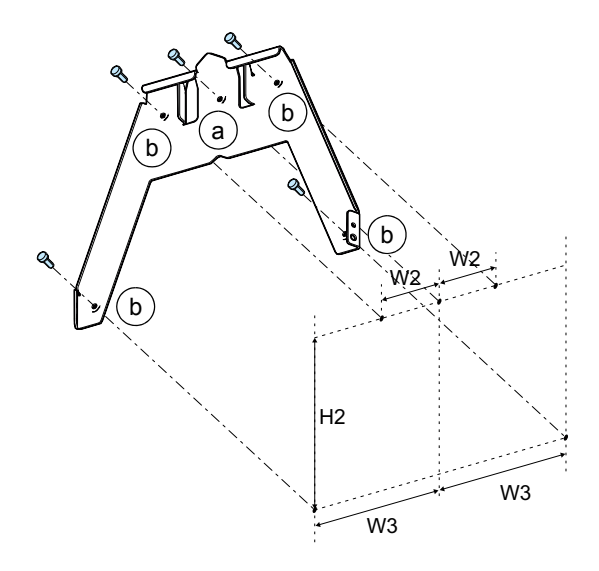

To install the wall-mounting plate:

- 1. Use the pilot securing point (a) to mark the position of the wall-mounting plate in the intended place.
- 2. If it is necessary, make a hole in the surface and install an appropriate plug.
- 3. Install the pilot screw, but do not tighten it.
- 4. Let the wall-mounting plate hang from the pilot screw or use a spirit level to make sure that it is level.
- 5. Mark the remaining 4 securing points (b).
- 6. If it is necessary, make holes on to the mounting surface and install the appropriate plugs.
- 7. Use the appropriate screws to fasten the wall-mounting plate to the mounting surface.
- 8. Tighten the pilot securing screw.

#### Move the unit

Ń

**WARNING!** Use a hoist when you lift the heavy unit. The unit weighs approximately 67 kg (148 lbs) and is top heavy.

Move the unit to the installation area.

To install the wall-mounting plate, refer to Install the wall-mounting plate on page 44.

You can lift the inverter with a crane or by hand.

#### To use a crane

- 1. Install the 2 eye bolts to the top of the inverter.
- 2. Attach the lifting hooks to both eye bolts.
- 3. Lift the inverter carefully and steady it manually.

#### To move the inverter by hand

- At least two persons are required (follow local occupational safety regulations).
- · Lift the inverter upright carefully.
- · Use the handholds on the bottom of the inverter.

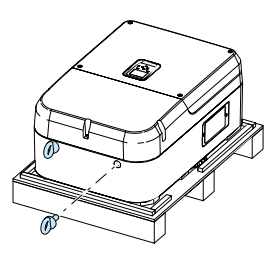

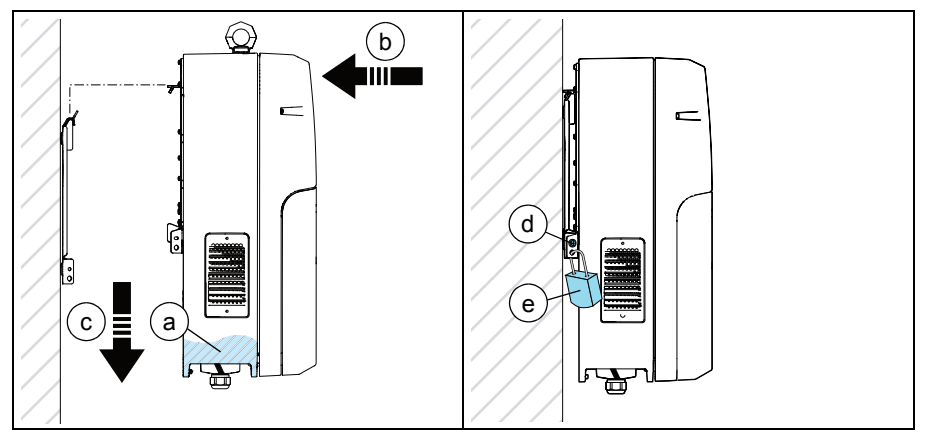

#### Vertical installation to the wall-mounting plate

- 1. Tilt the unit to the upright position.
- 2. Lift the inverter from the lifting positions (a) on the sides of the connection area and stabilize it from the top.
- 3. Move the inverter on to the wall-mounting plate so that the inverter is slightly above the wall-mounting plate (b).
- 4. Lower the inverter into the hook on the wall-mounting plate (c).
- 5. Install and tighten the 2 M5x20 (T25) screws and washers (one on each side) to secure the inverter (d) to the wall-mounting plate.
- 6. Use a padlock to prevent unauthorized removal (e).
- 7. If it is necessary, remove the eye bolts.

#### Tilted installation to the wall-mounting plate

You can install the inverter to a tilted surface 10...90 degrees from horizontal.

Do not install the inverter tilted to the front.

- Lift the inverter from the lifting positions

   (a) on the sides of the connection area and stabilize it from the top.
- 2. Tilt the inverter back to correspond to the installation angle.
- Move the inverter on to the wallmounting plate so that the inverter is slightly above the wall-mounting plate (b).
- 4. Lower the inverter into the hook on the wall-mounting plate (c).
- 5. Install and tighten the 2 M5x20 (T25) screws (one on each side) to secure the inverter to the wall-mounting plate.
- 6. Use a padlock to prevent unauthorized removal.
- 7. If it is necessary, remove the eye bolts.

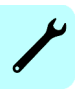

## 6

### **Electrical installation**

#### **Chapter contents**

- Special installation tools (p. 50)
- First cover (p. 50)
- DC input cover (p. 51)
- Cable routes (p. 52)
- Insulation test (p. 53)
- Connection diagram (p. 54)
- Connection procedure (p. 55)
- Power cable connections (p. 56)
- Control cable connections (p. 62)
- Option module installation (p. 66)
- Environmental sensor installation (p. 67)

**WARNING!** Do not do electrical work on the unit unless you are a qualified electrician. Obey the instructions in Chapter *Safety* on page *11*. Failure to obey the safety instructions can cause injury or death, electromagnetic interference and equipment malfunction.

Obey all applicable local laws and regulations. ABB does not assume any liability whatsoever for any installation which breaks the local laws or regulations. If you do not obey the recommendations given by ABB, the inverter may experience problems that the warranty does not cover.

#### Special installation tools

In addition to standard installation tools, you need these tools:

- Torx drivers (T20, T25)
- Philips screwdrivers (PZ1, PZ2)
- Cable and wire strippers
- · Crimping tool and cable lugs
- Multimeter

#### First cover

The electrical installation procedures can require you to remove the first cover.

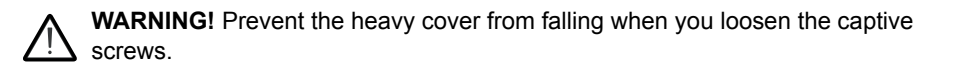

**WARNING!** When you open the first cover, make sure that water does not go into the inverter.

To remove the first cover:

- 1. Loosen the 4 captive screws (T25).
- 2. Hold the heavy cover firmly and pull it towards you.

To attach the first cover:

- 1. Align the first cover with the unit.
- 2. Push the cover into place.
- Tighten the 4 captive screws (T25) to 4 N⋅m.

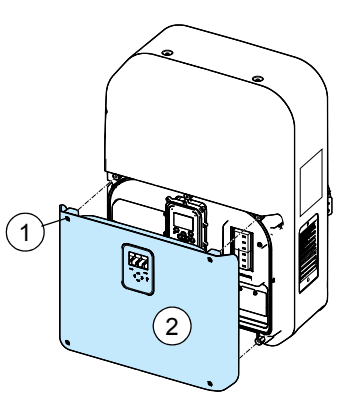

#### DC input cover

The electrical installation procedures can require you to remove the DC input cover.

To remove the DC input cover, you must remove the first cover (refer to *First cover* on page 50).

**WARNING!** Completely isolate the unit from power sources before you open the cover. Obey the instructions in Chapter *Safety* on page *11*.

To remove the DC input cover:

- 1. Use a suitable coin or flat screwdriver to turn the lock clockwise.
- 2. Pull the top of the DC input cover to remove it.

To attach the DC input cover:

- 1. Align bottom edge of the DC input cover with the unit.
- 2. Push the top of the cover into place.
- 3. Turn the lock counterclockwise to lock the DC input cover.

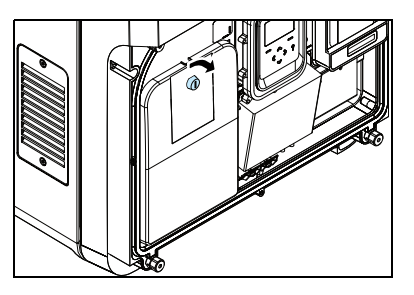

#### Cable routes

If it is possible, install the input, output and control cables in separate trays.

If the control cables must go over power cables, align them at an angle of 90 degrees. Make sure that the control cables are installed at least 20 cm (8 inches) from the DC input and AC output cables. Do not put any cables behind the inverter.

Ground and bond metal cable trays to each other. Aluminum trays improve potential equalization.

Route all cables so that they do not prevent access to the DC switch (if present).

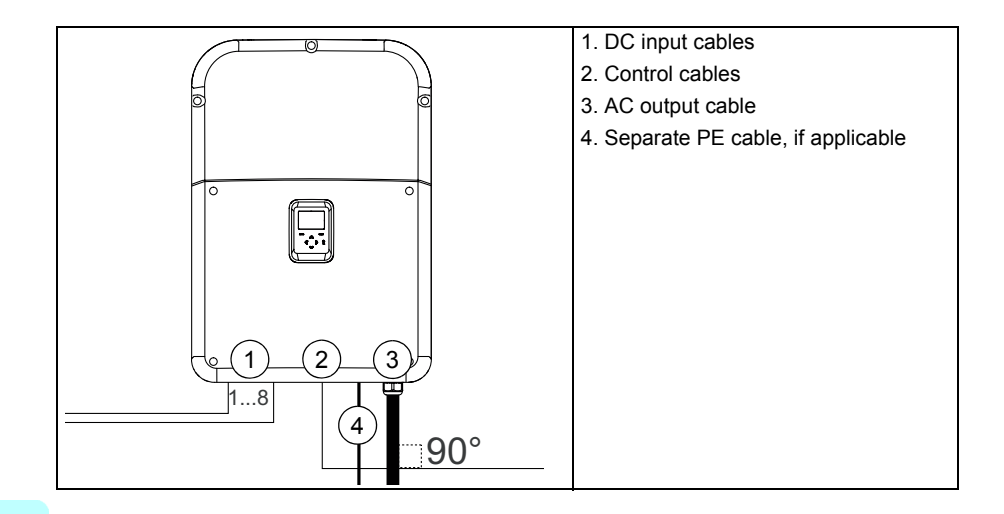

#### Insulation test

Before the grid connection, the inverter measures the impedance between the DC terminals and ground. If the impedance is less than the preset value, the inverter shows a fault message and it does not connect to the grid.

#### Inverter

The inverter is tested for insulation between the main circuit and the chassis  $(1,500 V_{DC})$  at the factory. Do not perform any voltage tolerance or insulation resistance tests on any part of the inverter.

#### AC output cable

Before you connect the AC output cable, make sure that it obeys the local regulations.

#### PV generator

Make sure that the insulation of the PV generator obeys the local regulations and the manufacturer instructions. Fully disconnect the PV generator from the inverter during the insulation test.

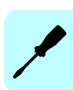

#### **Connection diagram**

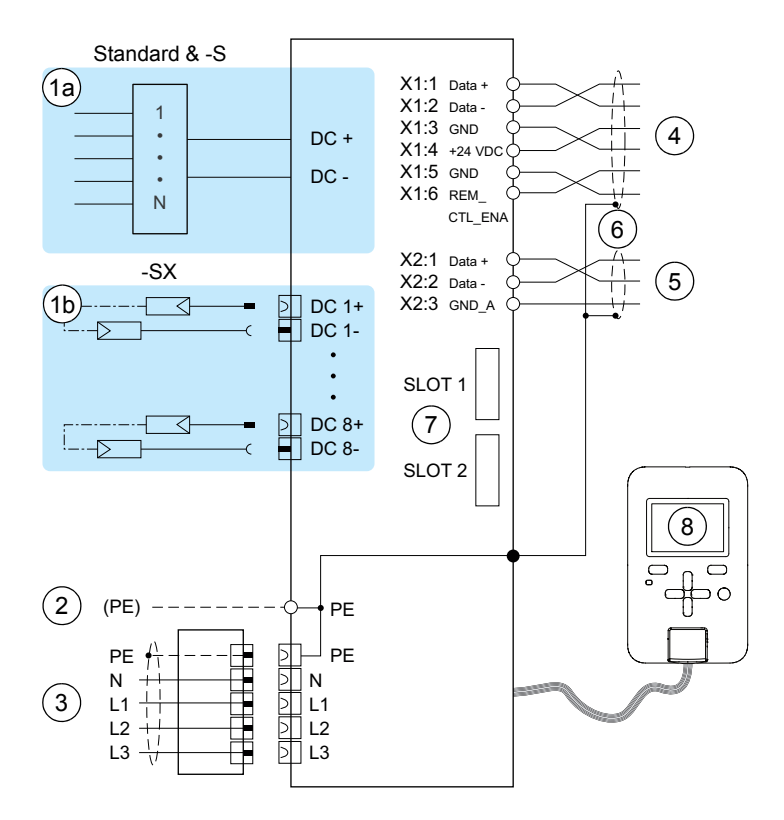

| No.                               | Description                                                                | No.  | Description                              |
|-----------------------------------|----------------------------------------------------------------------------|------|------------------------------------------|
| 1a                                | Standard & -S: 1 pair DC input screw                                       | 4    | Remote control unit terminal X1          |
| terminals and string combiner box |                                                                            | 5    | Remote monitoring terminal X2            |
| 1b                                | -SX: 8 pairs of PV quick DC connectors                                     | 6    | Clamp connections for cable shields      |
| 2                                 | Additional PE terminal*                                                    | 7    | Option module SLOT 1 and SLOT 2          |
| 3                                 | AC cable connector (PE, N, L1, L2, L3)                                     | 8    | Control unit                             |
| * Re<br>cable                     | quired if the conductivity of the primary PE<br>e requirements on page 37. | cond | luctor is not sufficient. Refer to Power |

#### **Connection procedure**

WARNING! Do not do electrical work on the unit unless you are a qualified electrician. Obey the instructions in Chapter *Safety* on page *11*. Failure to obey the safety instructions can cause injury or death, electromagnetic interference and equipment malfunction.

- 1. Connect the AC cabling. Refer to AC cabling connection on page 57.
- If it is necessary, install a protective earth (PE) connection with a cable lug to the auxiliary PE point. Refer to *Power cable requirements* on page 37.
- 3. Connect the DC cables to the inverter:
  - For screw terminals, refer to DC cabling connection for standard and -S models on page 59.

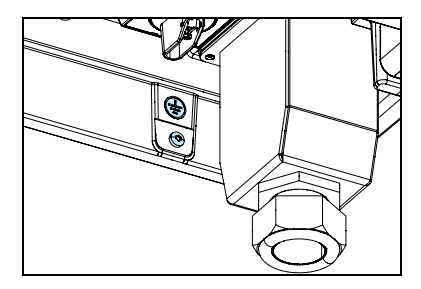

- For PV quick connectors, refer to DC cabling connection for the -SX model page 60.
- 4. Install the control cables. Refer to *Control cable connections* on page 62 and *Control cable glands* on page 65.
- 5. Install the option modules. Refer to *Option module installation* on page 66.
- 6. Make sure that all wiring is correct, safe and secure.

#### Power cable connections

Refer to Power cable requirements on page 37.

#### Connection area layout

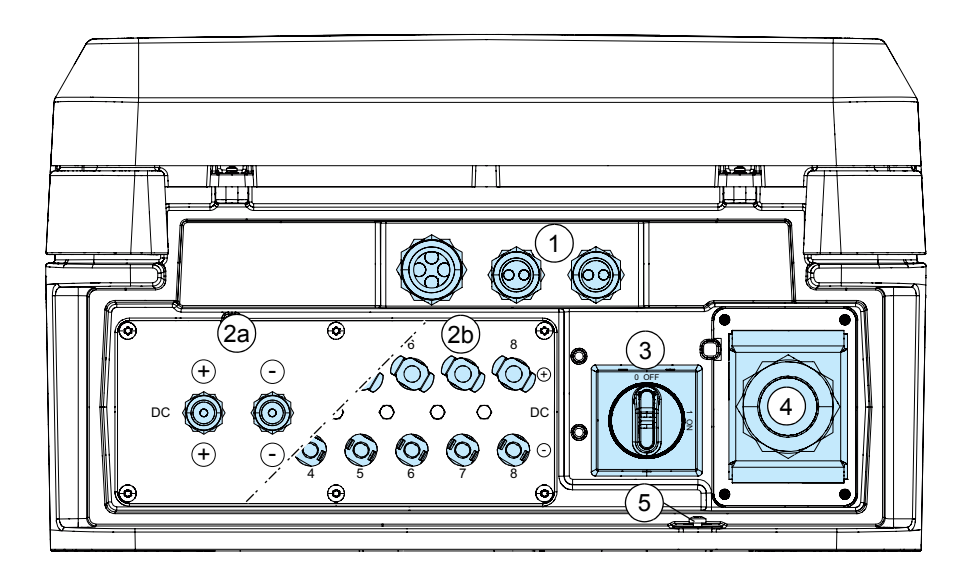

| No. | Description                                                                      |
|-----|----------------------------------------------------------------------------------|
| 1   | Cable glands for control cables:                                                 |
|     | <ul> <li>1x M32 with a plug insert with four 8 mm holes and plugs.</li> </ul>    |
|     | <ul> <li>2x M25 with a plug insert with two 6 mm holes and plugs.</li> </ul>     |
| 2a  | Standard and -S models: DC input cable glands 2x M20 for cable diameters 612 mm. |
| 2b  | -SX model: DC inputs with PV quick connectors (16 pcs)                           |
| 3   | DC switch (-S & -SX)                                                             |
| 4   | AC output connection                                                             |
| 5   | Position for additional PE cable and cable lug, M5 thread                        |

#### AC cabling connection

**WARNING!** Do not do electrical work on the unit unless you are a qualified electrician. Obey the instructions in Chapter *Safety* on page *11*. Failure to obey the safety instructions can cause injury or death, electromagnetic interference and equipment malfunction.

For information on the AC output specifications, refer to Technical data on page 123.

| То с | connect the AC cable:                                                                                                    |                                                                                                    |  |
|------|----------------------------------------------------------------------------------------------------|----------------------------------------------------------------------------------------------------|--|
| 1.   | Isolate the inverter from all power sources. Refer t                                                                                                    | o Inverter isolation on page 16.                                                                                                    |  |
| 2.   | Put the AC cable through the AC connector housin<br>1426 mm, use a suitable reducer seal. Refer to<br>on page 37.<br>Note that with aluminium cables, you must remove<br>end of the conductors with a blade, and then imme<br>acid and non-alkali, that is, neutral vaseline. You r<br>connect the conductors again. | ng. If the outer diameter of the cable is<br>Recommended AC output cable types<br>the non-conductive oxide film from the<br>ediately dip the conductors into a non-<br>nust repeat this procedure, if you |  |
| 3.   | Remove 90 mm of the outer insulation jacket from the AC cable.                                                                                                    | _ <mark>→ 15 mm</mark>                                                                                                    |  |
| 4.   | Remove 19 mm of the insulation jacket of each conductor.                                                                                                    |                                                                                                    |  |
| 5.   | Align the conductors with approximately 15 mm between them. This makes it easier to install the conductors into the AC terminals.                                                                                                    | 19 mm<br>19 06                                                                                                    |  |
| 6.   | Attach non-insulated wire-end sleeves. Insulated sleeves can cause damage to the AC connector.                                                                                                    |                                                                                                    |  |
| 7.   | If the cable shield is the PE conductor, mark it with insulation tape.                                                                                                    | · · · · · · · · · · · · · · · · · · ·                                                                                                    |  |
| 8.   | Install the conductors into the L3, L2, L1, N and PE terminals. You can install the phase conductors in any order.                                                                                                    | 9                                                                                                    |  |
| 9.   | Tighten the terminal screws to 44.5 N·m.                                                                                                    |                                                                                                    |  |

1

| Тос | connect the AC cable:                                                                                                    |  |
|-----|----------------------------------------------------------------------------------------------------|--|
| 10. | Before you put the connector housing in place,<br>make sure that the rubber seal is in position in the<br>inverter frame. |  |
| 11. | Tighten the 4 screws to 4 N·m.                                                                                            |  |
| 12. | Tighten the cable gland of the connector housing to 7.5 N $\cdot$ m.                                                      |  |
| 13. | If it is necessary, attach an additional PE connector with a cable lug to the second PE connection point.                 |  |

#### DC cabling connection for standard and -S models

**WARNING!** Do not do electrical work on the unit unless you are a qualified electrician. Obey the instructions in Chapter *Safety* on page *11*. Failure to obey the safety instructions can cause injury or death, electromagnetic interference and equipment malfunction.

| Тос | onnect the DC cables on standard and -S mode                                                                                                    | ls:                                      |  |  |  |
|-----|----------------------------------------------------------------------------------------------------|------------------------------------------|--|--|--|
| 1.  | Set the DC switch to off on the inverter (-S model) and isolate the inverter from all power sources. Refer to <i>Inverter isolation</i> on page <i>16</i> .                  |                                          |  |  |  |
| 2.  | Make sure that the strings are compatible with the inverter. Refer to <i>Photovoltaic array and inverter compatibility</i> on page 35.                                       |                                          |  |  |  |
| 3.  | Make sure that the DC cables are marked with the correct polarity (+ or -). The markings must be permanent so that they can be read throughout the lifetime of the inverter. |                                          |  |  |  |
| 4.  | Use a voltmeter to make sure that the polarity of th polarity corresponds to the cable markings.                                                                             | e strings is correct. Make sure that the |  |  |  |
| 5.  | Isolate the DC input cabling from the PV array.                                                                                                    |                                          |  |  |  |
| 6.  | Remove the DC input cover. Refer to <i>DC input cover</i> on page 51.                                                                                                    | 6                                        |  |  |  |
| 7.  | Remove the cable gland sealing plugs.                                                                                                    |                                          |  |  |  |
| 8.  | Remove 16 mm of the insulation from the cables.                                                                                                    | 7                                        |  |  |  |
| 9.  | Put the string cables through the cable glands.<br>The cable glands accommodate cable diameters<br>of 612 mm.                                                                |                                          |  |  |  |
| 10. | Put the conductors into the correct screw terminals according to their polarity.                                                                                             |                                          |  |  |  |
| 11. | Tighten the screw terminals (with a 1.0x5.5 flat or PZ2 driver) to 2.44.0 N·m.                                                                                               |                                          |  |  |  |
| 12. | Make sure that the wires are secure and cannot be                                                                                                    | e pulled from the terminals.             |  |  |  |
| 13. | Make sure that the polarities are correct.                                                                                                    |                                          |  |  |  |
| 14. | Make sure that the cables are routed tidily and have no sharp bends.                                                                                                    |                                          |  |  |  |
| 15. | Tighten the cable glands.                                                                                                    |                                          |  |  |  |
| 16. | Attach the DC input cover.                                                                                                    |                                          |  |  |  |

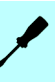

#### DC cabling connection for the -SX model

**WARNING!** Do not do electrical work on the unit unless you are a qualified electrician. Obey the instructions in Chapter *Safety* on page *11*. Failure to obey the safety instructions can cause injury or death, electromagnetic interference and equipment malfunction.

| То с | connect the DC cables on the -SX model:                                                                                                    |
|------|----------------------------------------------------------------------------------------------------|
| 1.   | Make sure that the DC switch is set to OFF on the inverter.                                                                                                 |
| 2.   | Isolate the inverter from all power sources. Refer to <i>Inverter isolation</i> on page 16.                                                                 |
| 3.   | Install the PV quick connectors to the DC input cables. Refer to DC PV quick connector assembly (-SX) on page 61.                                           |
| 4.   | Make sure that the DC cables have permanent string number and polarity markings.                                                                            |
| 5.   | Measure that the polarity of the strings at the DC connectors is correct.                                                                                   |
| 6.   | Remove the sealing caps from the applicable connectors at the inverter. Keep the unused sealing caps at the installation site.                              |
| 7.   | Connect the strings to the inverter one string at a time. Start with connectors DC1+ and DC1 Do not make sharp bends in the cables close to the connectors. |
| 8.   | Attach the cables to suitable supports outside the inverter.                                                                                                |

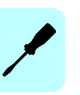

#### DC PV quick connector assembly (-SX)

**WARNING!** Do not do electrical work on the unit unless you are a qualified electrician. Obey the instructions in Chapter *Safety* on page *11*. Failure to obey the safety instructions can cause injury or death, electromagnetic interference and equipment malfunction.

| Тоа | assemble the PV quick connector:                                                                                                |                                      |                                     |                                 | 1 |  |
|-----|----------------------------------------------------------------------------------------------------|--------------------------------------|-------------------------------------|---------------------------------|---|--|
| 1.  | Make sure that the DC cables are isolated from power. Refer to <i>Inverter isolation</i> on page <i>16</i> .                    |                                      |                                     |                                 |   |  |
| 2.  | Use Phoenix Contact SUNCLIX con<br>type and diameter. Refer to www.ph                                                           | nectors. Make so<br>oenixcontact.cor | ure that the cat<br>m for more info | oles are of the correct mation. |   |  |
|     | Connector type                                                                                                    | Cable cross section                  | Cable outer<br>diameter             | Rated current<br>IEC (90 °C)    |   |  |
|     | <b>DC+</b> : PV-CF-S (1774674)                                                                                                  | 2.56.0 mm <sup>2</sup>               | 5.08.0 mm                           | 27 A (2.5 mm <sup>2</sup> )     | 1 |  |
|     | DC-: PV-CM-S (1774687)                                                                                                    |                                      |                                     | 40 A (4.06.0 mm <sup>2</sup> )  |   |  |
| 3.  | Remove 15 mm of the insulation to expose the conductor.                                                                         |                                      |                                     | 15mm                            |   |  |
|     |                                                                                                    |                                      |                                     |                                 |   |  |
| 4.  | Install the conductor into the spring cage contact of the connector.<br>Make sure that the conductor is fully in the connector. | 4                                    | 5                                   |                                 |   |  |
| 5.  | Fully close the spring.                                                                                                    |                                      |                                     |                                 |   |  |
|     |                                                                                                    |                                      |                                     |                                 | . |  |
| 6.  | Install the cable gland over the spring cage contact.                                                                           |                                      | 7                                   |                                 |   |  |
| 7.  | Tighten the cable gland to 2 N⋅m.                                                                                               | 6                                    |                                     |                                 |   |  |

To disassemble the PV quick connector, refer to the manufacturer's documentation.

#### **Control cable connections**

Refer to Control cable requirements on page 38.

#### Connection area layout

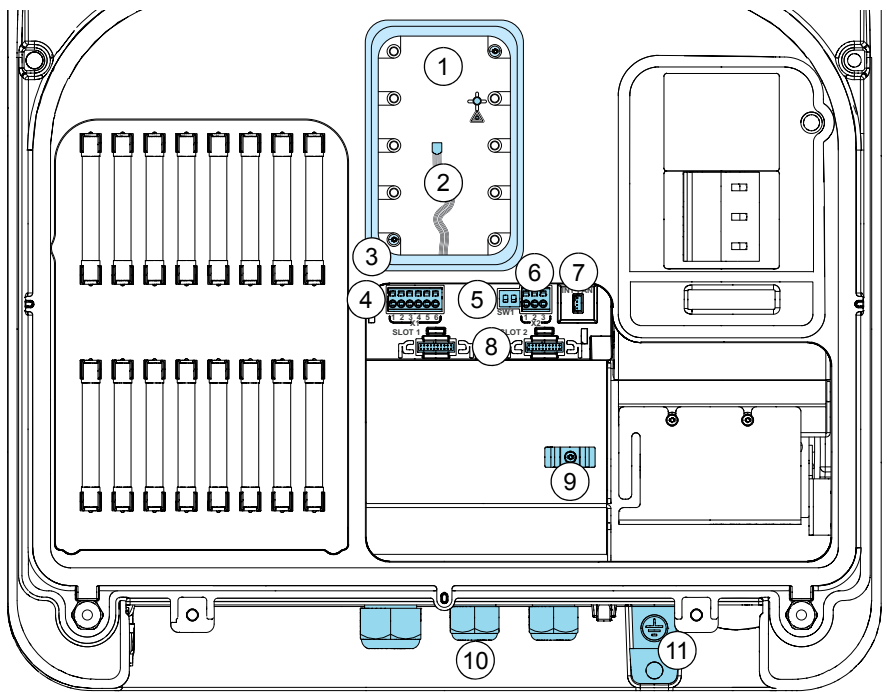

| No. | Description                                                                                                    |  |  |  |  |  |
|-----|----------------------------------------------------------------------------------------------------|--|--|--|--|--|
| 1   | Status LEDs on control board.                                                                                                    |  |  |  |  |  |
| 2   | X8 RJ45 data type 8P8C plug connector, RS-485 interface for control unit.                                                                  |  |  |  |  |  |
| 3   | Control unit support (that can be used as a wall-mounting support).                                                                        |  |  |  |  |  |
| 4   | X1 remote control unit spring terminal (RS-485 interface).                                                                                 |  |  |  |  |  |
| 5   | S1:1 Selector switch, not in use, default always OFF.<br>S1:2 Selector switch for embedded fieldbus network termination (ON), default OFF. |  |  |  |  |  |
| 6   | X2 remote monitoring spring terminal.                                                                                                    |  |  |  |  |  |
| 7   | Connector for internal fan (Int. Fan).                                                                                                    |  |  |  |  |  |
| 8   | SLOT 1 and SLOT 2 for Fieldbus option modules.                                                                                             |  |  |  |  |  |
| 9   | Clamp connectors to connect cable shields to protective earth.                                                                             |  |  |  |  |  |
| 10  | Cable glands for control cables (1x M32 and 2x M25).                                                                                       |  |  |  |  |  |
| 11  | Additional PE terminal.                                                                                                    |  |  |  |  |  |

#### Remote control unit terminal X1

| Pin  | Name        | Description                  |  |
|------|-------------|------------------------------|--|
| X1:1 | Data +      | RS-485 non-inverting signal  |  |
| X1:2 | Data -      | S-485 inverting signal       |  |
| X1:3 | GND         | unctional ground             |  |
| X1:4 | +24 VDC     | 24 V <sub>DC</sub> output    |  |
| X1:5 | GND         | Functional ground            |  |
| X1:6 | REM_CTL_ENA | Remote control enable signal |  |

#### Remote monitoring terminal X2

| Pin  | Name   | Description                   |
|------|--------|-------------------------------|
| X2:1 | Data + | Inverter RS-485 transmit data |
| X2:2 | Data - | Inverter RS-485 receive data  |
| X2:3 | GND_A  | Functional ground, isolated   |

#### Remote monitoring interface data, termination resistor switch

| Switch | Name     | Description                                                                                                    |
|--------|----------|----------------------------------------------------------------------------------------------------|
| S1:1   | BIAS_ENA | Not used. The default is OFF.                                                                                   |
| S1:2   | TER_ENA  | 120 ohm termination resistor enable. Set to ON at the end of the embedded fieldbus network. The default is OFF. |

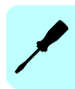

#### Daisy-chaining EIA/RS-485 transmission lines

Daisy-chaining is reliable and recommended when several inverters are connected to Modbus over an EIA/RS485 transmission line.

When wiring a daisy-chain network to the inverter terminals, use suitable crimped wire-end sleeves (with a maximum diameter of 2 mm) to join the wires together for a reliable connection.

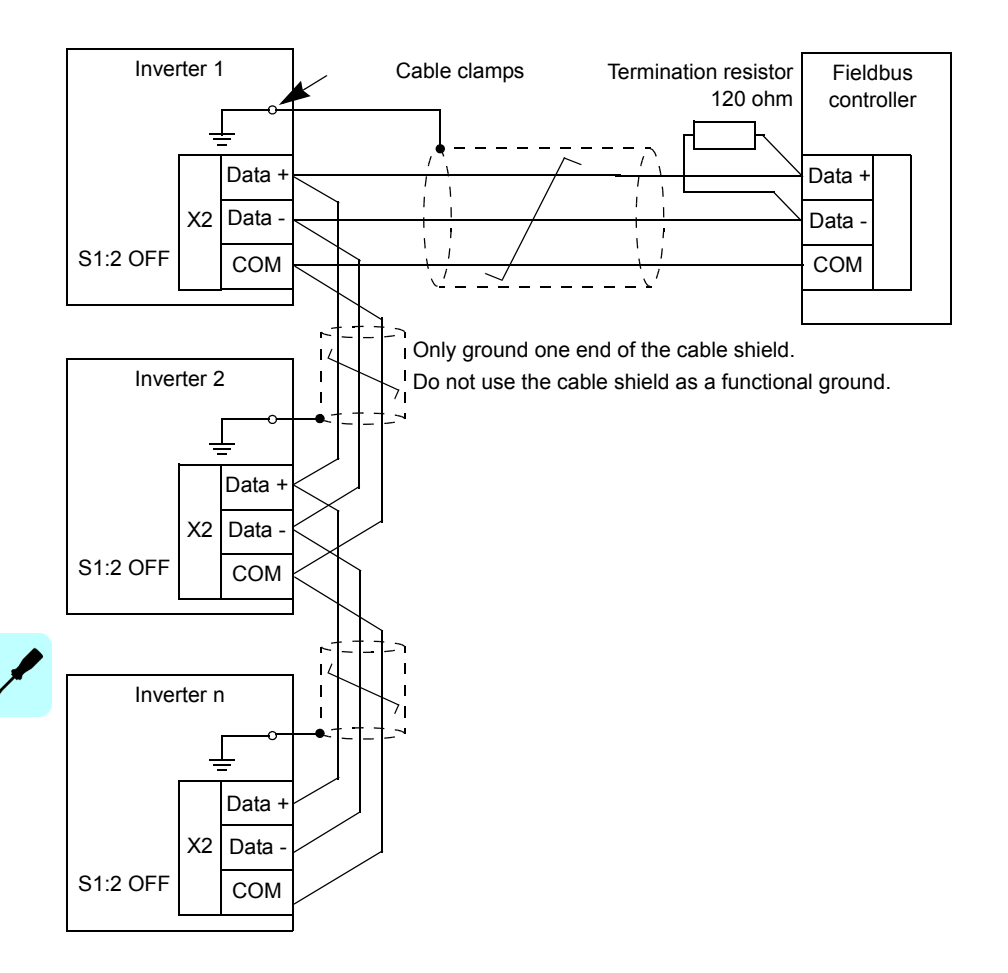

#### Control cable glands

There are three control cable glands at the bottom of the unit:

- 1x M32 gland (4-hole insert with plugs for cables of up to 8 mm) for FIO module cables.
- 2x M25 glands (2-hole insert with plugs for cables of up to 6 mm) for communication cables (middle gland) and remote monitoring (right gland) cables.

#### Control cable installation

Refer to Control cable glands on page 65 for information on how to select the gland.

| To i | nstall the control cables:                                                                                       |                                       |
|------|----------------------------------------------------------------------------------------------------|---------------------------------------|
| 1.   | Loosen and remove the gland nut to open the appropriate cable gland.                                             |                                       |
| 2.   | Remove the plug insert to remove the required plugs.                                                             | e e                                   |
| 3.   | Replace the plug insert and gland nut, but do not tighten the gland.                                             |                                       |
| 4.   | Put the cables through the gland.                                                                                |                                       |
| 5.   | Remove 160 mm of the outer cable shell.                                                                          | NET AND IN                            |
| 6.   | Ground the cable shield with the grounding clamp. Torque the clamp screw to 2 N $\cdot$ m.                       |                                       |
| 7.   | Remove 89 mm of the insulation from each wire.                                                                   |                                       |
| 8.   | Install the wires in the appropriate terminals.<br>Refer to <i>Control cable connections</i> on page 62.         |                                       |
| 9.   | Tighten the gland. Make sure that the gland seals around the cable and that the cable does not move when pulled. | e e e e e e e e e e e e e e e e e e e |

.

#### Option module installation

| To i | nstall an option module:                                                                                                    |   |
|------|----------------------------------------------------------------------------------------------------|---|
| 1.   | Install the applicable cables for the option<br>module. Refer to <i>Control cable glands</i> on page<br>65 and <i>Control cable installation</i> on page 65. |   |
| 2.   | <ul> <li>Install the option module in the correct slot:</li> <li>I/O extension modules in SLOT 1</li> <li>Eichthus a dapter mad blac is 21 27 2</li> </ul>   | 2 |
| 2    | Fleidbus adapter modules in SLOT 2                                                                                                    |   |
| 3.   | righten the option module fixing screw.                                                                                                    |   |
| 4.   | If it is necessary, prepare the cable wires. Refer<br>to the instructions in the option module kit.                                                          |   |
| 5.   | If it is necessary, ground the cable shields to the grounding clamps.                                                                                        |   |
| 6.   | Connect the applicable control cables to the option module connectors.                                                                                       |   |
| 7.   | Pull the excess cable through the gland.                                                                                                    |   |
| 8.   | Tighten the cable gland.                                                                                                    |   |
| 9.   | Make sure that the cable cannot be pulled through the cable gland.                                                                                           |   |

#### **Environmental sensor installation**

To connect external environmental sensors to the inverter, install the FIO-11 Analog I/O extension module. Refer to *Option module installation* on page 66 and *FIO-11* Analog I/O extension user's manual (3AFE68784930 [EN]).

If the external sensor requires a power supply, connect it to the X1 remote control unit terminal. Note that if the remote control unit and environmental sensors require a power supply, you cannot use them at the same time.

#### Supported environmental sensors

| Model                | Туре                                                    | Output<br>signal    | FIO-11<br>terminal<br>mode                                  | FIO-11<br>terminals                       | Power<br>supply<br>+24 V <sub>DC</sub> | In menu                        |
|----------------------|---------------------------------------------------------|---------------------|-------------------------------------------------------------|-------------------------------------------|----------------------------------------|--------------------------------|
| PVI-AEC-IRR          | Irradiation<br>sensor                                   | 010 V <sub>DC</sub> | X73:AI3<br>voltage<br>input                                 | X73:AI3                                   | X1                                     | Irradiation 1                  |
| PVI-AEC-IRR-T        | Irradiation<br>sensor with<br>cell temp.<br>sensor      | 010 V <sub>DC</sub> | X72:AI2 &<br>X73:AI3<br>voltage<br>input                    | X72:AI2<br>temp<br>X73:AI3<br>irradiation | X1                                     | Temperature 2<br>Irradiation 1 |
| PVI-AEC-RAD-13TC     | Irradiation<br>sensor                                   | 010 V <sub>DC</sub> | X73:AI3<br>voltage<br>input                                 | X73:AI3                                   | X1                                     | Irradiation 1                  |
| PVI-AEC-RAD-13TC-T   | Irradiation<br>sensor with<br>cell temp.<br>sensor      | 010 V <sub>DC</sub> | X72:AI2 &<br>X73:AI3<br>voltage<br>input                    | X72:Al2<br>X73:Al3                        | X1                                     | Temperature 2<br>Irradiation 1 |
| PVI-AEC-CONV-T100    | PT100/010V<br>converter                                 | 010 V <sub>DC</sub> | X72:Al2<br>voltage<br>input                                 | X72:AI2                                   | X1                                     | Temperature 2                  |
| PVI-AEC-T1000-INTEGR | Ambient temp.<br>sensor with<br>integrated<br>converter | 010 V <sub>DC</sub> | X72:AI2<br>voltage<br>input                                 | X72:AI2                                   | X1                                     | Temperature 2                  |
| PVI-AEC-PYR-1300     | Pyranometer<br>01300 W/m <sup>2</sup>                   | 020 mA              | X73:AI3<br>current<br>input                                 | X73:AI3                                   | X1                                     | Irradiation 2                  |
| PVI-AEC-T100-ADH     | Adhesive<br>PT100 module<br>temp. sensor                | 3-wire              | X71:AI1<br>voltage<br>input<br>X74:AO1<br>current<br>output | X71:Al1<br>X74:AO1                        | No                                     | PT sensor<br>temperature       |
| PVI-AEC-T1000-BOX    | PT1000<br>ambient<br>temperature<br>sensor              | 3-wire              | X71:AI1v<br>oltage<br>input<br>X74:AO1<br>current<br>output | X71:Al1<br>X74:AO1                        | No                                     | PT sensor<br>temperature       |

The supported environmental sensors and the correct FIO-11 terminals:

#### Connection diagrams for the environmental sensors

Connect the environmental sensors as follows:

| Model                               | Туре                                                       | Connection diagram | Connections                                                                                                    |
|-------------------------------------|------------------------------------------------------------|--------------------|----------------------------------------------------------------------------------------------------|
| PVI-AEC-IRR<br>PVI-AEC-RAD-13TC     | Irradiation<br>sensor                                      |                    | <ol> <li>X73, Al3+</li> <li>Control board X1, pin 4, +24 V<sub>DC</sub></li> <li>X73, Al3-<br/>Control board X1, pin 5, GND</li> </ol>       |
| PVI-AEC-IRR-T<br>PVI-AEC-RAD-13TC-T | Irradiation<br>sensor with<br>cell temp.<br>sensor         |                    | 1. X72, Al2+<br>2. X73, Al3+<br>3. Control board X1, pin 4, +24 V <sub>DC</sub><br>4. X72, Al2-<br>X73, Al3-<br>Control board X1, pin 5, GND |
| PVI-AEC-T1000-INTEGR                | Ambient<br>temp.<br>sensor with<br>integrated<br>converter |                    | <ol> <li>X72, Al2+</li> <li>Control board X1, pin 4, +24 V<sub>DC</sub></li> <li>X72, Al2-<br/>Control board X1, pin 5, GND</li> </ol>       |
| PVI-AEC-T100-ADH                    | Adhesive<br>PT100<br>module<br>temp.<br>sensor             | 1234               | 1. X71, Al1+<br>2. X74, AO+<br>3. X71, Al1-<br>4. X74, AO-                                                                                   |
| PVI-AEC-T1000-BOX                   | PT1000<br>ambient<br>temperature<br>sensor                 |                    | 1. X71, Al1+<br>2. X74, AO+<br>3. X71, Al1-<br>4. X74, AO-                                                                                   |

#### Environmental sensor installation procedure

To install an environmental sensor:

- 1. Isolate the inverter from all power sources. Refer to *Inverter isolation* on page 16.
- Install the FIO-11 Analog I/O extension module. Refer to Option module installation on page 66 and FIO-11 Analog I/O extension user's manual (3AFE68784930 [EN]).
- 3. To connect the environmental sensor, refer to *Supported environmental sensors* on page 67 and *Connection diagrams for the environmental sensors* on page 68.
- 4. Connect the inverter.
- 5. Start the inverter.
- 6. Set the inverter operation to Disabled. Refer to Service submenu on page 97.
- 7. Do the set up for the FIO-11 Analog I/O extension module.
  - In the control unit, open Menu -> Communication -> Extension I/O.
  - Select *FIO-11* as the option module type.
  - To configure the environmental sensor, refer to the PRO-33.0-TL Service menu guide (3AXD50000015823 [EN]).
- 8. Set the inverter operation to Enable. Refer to Service submenu on page 97.

#### 70 Electrical installation

۶

# 7

### Installation checklist

Two persons are needed to read and fill in the checklist. Obey the instructions in chapter *Safety* on page *11* before you do work on the inverter.

| Site owner and contact details: | Installation company and address:    |
|---------------------------------|--------------------------------------|
|                                 |                                      |
|                                 |                                      |
|                                 |                                      |
| Site address:                   | Installer names and contact details: |
|                                 | 1.                                   |
|                                 |                                      |
|                                 | 2.                                   |
|                                 |                                      |

#### Checklist

| Inve | Inverter types:         |          |  |  |
|------|-------------------------|----------|--|--|
|      | PRO-33.0-TL-OUTD-400    | QTY:pcs. |  |  |
|      | PRO-33.0-TL-OUTD-S-400  | QTY:pcs. |  |  |
|      | PRO-33.0-TL-OUTD-SX-400 | QTY:pcs. |  |  |

| Accessories: |                   |          |
|--------------|-------------------|----------|
|              | FIO-01 I/O module | QTY:pcs. |
|              | FIO-11 I/O module | QTY:pcs. |

#### 72 Installation checklist

| Acc | essories:                               |          |
|-----|-----------------------------------------|----------|
|     | PV quick connector cable-side kit (-SX) | QTY:pcs. |

| Med | chanical installation (refer to Mechanical installation on page 41)                                                        |
|-----|----------------------------------------------------------------------------------------------------|
|     | Make sure that:                                                                                                    |
|     | The mechanical installation and markings correspond to the system's layout and design drawings.                            |
|     | The installation area is properly selected.                                                                                |
|     | There is sufficient free space and cooling airflow (refer to <i>Required installation clearances</i> on page <i>132</i> ). |
|     | The ambient operating conditions are suitable (refer to <i>Technical data</i> on page 123).                                |
|     | The inverter is properly fastened to the installation base and secured to mounting plate.                                  |
|     | There are no tools, foreign objects or dust from drilling outside or inside of the inverter.                               |
|     | The type labels or the inverters are intact and visible.                                                                   |
|     | The user's guide is near the inverter where users can find it.                                                             |

| Electrical installation (refer to Electrical installation on page 49) |                                                                                                    |
|-----------------------------------------------------------------------|----------------------------------------------------------------------------------------------------|
|                                                                       | Make sure that:                                                                                                    |
|                                                                       | The electrical installation and markings correspond to the system's wiring diagrams.                                                                                                    |
|                                                                       | The electrical installation and markings correspond to the AC distribution board wiring diagrams.                                                                                                    |
|                                                                       | The electrical ratings of the PV array and components are compatible with the inverter.                                                                                                    |
|                                                                       | The PV array and string voltages do not exceed the maximum input voltage of the inverter. Note: In low temperatures, PV string voltages tend to increase from the nominal.                                                  |
|                                                                       | The AC line (grid) voltage matches the nominal output voltage (400 $V_{AC}$ line-to-line) of the inverter.                                                                                                    |
|                                                                       | The DC power cable connections at the DC+ and DC- connectors are correct, and that the polarity of the connected strings is correct. Make sure that the cables are properly secured and cannot be pulled from the inverter. |
|                                                                       | Unused DC input connectors or cable glands have sealing caps on.                                                                                                    |
|                                                                       | The DC string fuses are rated correctly (refer to <i>Technical data</i> on page 123).                                                                                                    |
|                                                                       | -SX model: The inverter has string fuses for each input. If string fuses are not installed in the inverter, make sure that the external fuses have the correct rating for your installation.                                |
|                                                                       | The insulation of the assembly is sufficient (refer to <i>Insulation test</i> on page 53).                                                                                                    |
|                                                                       | The inverter has a proper connection to the Protective Earth (refer to <i>Grounding safety</i> ( <i>PE</i> ) on page <i>17</i> ).                                                                                           |
|                                                                       | The AC power cable connections at L1, L2, L3 and PE and their tightening torques are correct (refer to <i>AC cabling connection</i> on page 57).                                                                            |
|                                                                       | The power cables are routed correctly (refer to <i>Cable routes</i> on page 52).                                                                                                    |
| Elec | ctrical installation (refer to Electrical installation on page 49)                                              |
|------|----------------------------------------------------------------------------------------------------|
|      | The external control connections to the inverter are OK (refer to <i>Control cable connections</i> on page 62). |
|      | The external line circuit breakers have correct ratings (refer to <i>Technical data</i> on page 123).           |
|      | The AC distribution board is installed, wired and inspected correctly, and according to local regulations.      |
|      | The external AC distribution board and its line circuit breakers and fuses can be accessed.                     |
|      | All shrouds and covers are in place and secured.                                                                |

| Cor | Control installation (refer to <i>Electrical installation</i> on page 49 and <i>Start-up</i> on page 75)                                                                            |  |  |
|-----|----------------------------------------------------------------------------------------------------|--|--|
|     | If external monitoring or control is used, make sure that:                                                                                                    |  |  |
|     | A suitable communication cable is used (refer to <i>Control cable requirements</i> on page 38).                                                                                     |  |  |
|     | The daisy-chaining of the communication cable is correct (refer to <i>Control cable connections</i> on page 62 and <i>Daisy-chaining EIA/RS-485 transmission lines</i> on page 64). |  |  |
|     | The remote monitoring setups are properly configured and tested (refer to <i>Remote monitoring setup</i> on page <i>80</i> ).                                                       |  |  |
|     | If a datalogger connection to the internet is used, the internet connection operates.                                                                                               |  |  |

| Serial numbers of installed inverters: |  |
|----------------------------------------|--|
|                                        |  |
| Installation checked (DD/MM/YYYY):     |  |
|                                        |  |
| Installer signatures:                  |  |
|                                        |  |

#### 74 Installation checklist

# 8

# Start-up

# **Chapter contents**

- Before start up (p. 75)
- First start up (p. 76)
- List of country codes (p. 79)
- Remote monitoring setup (p. 80)
- String configuration assistant (-SX model) (p. 83)
- Programmable relay configuration using FIO-01 module (p. 85)

WARNING! Only qualified electricians are permitted to do the start-up. Obey the safety instructions in chapter *Safety* on page *11*.

# Before start up

| Pre | Preliminary procedures                                                                                                    |  |  |
|-----|----------------------------------------------------------------------------------------------------|--|--|
|     | Make sure that the mechanical and electrical installation of the inverter is correct. Refer to chapter <i>Installation checklist</i> on page 71.                      |  |  |
|     | Make sure that the mechanical and electrical installation of the rest of the photovoltaic (PV) system is finished and inspected.                                      |  |  |
|     | Make sure that the grid owner (or other local authority) is informed about the planned grid connection of the photovoltaic (PV) system and that the plan is approved. |  |  |
|     | Make sure that the PV array gets sufficient sunlight during the start-up procedure.                                                                                   |  |  |
|     | Although the inverter can be started without daylight, adequate sunlight is needed to make sure that the PV array and grid feed work correctly.                       |  |  |

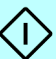

# First start up

| Firs | First start-up procedures                                                                                                    |                                                                                                    |  |
|------|----------------------------------------------------------------------------------------------------|----------------------------------------------------------------------------------------------------|--|
|      | Set the AC line circuit breaker to ON at the AC distribution board.                                                                                                    |                                                                                                    |  |
|      | Wait for the inverter to start.                                                                                                    |                                                                                                    |  |
|      | After the start-up sequence, select the user<br>interface language with the up and down arrow<br>keys.<br>English is the default language.<br>After you select the language, wait for the control<br>unit to load the language. | Language<br>English (US)<br>Deutsch<br>Italiano<br>Français<br>Español<br>Back Save                                                                                                    |  |
|      | The <i>First start</i> assistant opens when the inverter starts for the first time and until the settings are confirmed.                                                                                                    | First start 02.04.2014 X<br>1/4 Instructions                                                                                                    |  |
|      | Push the right softkey to continue.                                                                                                    | Solar Inverter           To set up this unit, set date, time and installation country in this First start assistant.           Exit         11:37                                                                                       |  |
|      | Next, set the date, time and their formats.<br>To set the date, select <i>Date</i> and push the right<br>arrow key.                                                                                                    | First start       02.04.2014 ●         2/4 Date & time         Date       02.04.2014 ▶         Time       11:37:58 ▶         Show date as day.month.year ▶         Show time as       24-hour ▶         Back       11:37       Continue |  |
|      | Set the date with the up and down arrow keys.<br>Move between the day, month and year with the<br>right and left arrow keys.                                                                                                    | Date 02.04.2014 •                                                                                                    |  |
|      | Push the right softkey to save the date.                                                                                                    | Cancel 11:38 Save                                                                                                    |  |

| Firs | t start-up procedures                                                                                                    |                                                                                                    |
|------|----------------------------------------------------------------------------------------------------|----------------------------------------------------------------------------------------------------|
|      | Select Time and push the right arrow key.                                                                                                    | Time 02.04.2014 ●                                                                                                    |
|      | Set the time with the up and down arrow keys. Use<br>the right and left arrow keys to move between the<br>hours, minutes and seconds.                                                                                                    | h min sec                                                                                                    |
|      | Push the right softkey to save the time.                                                                                                    | Cancel 11:38 Save                                                                                                    |
|      | Select Show date as and push the right arrow key.<br>Select the date format and push the right softkey<br>to save the format.                                                                                                    | Show date as 02.04.2014 ●<br>day.month.year<br>month/day/year<br>year-month-day                                                 |
|      |                                                                                                    | Lancel 15:12 Save                                                                                                    |
|      | Select the time format and push the right softkey to save the format.                                                                                                    | 12-hour     24-hour     Cancel     15:12     Save                                                                               |
|      | To set the grid code settings, select <i>Country code</i><br>and push the right arrow key.<br>Refer to <i>List of country codes</i> on page 79.                                                                                                    | First start     02.04.2014 •       3/4 Installation country       Country code     UK G59/3 •       Back     15:13     Continue |
|      | Select the country code with the left and right<br>arrow keys. This sets the correct grid connection<br>parameters for the location. If the installation<br>country is not in the list, contact your supplier to<br>make sure that the inverter can be used in your<br>country.<br>Push the right softkey to save the installation<br>country. | Country code 02.04.2014 •<br>31<br>UK G59/3<br>0 34<br>Cancel 15:13 Save                                                        |

 $\bigcirc$ 

| Firs | t start-up procedures                                                                                                    |                                                                                                    |
|------|----------------------------------------------------------------------------------------------------|----------------------------------------------------------------------------------------------------|
|      | Make sure that the date, time and installation<br>country settings are correct.                                                                                                    | First start 02.04.2014 •                                                                                           |
|      | If you need to correct the settings, push Back with the left softkey.                                                                                                    | Selected installation country:<br>UK G59/3                                                                         |
|      | Push the right softkey to confirm the installation country.                                                                                                    | Pressing Confirm makes the selection<br>permanent. Only an authorized service<br>company can change it after this. |
|      | Only authorized ABB service partners can change the installation country.                                                                                                    | Back 15:13 Confirm                                                                                                 |
|      | The <i>Energy: Today</i> view is shown.                                                                                                    | Energy: Today 03.04.2014 ●<br>0.0 kW 0.00 kWh                                                                      |
|      | On the -S and -SX models, set the inverter DC swit                                                                                                    | 0:00 6:00 12:00 18:00 24:00<br>Numeric 11:41 Menu                                                                  |
|      | Set the external DC switches or circuit breakers to                                                                                                    | ON.                                                                                                    |
|      | When adequate DC voltage is available, the inverter starts to transfer power from the PV arrays. The inverter then does the system safety checks. If the safety checks complete without errors, the inverter connects to the AC grid. | Energy: Today 03.04.2014                                                                                           |
|      |                                                                                                    | 0:00 6:00 12:00 18:00 24:00<br>Numeric 11:48 Menu                                                                  |

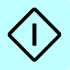

# List of country codes

| No. | Country      | Grid codes                      |
|-----|--------------|---------------------------------|
| 1   | Australia    | AS4777.3 (2005)                 |
| 2   | Austria      | EN50438 + Önorm E8001-4-712     |
| 3   | Belgium      | C10/C11                         |
| 4   | Brazil       | CEI-021+ ABT-NBR                |
| 5   | China        | N/A                             |
| 6   | Custom       | N/A                             |
| 7   | Cyprus       | EN50438 (2013) Cyprus limits    |
| 8   | Czech        | EN50438 (2013) Czech limits     |
| 9   | Denmark      | VDE4105 + EN50438 Danish limit  |
| 10  | Finland      | VDE4105 (2011)                  |
| 11  | France       | VDE0126/A1 VFR2014              |
| 12  | Germany LV   | VDE4105 (2011)                  |
| 13  | Germany MV   | BDEW/TR3/TR4/TR8                |
| 14  | Greece       | PPC Greece                      |
| 15  | Israel       | AS4777.3 (2005)                 |
| 16  | Italy LV     | CEI 0-21 (2013/12)              |
| 17  | Italy MV     | CEI 0-16 (2013/12)              |
| 18  | New Zealand  | AS4777.3 (2005)                 |
| 19  | Poland       | EN50438 (2013) Generic          |
| 20  | Portugal     | EN50438 (2013) Generic          |
| 21  | Romania      | VDE0126 (2013)                  |
| 22  | Singapore    | G59/3                           |
| 23  | Slovakia     | VDE0126 (2013)                  |
| 24  | South Africa | SAGC 2.6 Category A3            |
| 25  | Spain        | RD661(2007) >100 kW             |
| 26  | Sweden       | EN50438 (Swedish limits) (2013) |
| 27  | Switzerland  | VDE4105 (2011)                  |
| 28  | Taiwan       | VDE4105 (2011) + 380V/60Hz      |
| 29  | Thailand MEA | MEA (2013)                      |
| 30  | Thailand PEA | PEA (2013)                      |
| 31  | Turkey LV    | VDE4105 (2011)                  |
| 32  | UK           | G59/3                           |
| 33  | Turkey HV    | BDEW/TR3/TR4/TR8                |

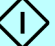

# Remote monitoring setup

| Tos                                     | To set up the remote monitoring interface:                                                        |                                                                                   |                                                                                                    |  |  |
|-----------------------------------------|---------------------------------------------------------------------------------------------------|-----------------------------------------------------------------------------------|----------------------------------------------------------------------------------------------------|--|--|
|                                         | From Menu -> Communication -> Embedded<br>Fieldbus                                                |                                                                                   | Communication       03.04.2014 •         Embedded fieldbus       •         Fieldbus options       •         Extension I/O       •         Edit inverter name       •         Back       11:57       Select |  |  |
|                                         | Set parameters:                                                                                   |                                                                                   |                                                                                                    |  |  |
|                                         | To change parameter va                                                                            | lues:                                                                             |                                                                                                    |  |  |
|                                         | 1. Do the changes to a p                                                                          | arameter.                                                                         |                                                                                                    |  |  |
|                                         | 2. Select the Comm cont                                                                           | trol parameter.                                                                   |                                                                                                    |  |  |
|                                         | 3. Select Refresh setting                                                                         | S.                                                                                |                                                                                                    |  |  |
|                                         | Parameter                                                                                         | Values                                                                            | Description                                                                                                    |  |  |
| Protocol enable Enable fieldbu protocol |                                                                                                   | Enables/disables the embedded fieldbus interface and selects the protocol to use. |                                                                                                    |  |  |
|                                         |                                                                                                   | None                                                                              | No communication.                                                                                                    |  |  |
|                                         |                                                                                                   | Modbus RTU (default)                                                              | EFB is enabled and it uses the<br>Modbus RTU protocol.                                                                                                    |  |  |
|                                         | Node address                                                                                      | 1247 (default: 1)                                                                 | Node address of the inverter. All devices must have different addresses.                                                                                                    |  |  |
|                                         | Baud rate<br>Autodetect<br>9.6 kbps, 19.2 kbps,<br>38.4 kbps, 57.6 kbps,<br>76.8 kbps, 115.2 kbps |                                                                                   | Sets the data transfer rate.                                                                                                    |  |  |
|                                         |                                                                                                   |                                                                                   | The inverter automatically sets the transfer rate after monitoring traffic. Note: Set the Parity parameter before you enable autodetection.                                                                |  |  |
|                                         |                                                                                                   |                                                                                   | The default value is 19.2 kbps.                                                                                                    |  |  |
|                                         | Parity                                                                                            |                                                                                   | Sets the number of data bits, the type of the parity bit and the number of stop bits.                                                                                                    |  |  |
|                                         |                                                                                                   | 8 NONE 1 (default)                                                                | 8 data bits, no parity bit, 1 stop bit                                                                                                    |  |  |
|                                         |                                                                                                   | 8 NONE 2                                                                          | 8 data bits, no parity bit, 2 stop bits                                                                                                    |  |  |
|                                         |                                                                                                   | 8 EVEN 1                                                                          | 8 data bits, even parity bit, 1 stop bit                                                                                                    |  |  |
|                                         |                                                                                                   | 8 ODD 1                                                                           | 8 data bits, odd parity bit, 1 stop bit                                                                                                    |  |  |

 $\bigcirc$ 

| To set up the remote monitoring interface: |                                  |                                                                                         |  |  |
|--------------------------------------------|----------------------------------|-----------------------------------------------------------------------------------------|--|--|
| Comm control                               |                                  | Commits the changes in the EFB settings or activates the silent mode.                   |  |  |
|                                            | Enabled                          | Normal operation.                                                                       |  |  |
|                                            | Refresh settings                 | Commits the modified EFB settings.<br>Reverts automatically to <i>Enabled</i> .         |  |  |
|                                            | Silent mode                      | Activates the silent mode (no messages are transmitted).                                |  |  |
|                                            |                                  | The silent mode can be canceled with the <i>Refresh settings</i> item.                  |  |  |
| Comm diagnostics                           |                                  | Status of the EFB communication.                                                        |  |  |
|                                            | Bit positions:                   | Read-only parameter.                                                                    |  |  |
|                                            | 0 – Init failed                  | 1 = EFB initialization failed                                                           |  |  |
|                                            | 1 – Addr config err              | 1 = Node address not allowed by<br>protocol                                             |  |  |
|                                            | 2 – Silent mode                  | 1 = Inverter not allowed to transmit<br>0 = Inverter allowed to transmit                |  |  |
|                                            | 3 – Autobauding                  | 1 = Inverter attempting to determine transfer rate                                      |  |  |
|                                            | 4 – Wiring error                 | 1 = Errors detected (Data+/Data-<br>wires possibly swapped)                             |  |  |
|                                            | 5 – Parity error                 | 1 = Error detected: Check the <i>Baud</i> rate and <i>Parity</i> parameters.            |  |  |
|                                            | 6 – Baud rate error              | 1 = Error detected: Check the <i>Baud rate</i> and <i>Parity</i> parameters.            |  |  |
|                                            | 7 – No bus activity              | 1 = 0 bytes received in last 5 seconds.                                                 |  |  |
|                                            | 8 – No packets                   | 1 = 0 packets (addressed to any device) detected in last 5 seconds.                     |  |  |
|                                            | 9 – Noise or addressing<br>error | 1 = Errors detected: Interference or<br>another device online with the same<br>address. |  |  |
|                                            | 10 – Comm loss                   | 1 = 0 packets addressed to the inverter received within timeout.                        |  |  |
|                                            | 11 – CW/Ref loss                 | 1 = No control word or references<br>received within timeout.                           |  |  |
|                                            | 12 – Not active                  | Reserved.                                                                               |  |  |
|                                            | 13 – Protocol 1                  | 1 = Protocol-dependent status<br>information.                                           |  |  |
|                                            | 14 – Protocol 2                  | 1 = Protocol-dependent status<br>information.                                           |  |  |
|                                            | 15 – Internal error              | 1 = Problem with the calls to the inverter control program.                             |  |  |

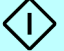

| To set up the remote mon | o set up the remote monitoring interface: |                                                                                                    |  |
|--------------------------|-------------------------------------------|----------------------------------------------------------------------------------------------------|--|
| Received packets         | 04294967295                               | Count of the received valid packets<br>addressed to the inverter. In normal<br>operation, the number increases<br>constantly.    |  |
|                          |                                           | button on the control unit for 3 seconds.                                                                                        |  |
| Transmitted packets      | 04294967295                               | Count of the transmitted valid<br>packets addressed to the inverter. In<br>normal operation, the number<br>increases constantly. |  |
|                          |                                           | To reset the count, push the <i>Reset</i> button on the control unit for 3 seconds.                                              |  |
| All packets              | 04294967295                               | Count of the valid packets<br>addressed to any device on the bus.<br>In normal operation, the number<br>increases constantly.    |  |
|                          |                                           | To reset the count, push the <i>Reset</i> button on the control unit for 3 seconds.                                              |  |
| UART errors              | 04294967295                               | Count of the character errors<br>received by the inverter. An<br>increasing count indicates a<br>configuration problem.          |  |
|                          |                                           | To reset the count, push the <i>Reset</i> button on the control unit for 3 seconds.                                              |  |
| CRC errors               | 04294967295                               | Count of the packets with a CRC<br>error received by the inverter. An<br>increasing count indicates<br>interference on the bus.  |  |
|                          |                                           | To reset the count, push the <i>Reset</i> button on the control unit for 3 seconds.                                              |  |

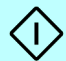

# String configuration assistant (-SX model)

The -SX inverter model measures each individual string current. When the function operates, it detects reverse string currents, blown fuses and current deviations in the measured strings. The standard and -S models can detect a reverse total input current.

In the -SX model, string monitoring measures the current in each string and compares it to the average current of selected strings. The feature generates a warning when the current in one of the strings deviates from the average. You can set the threshold value with the string configuration assistant. You can use this feature to give a message of strings with low performance to the PV plant operator. The string monitoring function is not enabled by default.

| Stri | String configuration                                |                                                              |                                                                       |
|------|-----------------------------------------------------|--------------------------------------------------------------|-----------------------------------------------------------------------|
|      | From the Main view, select Menu with the right soft | key.                                                         |                                                                       |
|      | Select String monitoring.                           | Menu                                                         | 03.04.2014 🔅                                                          |
|      |                                                     | Communicati                                                  | ion 🕨                                                                 |
|      |                                                     | System info                                                  | •                                                                     |
|      |                                                     | G Backups                                                    | •                                                                     |
|      |                                                     | String monito                                                | oring ►                                                               |
|      |                                                     | <b>Exit</b> 11:5                                             | 2 Select                                                              |
|      | Select String configuration.                        | String monitoring<br>String configuration<br>String currents | 03.04.2014 ¥<br>►<br>►                                                |
|      |                                                     | <b>Back</b> 11:5                                             | 4 Select                                                              |
|      | Push the right softkey to continue.                 | String configuratio                                          | n 03.04.2014 🗰<br>ns<br>Ionitoring into<br>oceed press<br>oress Exit. |
|      |                                                     | <b>Exit</b> 11:5                                             | 4 Continue                                                            |

| Stri | ing configuration                                                                                                    |                                                                                                    |  |  |  |
|------|----------------------------------------------------------------------------------------------------|----------------------------------------------------------------------------------------------------|--|--|--|
|      | Push the right softkey to continue.                                                                                                    | String configuration       03.04.2014 (#)         2/6 Instructions         Check which strings are connected to the inverter. Use up and down arrows to select string and right arrow to modify. To continue without editing press Continue.         Back       11:54       Continue                         |  |  |  |
|      | Tick the boxes to select the applicable strings.<br>Push the right softkey to continue.                                                                                                    | String configuration       03.04.2014 ★         3/6 Select strings         Select which strings are connected.         ☑ 5         ☑ 6         ☑ 7         ☑ 8         Select ▶         Back       11:54         Continue                                                                                    |  |  |  |
|      | Push the right softkey to continue.                                                                                                    | String configuration         03.04.2014 (€)           4/6 Monitored strings         Ø           Ø         1         Ø         5           Ø         2         Ø         6           Ø         3         Ø         7           Ø         4         18         8           Back         11:54         Continue |  |  |  |
|      | Set the alarm limits.<br>A warning is displayed if the current deviation in a<br>string is more than the set limit. The limit is in<br>percentages of the average current of the<br>monitored strings.<br>Push the right softkey to continue. | String configuration       03.04.2014 (#)         5/6 Set alarm limit         Set relative current alarm limits for         String Current Monitoring.         Input DC current limit       30 %         Back       11:54       Continue                                                                     |  |  |  |
|      | Push the right softkey to confirm the string current<br>monitoring settings.<br>Push the left softkey to exit the assistant without<br>making any changes.                                                                                    | String configuration       03.04.2014 *         6/6 Confirmation         Complete settings by pressing         Confirm. If you want to exit without         changing anything press Exit.         Exit       11:54         Confirm                                                                           |  |  |  |

# Programmable relay configuration using FIO-01 module

The inverter supports RO1 and RO2 relay output configurations. You can set the relay ouputs to show the status of the inverter with an audible alarm or a signal light.

For installation information, refer to *Option module installation* on page 66 and the FIO-01 user manual.

| То | To configure the FIO-01 extension module:                                                                 |                                                                                                    |  |  |  |  |
|----|----------------------------------------------------------------------------------------------------|----------------------------------------------------------------------------------------------------|--|--|--|--|
|    | Open Menu -> Communication -> Extension I/O.                                                              | Extension I/O 12.05.2014 ●<br>Option module 1 type None                                                                                                    |  |  |  |  |
|    |                                                                                                    | Back 15:18 Edit                                                                                                    |  |  |  |  |
|    | Select Option module 1 type and then FIO-01.                                                              | Extension I/O       12.05.2014 *         Option module 1 type       FIO-01         RO1 source       Off         RO2 source       Off         Back       15:21       Edit                                                                                 |  |  |  |  |
|    | Select the source for the relay output.<br>Refer to <i>Relay output source values</i> on page <i>86</i> . | R01 source       12.05.2014 **         [0] Off       [1] Always On         [1] Always On       [2] Fault         [3] No fault       [4] Grid connected         [5] Grid not connected       [5] Grid not connected         Cancel       15:21       Save |  |  |  |  |

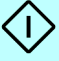

| Name/value             | Description                                                                           |  |  |
|------------------------|---------------------------------------------------------------------------------------|--|--|
| [0] Off                | The relay output activates when the inverter is off.                                  |  |  |
| [1] Always on          | The relay output activates when the inverter is on.                                   |  |  |
| [2] Fault              | The relay output activates when there is a fault.                                     |  |  |
| [3] No Fault           | The relay output activates when there is no fault.                                    |  |  |
| [4] Grid connected     | The relay output activates when there is grid connection.                             |  |  |
| [5] Grid not connected | The relay output activates when there is no grid connection.                          |  |  |
| [6] Power level 20%    | The relay output activates when the output power is more than 20% of the rated power. |  |  |
| [7] Power level 40%    | The relay output activates when the output power is more than 40% of the rated power. |  |  |
| [8] Power level 70%    | The relay output activates when the output power is more than 70% of the rated power. |  |  |

#### Relay output source values

# 9

# Operation

# **Chapter contents**

- User interface (p. 88)
- Operating modes (p. 89)
- Control buttons (p. 90)
- LED status indicators (p. 91)
- Graphical display (p. 92)
- USB connector (p. 98)
- Remote control unit installation (p. 99)
- To connect the control unit to a PC (p. 100)
- To connect the ABB PC tool to the inverter (p. 100)
- To move files between the control unit and a PC (p. 100)

# User interface

The control unit is behind the first cover. Normally, you control the inverter with the buttons on the first cover.

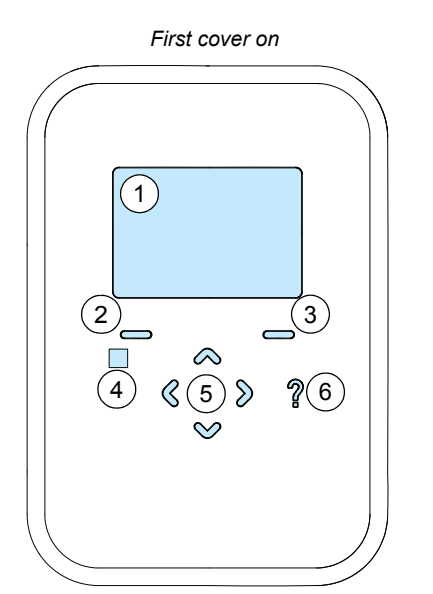

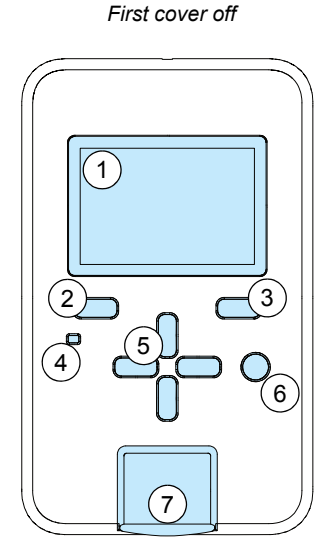

| No. | Description                                  |
|-----|----------------------------------------------|
| 1   | Graphical display                            |
| 2   | Left softkey                                 |
| 3   | Right softkey                                |
| 4   | Status LED, dual color green or red          |
| 5   | Up/Down/Left/Right arrow keys                |
| 6   | Help key                                     |
| 7   | USB connector and lid (for service use only) |

The user interface is a control unit with buttons, LEDs and a graphical display. There are status LEDs also on the inverter control board, which are visible when the control unit is removed. Refer to *LED status indicators* on page *91*.

For information on the user interface menu structure, refer to *Navigation map* on page *133*.

# **Operating modes**

| Mode                | Example view                                                                                                    | Description                                                                                                    |  |
|---------------------|----------------------------------------------------------------------------------------------------|----------------------------------------------------------------------------------------------------|--|
| Sleep               |                                                                                                    | A low power mode with only essential functions. The inverter starts the sleep mode when the DC input voltage is less than the threshold value and there is no control unit activity. The power meter shows " kW".                                                                                                    |  |
| Stand-by            |                                                                                                    | From the sleep mode, the inverter goes to<br>the stand-by mode when the DC voltage<br>increases to more than the threshold value<br>or when there is control unit activity.<br>In the stand-by mode, the inverter monitors<br>the grid connection. The power meter shows<br>" kW".<br>In the stand-by mode, the inverter can draw<br>power from the PV array or electrical grid. |  |
| Normal<br>operation |                                                                                                    | The inverter operates and feeds electrical<br>power to the grid.<br>The sun symbol shows the current output<br>power, e.g. 80% (with 8 out of ten rays).<br>The power meter shows the output power as<br>"#.## kW".                                                                                                    |  |
| Warning             | Energy: Today       07.04.2014 **         Marning 57601       000000000000000000000000000000000000                                             | A warning has been triggered.<br>Normal operation continues automatically if<br>the cause of the warning is temporary, for<br>example, if there's a temporary power<br>outage.<br>Read the warning events from the control<br>unit.<br>The power meter shows " kW".                                                                                                    |  |
| Fault               | Energy: Today 07.04.2014 •<br>Energy: Today 07.04.2014 •<br>Fault 37152<br>Control board overtemperature<br>No extra information<br>Hide Beset | A fault has occurred.<br>The inverter goes into the stand-by mode<br>and user action is needed to start normal<br>operation.<br>Read the fault events from the control unit.<br>The power meter shows " kW".                                                                                                    |  |
| 1                   | nue neset                                                                                                    |                                                                                                    |  |

# **Control buttons**

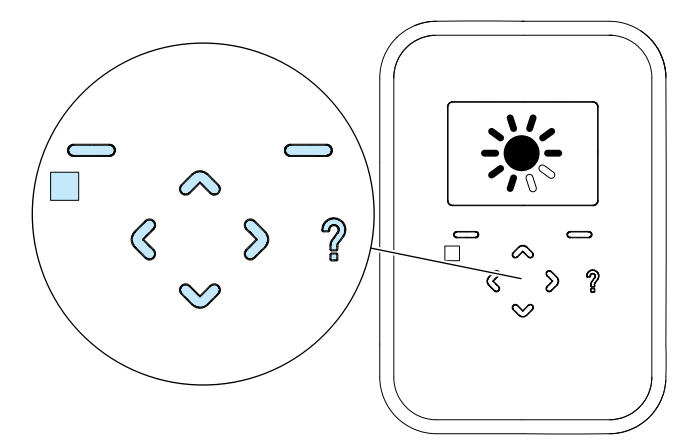

Use the buttons to navigate the menus:

- Use the up and down arrow keys to scroll up and down to different items in the menu screens and to adjust values. Push and hold the button to scroll through the choices. To set a parameter to the default value, push the up and down arrow keys at the same time.
- Use the left and right arrow keys to go to the previous (higher level) and next (lower level) menu screens. They also move the cursor horizontally when you edit parameters.
- Use the left softkey to select the actions shown on the bottom left of the display. You usually use it to cancel and exit actions. Push and hold the button to go to the Energy view. In the Energy view, use this button to toggle between numeric and graphical displays.
- Use the right softkey to select the actions shown on the bottom right of the display.
- Push the *Help* (?) button to open the contextual help screens.
- To make a screen capture of the user interface, push the left, up and right arrow keys at the same time. The control unit can store up to 15 screen captures. To move the screen captures to a PC, refer to *To move files between the control unit and a PC* on page *100*.

#### To edit parameters

To edit a parameter, select the parameter in the menu. Use the arrow keys to select and adjust the parameter, and then use the right softkey to accept the selection. To set a parameter to the default value, push the up and down arrow keys at the same time.

# LED status indicators

The inverter has a LED on the control unit and 2 LEDs on the control board. To see the control board LEDs, remove the control unit.

#### LED on control unit

The status LED on the control unit shows the status of the inverter. Refer to *User interface* on page 88 and *LED status indications* on page 91.

#### Control board LEDs

You can see the control board LEDs through the window in the first cover when the control unit is removed. The control board has 1 bi-color LED (1) and 1 red warning symbol LED (2) which is on when there is a danger of electric shock.

| Contro | l board LEDs | Description                                                                                                    |
|--------|--------------|----------------------------------------------------------------------------------------------------|
|        |              | 1. Status LED: red or green, OFF, ON or flashing.                                                                   |
|        |              | <ol> <li>Danger of electric shock: red, steady ON, if<br/>inverter has diagnosed an active ground fault.</li> </ol> |
|        | 0 (2)        |                                                                                                    |
|        |              |                                                                                                    |
|        |              |                                                                                                    |

#### LED status indications

| Status            | Status LED                                                                                                    |  |  |
|-------------------|----------------------------------------------------------------------------------------------------|--|--|
| Sleep             | OFF                                                                                                    |  |  |
| Fault             | ON red                                                                                                    |  |  |
|                   | Active fault that requires user action.                                                                            |  |  |
| Warning           | Flashing red (1 s ON, 2 s OFF)                                                                                     |  |  |
|                   | Active warning. The warning does not prevent inverter power feed to the grid, but the output power may be limited. |  |  |
| Stand-by          | Flashing green (1 s ON, 2 s OFF)                                                                                   |  |  |
|                   | The inverter is in stand-by mode.                                                                                  |  |  |
| Limited operation | Flashing green (3 s ON, 1 s OFF)                                                                                   |  |  |
|                   | The inverter is in power feed mode with limited power output.                                                      |  |  |
| Normal operation  | ON green                                                                                                    |  |  |
|                   | The inverter is in power feed mode.                                                                                |  |  |

# Graphical display

The graphical display shows:

- Operational status
- Menus
- · Performance monitoring
- Event messages (for example, faults, warnings and maintenance reminders)
- · Help texts

Refer to *Start-up* on page 75 for information on settings necessary when the inverter is started for the first time.

Refer to Navigation map on page 133 for a map of the inverter menu hierarchy.

#### Display layout

The graphical display has the general layout shown in the example view. Some special screens have a different layout.

| Example view                                                           | No. | Area         | Description                                                          |
|------------------------------------------------------------------------|-----|--------------|----------------------------------------------------------------------|
| Menu (1) 03.04.2014 *                                                  | 1   | Status bar   | Current view, date and status icon.<br>Not shown in special screens. |
| 30   Date of time     30   Date of time     4   Language     2   Image | 2   | Content area | Current view contents, e.g. menu, parameter, help text, etc.         |
| 💱 CO2 Reduction 🔹 🕨                                                    | 3   | Softkey bar  | Softkey commands and the real-<br>time clock, if enabled. The        |
| Exit 11:51 Select                                                      |     |              | commands depend on the view.                                         |

#### Energy view

The *Energy* view shows the status and history of the power produced by the system. This view is shown when the inverter starts and detects user interaction.

The user can toggle back and forth between numeric and graphical histogram views. The histograms show one column per hour, day, month or year. The current column is always shown in a different shade to the others. Use the left and right arrow keys to choose between different time periods. Note that if you change the date and time settings, this has an effect on the energy views.

In the *Energy: Today* view, the number in the upper right corner shows the cumulative value of energy produced during the day so far. The number in the upper left shows the current output power in kW. If the inverter is disconnected from the grid or is not feeding power, then "-- kW" is shown.

The format (12-hour or 24-hour) of the time points below the graph depends on the country settings. You can set the format in the *Date and time* submenu.

In the *Energy: This week*, *Energy: This month*, *Energy: This year*, and *Energy: 24 years* views, the number in the upper right corner shows the cumulative value of energy produced during the week, month, year and 24 years respectively.

The *Total* view shows cumulative values since the unit was installed. The *Energy output* and *Operation time* are always shown. The  $CO_2$  reduction header and value are shown only if a reduction standard has been set with *Menu* ->  $CO_2$  reduction.

The *Technical info 1* and *Technical info 2* views show the actual DC input, actual AC output voltage and actual AC power values.

The *Sun* view shows the current state of the unit and the output power in graphical format. Refer to *Operating modes* on page *89* for examples. Use the up arrow to access the *Sun* view.

When the unit is in the power feeding mode, a full sun and ten rays are shown. The rays fill to indicate the current output power. For example, if half of the rays are filled, the unit operates at 50% output power.

#### Menu

You can use the Menu to change parameters and access event logs.

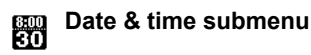

Use this submenu to set the date and time, and their display formats. Refer to *First start up* on page 74.

| Date & Time     |       | 04.04.2014 💓   |
|-----------------|-------|----------------|
| Date            |       | 04.04.2014     |
| Time            |       | 12:48:13       |
| Show date as    |       | day.month.year |
| Show time as    |       | 24-hour        |
| Week start day  |       | Monday         |
| Daylight saving |       | Off            |
| 8               |       |                |
| Back            | 12:48 | Edit           |

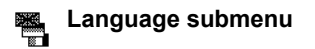

The *Language* menu shows the available and selectable control unit languages. Refer to *First start up* on page 76.

| Language     |       | 11.05.2015 • |
|--------------|-------|--------------|
| English (US) |       |              |
| Deutsch      |       |              |
| Italiano     |       |              |
| Français     |       |              |
| Español      |       |              |
|              |       |              |
| Back         | 15:29 | Select       |

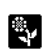

#### CO2 Reduction submenu

You can use the carbon dioxide (CO<sub>2</sub>) reduction factor to calculate how many tonnes of carbon dioxide emissions would be produced with conventional electrical energy sources instead of solar power. The default value is 0.7 t/MWh. If you set the value to 0, the CO2 reduction header does not show in the *Energy* view.

| CO2 Reduction        | 04.04.2014 💥 |
|----------------------|--------------|
| CO2 reduction factor | 0.700        |
|                      |              |
|                      |              |
|                      |              |
|                      |              |
|                      |              |
|                      |              |
| Back 12:48           | Edit         |

Traditional electrical energy sources produce carbon dioxide emissions. Their amount depends

on the local electricity production mix. Ask the carbon dioxide emission data from your local electrical company or carbon monitoring institute. Solar energy offsets production from traditional energy sources and reduces carbon dioxide emissions.

# Screen submenu

Use the *Screen* submenu to set the screen brightness, contrast and screensaver delay.

By default, the display backlight is on when the inverter operates. When the inverter is in the sleep mode, the control unit and display are off. The control unit wakes up and the backlight illuminates when you use the keypad.

| Screen                    | 04.04.2014 💥 |
|---------------------------|--------------|
| Contrast                  | 80 %         |
| Brightness                | 85 %         |
| Reduced backlight         | Off          |
| Reduced backlight brightn | ess 25%      |
| Screensaver delay         | 5 min        |
| Backlight delay           | 1 min        |
| Back 12:48                | Edit         |

If you do not use the keypad for a preset time, the *Sun* view appears.

You can set the *Reduced backlight* function ON to dim the backlight when the keypad is not used for a preset time.

#### Events submenu

The *Events* submenu lists faults and other events. It also lists active faults and warnings.

The lists show the date and type of the fault or event. Push the *Help* (?) button to see more information on the event.

Events are kept in the event log. The inverter removes the oldest logs when the memory is full.

Fault detail view example:

| Events          |               | 04.04.2014 💥 |
|-----------------|---------------|--------------|
| Faults          |               | •            |
| Other events    |               | •            |
| Active faul     | Active faults |              |
| Active warnings |               | •            |
|                 |               |              |
|                 |               |              |
| Back            | 12:48         | Select       |

| Fault details    | 04.04.2014 •            |
|------------------|-------------------------|
| Name:            | Overcurrent (2E00 hex)  |
| Aux code:        | 0000 0000 hex           |
| Time:            | 04.04.2014 12:54:08     |
| Reset:           | Not yet reset           |
| On time:         | 1 03:00:44              |
| — Parameter      | values at fault time —— |
| 101-00 Cold code | -0.00                   |
| Back             | 12:54 Reset             |

# c← Communication submenu

The *Communication* submenu has communication setups for embedded fieldbus, Fieldbus adapters and extension I/O modules.

The menu shows a subset of the parameter groups which are used to set up communications.

| Communication      | 03.04.2014 < | • |
|--------------------|--------------|---|
| Embedded fieldbu   | s 🕨          |   |
| Fieldbus options   | •            | _ |
| Extension 1/0      | •            |   |
| Edit inverter name | e 🕨          |   |
|                    |              |   |
|                    |              |   |
|                    |              |   |
| Back 1             | 1:57 Selec   | t |

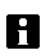

#### System info submenu

The *System info* submenu has information on the inverter and control unit.

Inverter view example:

Control unit view example:

| System info                    | 08.05.2015 •                  |
|--------------------------------|-------------------------------|
| Inverter                       | ►                             |
| Control unit                   | +                             |
| 001.201 2.111                  |                               |
|                                |                               |
|                                |                               |
|                                |                               |
|                                |                               |
| Back                           | 14:46 Select                  |
| Invertor                       | 08 05 2015 •                  |
|                                | 00.00.2010 <del>-</del><br>ດໃ |
| Panel bus id:                  | 2<br>الاستاد من 2             |
| LP version:                    | NEOLU VI.US<br>VIIIEN "1 BO   |
| FVV Version:                   |                               |
| Product name.<br>Product type: | PRO-33.0-10                   |
| Product type.                  | Effic-00.0412                 |
| PBO-                           | 33 0.TL-01 ITD-SX-400         |
| Serial number:                 | 1296251515                    |
| Back                           | 14.46                         |
| D                              | 00.0E.001E -                  |
| Control unit                   | 08.05.2015 •                  |
| Product type:                  | PVS-AP-L                      |
| HW version:                    | A                             |
|                                | Flash A132                    |
| FW version:                    | KPAPP v4./0.200.3             |
| Serial number:                 | A431005/56                    |
| Manufacturing dat              | te: 31.07.2014                |
|                                |                               |
| Back                           | 14-46                         |

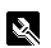

#### String monitoring submenu (-SX model)

The *String monitoring* submenu has the *String configuration* assistant for string current monitoring, and the *String currents* view to show the actual string current values.

| String monitoring    | 03.04.2014 🛞 |
|----------------------|--------------|
| String configuration | •            |
| String currents      | •            |
|                      |              |
|                      |              |
|                      |              |
|                      |              |
| <b>Dook</b> 11:54    | Coloot       |
| Dack 11:04           | Select       |

# Service submenu

In the *Service* submenu, you can enable and disable inverter operation.

In the *Enable* mode, the inverter can connect to the grid. In the *Disable* mode, grid connection is not possible.

At the factory, the inverter operation is set to *Enable*. The *Disable* mode is used primarily during configuration or maintenance. After configuration, the inverter is set to the *Enable* mode, to allow connection to the grid.

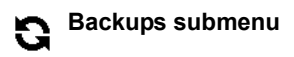

In the *Backups* submenu, you can save parameter settings in the memory of the control unit. You can later restore the parameter settings to the inverter. You can make up to 2 backup files in the control unit.

You can copy backup files to and from a PC with a file manager such as Windows Explorer. To copy files to a PC, connect the control unit to the PC through the USB connection. Refer to *To connect the control unit to a PC* on page *100*.

To create a parameter backup:

- 1. In the *Backups* submenu, select *Create backup*.
- 2. If there are 2 previous backups, select the backup file that you wish to replace and select *Replace*. If there is a free backup slot, this step is not necessary.
- 3. After the backup process, the control unit goes back to the *Backups* submenu.

If the backup process stops before it is done, the control unit does not replace the previous backup file. You can stop a backup process without risks.

| Service      |        | 21.04.2015 • |
|--------------|--------|--------------|
| Inverter ope | ration | Enable       |
|              |        |              |
|              |        |              |
|              |        |              |
|              |        |              |
|              |        |              |
|              |        |              |
| Back         | 08:36  | Edi          |

| Backups     | 1               | 6.04.2015 💥 |
|-------------|-----------------|-------------|
| Create back | up              | •           |
| PRO-33.0    | 0-TL 25.11.2014 | 4 🕨         |
| PRO-33.0    | D-TL 01.04.2019 | 5 🕨         |
|             |                 |             |
|             |                 |             |
|             |                 |             |
|             |                 |             |
| Back        | 17:03           | Select      |

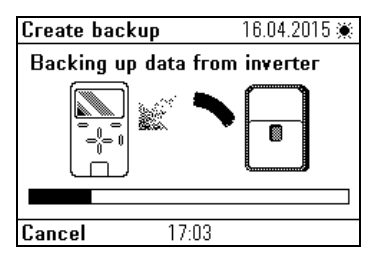

To restore a parameter backup:

- 1. In the *Backups* submenu, select the backup file that you wish to restore.
- 2. Select *View backup contents* to make sure that the backup file is correct.
- 3. Select the restore option:
  - To restore all settings from the backup file, select *Restore all parameters*.
  - To restore a parameter set from the backup file, select Select par restore group. Then select the desired parameters from the list and select Restore.

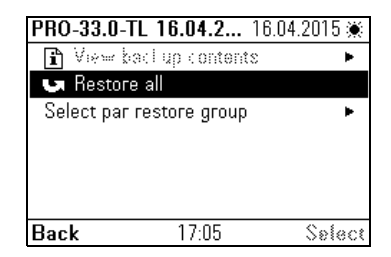

4. After the restore process, the control unit goes to the Backups submenu.

#### Messages

Messages indicate the presence of a fault, warning or maintenance reminder. Push the left softkey to hide or clear the message. If there are several messages, clear the most recent message to see the other messages.

#### Help

The help pages contain context-sensitive instructions and descriptions of functions and parameters. Push the *Help* (?) button to display the help page for the selected fault, menu item, parameter, etc.

#### **USB** connector

You can use the USB connector to connect the control unit to a PC. When it is connected, the control unit acts as a USB adapter for data transfer between the PC tool and the inverter. You can also transfer data between the PC and the control unit through the USB connection.

### Remote control unit installation

You can install the control unit in a remote location.

#### To remove the control unit from the inverter

- 1. Open the first cover (refer to First cover on page 50).
- 2. Open the USB connector lid (refer to User interface on page 88).
- 3. Push the lever at the bottom of the control unit and pull the control unit to remove it.
- 4. Disconnect the control unit cable from the back of the control unit. Leave the control unit cable in the inverter.

#### To remove the control unit support

- 1. Remove the screws at the top right and bottom left from the control unit support in the inverter.
- 2. Carefully remove the control unit support from the inverter.

#### To install the control unit on to a wall

- 1. Use 4 suitable screws to attach the control unit support to the surface.
- Route the remote control unit cable with the RJ45 connector into the control unit support. Refer to *Recommended cable for remote control unit interface over EIA/RS-485* on page 38.
- 3. At the inverter, route the remote control unit cable through a suitable cable gland into the inverter.
- 4. Connect the remote control unit cable to the X1 connector in the inverter. Refer to *Remote control unit terminal X1* on page 63.
- 5. Close the first cover.

# To connect the control unit to a PC

Use the USB connector of the control unit to connect it to a PC:

- 1. Open the first cover (refer to *First cover* on page 50).
- 2. Open the USB connector lid (refer to User interface on page 88).
- Connect a USB cable to the USB connector of the control unit.

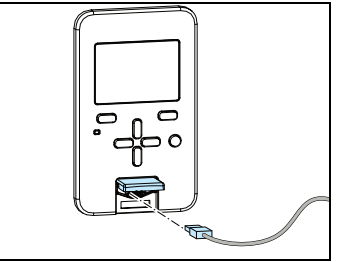

4. Connect the USB cable to a PC.

The control unit shows the USB connection view. In this mode, the control unit does not respond to its keys. You can use the inverter and control unit only with the PC.

# To connect the ABB PC tool to the inverter

You can use the control unit to connect the ABB PC tool to the inverter. When you use the control unit in this way, you can access the inverter only from the PC tool.

- 1. Install the ABB PC tool on to the PC.
- 2. Connect the control unit to the inverter.
- 3. Connect the control unit to the PC (refer to *To connect the control unit to a PC* on page *100*).
- 4. If Windows prompts you to install USB drivers, refer to *Drive composer user's manual* (3AUA0000094606 [English]).

# To move files between the control unit and a PC

- 1. Connect the control unit to the PC (refer to *To connect the control unit to a PC* on page *100*).
- If Windows prompts you to install USB drivers, refer to Drive composer user's manual (3AUA0000094606 [English]).

The control panel appears as an MTP device in Windows Explorer.

- 3. Open the ABB Drives Assistant control panel in Windows Explorer, and go to the directory where the files are stored:
  - Screenshots are stored in: ABB Drives Assistant control panel\ABB Drives
     Assistant control panel\_a\screen
  - Backup files are stored in: ABB Drives Assistant control panel\ABB Drives
     Assistant control panel\_a\backup
- 4. Copy files to and from the folders with Windows Explorer.

# 10

# Maintenance

# **Chapter contents**

- Requirements for maintenance personnel (p. 101)
- Maintenance overview (p. 102)
- Maintenance intervals (p. 103)
- External fan replacement (p. 104)
- Internal fan replacement (p. 106)
- String fuse replacement (-SX model) (p. 107)
- Surge protection device replacement (-SX model) (p. 108)
- Control unit battery replacement (p. 109)
- Spare part kits (p. 109)

WARNING! Do not do electrical work on the unit unless you are a qualified electrician. Obey the instructions in Chapter *Safety* on page *11*. Failure to obey the safety instructions can cause injury or death, electromagnetic interference and equipment malfunction.

# **Requirements for maintenance personnel**

The maintenance person is typically the building or photovoltaic (PV) system caretaker. During commissioning, the commissioning electrician shows the maintenance person the procedures and tells them how to order spare parts.

### Maintenance overview

The unit monitors itself. If a malfunction occurs, the control unit shows the fault to the user. You can use a remote monitoring adapter to monitor the unit.

ABB recommends that you examine the operation of the unit regularly. Refer to *Maintenance intervals* on page *103*.

If damage to the unit occurs, the whole unit is usually replaced. Contact your local ABB service provider for assistance.

#### Fan service

The inverter has three fans that run when needed depending on the temperature inside the inverter. The inverter software controls the fan speed. The lifetime of the fans depends on the installation area and internal temperature of the inverter. The typical replacement time for the fans is after eight years of use.

The inverter shows a warning to the user when the fan run-time counter is near the calculated life time. After this warning, the inverter and fans operate normally, but you must replace the fans to guarantee the optimal operation of the inverter.

If the fans do not operate when they should, the inverter shows a warning to the user. In this case, the inverter continues to operate, but it can limit the output power or suffer overtemperature trips.

Replace the external and internal fans when the unit indicates or if they malfunction. Refer to *External fan replacement* on page *104* and *Internal fan replacement* on page *106*.

Refer to the *PRO-33.0-TL Service menu guide* (3AXD50000015823 [EN]) for information on how to reset the fan run time counters.

#### String fuses and surge protection devices (-SX model)

On the -SX model, you can replace the string fuses and replace surge protection devices. Refer to *String fuse replacement (-SX model)* on page 107 and *Surge protection device replacement (-SX model)* on page 108.

# **Maintenance intervals**

The maintenance intervals recommended by ABB are for a typical inverter, in a typical location for a typical operating duration. Shorten the maintenance intervals, if the inverter is in extreme environmental conditions.

| Interval                  | Action                                 | Instruction                                                                                                    |
|---------------------------|----------------------------------------|----------------------------------------------------------------------------------------------------|
| Monthly                   | Read the event log.                    | Use the control unit to read the recent event logs from the <i>Events</i> view.                                                                              |
|                           |                                        | The events are kept in the memory until the memory is full.<br>When the event memory is full, the inverter removes the<br>oldest events.                     |
|                           | Make sure that                         | Read the Events view for possible fan faults.                                                                                                    |
|                           | the fans                               | The fans operate only when cooling is required.                                                                                                    |
|                           | operate.                               | Replace the fan(s) when the inverter displays a fan fault or a replacement reminder.                                                                         |
|                           | Examine the<br>operating               | Make sure that the inverter is in the intended operating environment.                                                                                        |
|                           | environment.                           | Make sure that the installation environment is clean, dry,<br>and free of obstacles, and that the ambient temperature is<br>not too high.                    |
|                           | Clean the<br>operating<br>environment. | Clean the inverter installation space and mounting area regularly to remove dust and dirt. This prevents clogging of the fans and heat sink of the inverter. |
| Monthly<br>(Yearly if the | Examine the<br>connections.            | Make sure that the cables are correctly routed. Cables must be tidy, secure and in good condition.                                                           |
| inverter is indoors with  |                                        | Make sure that the connectors are correctly connected and that they are in good condition.                                                                   |
| access)                   |                                        | Make sure that the screw and spring terminal connections are tight.                                                                                          |

# External fan replacement

The unit has two external fans (one on each side) which blow air into the main heat sink.

| To r | To replace an external fan:                                                                                  |                                         |  |
|------|----------------------------------------------------------------------------------------------------|-----------------------------------------|--|
| 1.   | Open the main disconnector and circuit break                                                                 | er(s) at the AC distribution board.     |  |
| 2.   | On the -S and -SX models, set the DC switch to the OFF position.                                             |                                         |  |
| 3.   | If present, open the circuit breakers or externa array(s).                                                   | DC switches between the inverter and PV |  |
| 4.   | Loosen the 2 captive screws which lock the fan grill.                                                        |                                         |  |
| 5.   | Remove the fan grill.                                                                                        |                                         |  |
| 6.   | Loosen the locking screw.                                                                                    |                                         |  |
| 7.   | Remove the fan assembly.                                                                                     |                                         |  |
| 8.   | Disconnect the fan cable with a flat screw driver.                                                           |                                         |  |
| 9.   | Connect the fan cable of the new fan.<br>Make sure that the fan power connector is<br>correctly in the clip. |                                         |  |
| 10.  | Align and push the fan assembly into the fan duct.                                                           |                                         |  |

| To r | o replace an external fan:                                                       |                |  |
|------|----------------------------------------------------------------------------------|----------------|--|
| 11.  | Tighten the locking screw to lock the fan assembly in position.                  |                |  |
| 12.  | Put the fan grill into position in the correct orientation.                      |                |  |
| 13.  | Tighten the 2 M5x16 captive screws to 1 N⋅m to lock the fan grill in position.   |                |  |
| 14.  | Close the main disconnector and circuit breaker(s) at the AC distribution board. |                |  |
| 15.  | Close the applicable circuit breakers between the inverter and PV array(s).      |                |  |
| 16.  | On the -S and -SX models, set the DC switch to the                               | e ON position. |  |

# Internal fan replacement

The unit has one internal fan under the first cover.

| To r | To replace the internal fan:                                                                        |                                         |  |
|------|----------------------------------------------------------------------------------------------------|-----------------------------------------|--|
| 1.   | . Open the main disconnector and circuit breaker(s) at the AC distribution board.                   |                                         |  |
| 2.   | On the -S and -SX models, set the DC switch to the OFF position.                                    |                                         |  |
| 3.   | If present, open the circuit breakers or external DC switches between the inverter and PV array(s). |                                         |  |
| 4.   | Remove the first cover. Refer to <i>First cover</i> on page <i>50</i> .                             |                                         |  |
| 5.   | Disconnect the internal fan cable.                                                                  |                                         |  |
| 6.   | Remove the cable from the cable clip and the slot in the finger guard.                              |                                         |  |
| 7.   | Loosen the fixing screws (T20) of the finger guard.                                                 | ana ana ana ana ana ana ana ana ana ana |  |
| 8.   | Remove the finger guard.                                                                            |                                         |  |
| 9.   | Pull the fan assembly (fan and rubber sleeve) to remove it.                                         |                                         |  |
| 10.  | Attach the rubber sleeve to the new fan.                                                            |                                         |  |
| 11.  | Align the fan assembly with the bracket so that the air flow direction is correct.                  |                                         |  |
| 12.  | Push the rubber feet into the bracket slots firmly. Make sure all 4 feet are in place.              | The Popular                             |  |
| 13.  | Attach the finger guard and torque the fixing screws to 2 N·m.                                      |                                         |  |
| 14.  | Pull the cable through the slot and cable clip.                                                     |                                         |  |
| 15.  | Connect the fan cable.                                                                              |                                         |  |
| 16.  | Attach the first cover.                                                                             |                                         |  |
| 17.  | Close the main disconnector and circuit breaker(s) at the AC distribution board.                    |                                         |  |
| 18.  | Close the applicable circuit breakers between the inverter and PV array(s).                         |                                         |  |
| 19.  | On the -S and -SX models, set the DC switch to the ON position.                                     |                                         |  |

## String fuse replacement (-SX model)

If string fuses need to be replaced:

- Examine the PV array and string cabling for damage.
- · Make sure that the sizing of the PV array and string cabling is correct.
- Use a continuity checker to measure both fuses of each string input.
- Make sure that the nominal rating of the fuses is correct.
- Record the date and position of changed fuses. If the same fuse blows again, further troubleshooting is required.
- · Monitor the inverter to make sure that it operates correctly.

**WARNING!** Completely isolate the unit from power sources before you open the covers. The DC switch does not isolate the fuses from the PV arrays.

| To replace a string fuse: |                                                                                                    |     |  |
|---------------------------|----------------------------------------------------------------------------------------------------|-----|--|
| 1.                        | Completely isolate the unit from external power sources. Refer to <i>Inverter isolation</i> on page <i>16</i> . |     |  |
| 2.                        | Remove the first cover. Refer to <i>First cover</i> on page <i>50</i> .                                         |     |  |
| 3.                        | Remove the DC input cover. Refer to <i>DC input cover</i> on page <i>51</i> .                                   |     |  |
| 4.                        | Remove the applicable string fuse(s).                                                                           | WW/ |  |
| 5.                        | Install the new string fuse(s).<br>For fuse information, refer to <i>Technical data</i> on<br>page <i>123</i> . |     |  |
| 6.                        | Attach the DC input cover.                                                                                      | •   |  |
| 7.                        | Attach the first cover.                                                                                         |     |  |
| 8.                        | Connect the unit. If necessary, refer to <i>Electrical installation</i> on page 49.                             |     |  |

# Surge protection device replacement (-SX model)

The surge protection device has 3 consumable cartridges. When the indicator on a cartridge is red, replace all three cartridges to ensure surge protection.

To replace the SPD:

- 1. Set the inverter DC switch to OFF.
- 2. Remove the first cover. Refer to First cover on page 50.
- 3. Replace cartridges with new ones of the same type. Refer to *Technical data* on page *123*.
- 4. Attach the first cover.
- 5. Set the inverter DC switch to ON.
- 6. Monitor the inverter to make sure that it is working correctly.
#### **Control unit battery replacement**

The control unit battery is necessary for the real-time clock (RTC). The life of the battery is typically more than 10 years.

To replace the control unit battery:

- 1. Remove the first cover (refer to *First cover* on page 50).
- 2. Open the USB connector lid (refer to User interface on page 88).
- 3. Push the lever at the bottom of the control unit to release it.
- 4. Disconnect the cable from the back of the control unit.
- 5. Turn the battery cover on the back of the control unit counterclockwise.
- 6. Remove the battery cover.
- 7. Carefully remove the control unit battery.
- 8. Carefully install a new CR2032 battery in the control unit.
- 9. Put the battery cover in position.
- 10. Turn the battery cover clockwise to lock it.
- 11. Connect the control unit cable.
- 12. Put the control unit into the holder and push to lock it in position.
- 13. Close the USB connector lid.
- 14. Attach the first cover.

#### Spare part kits

Contact you local ABB service provider to order spare part kits.

| Order code   | Item name                       | Description                                                                |
|--------------|---------------------------------|----------------------------------------------------------------------------|
| 3N750000000A | Fan kit                         | Fan spare part kit (2 external fans and 1 internal fan)                    |
| 3N750010000A | PVS-AP-L Control unit           | Control unit spare part kit                                                |
| 3N750070000A | SPD cartridges, ABB             | DC side replaceable surge protection<br>cartridge kit from ABB             |
| 3N750090000A | SPD cartridges, Phoenix Contact | DC side replaceable surge protection<br>cartridge kit from Phoenix Contact |
| 3N7500A0000A | Fuse kit 12 A, 16 pcs           | 12 A fuse spare part kit with 16 fuses                                     |
| 3N7500C0000A | Fuse kit 15 A, 16 pcs           | 15 A fuse spare part kit with 16 fuses                                     |

#### 110 Maintenance

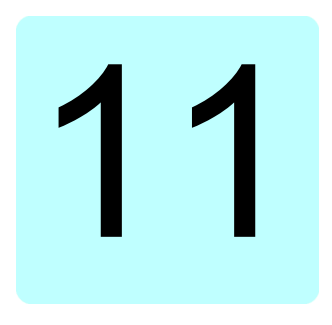

## Troubleshooting

#### **Chapter contents**

- Inverter replacement (p. 111)
- Fault messages (p. 112)
- Warning messages (p. 118)

#### **Inverter replacement**

If the inverter needs to be replaced:

- 1. Do the decommissioning for the old unit. Refer to *Decommissioning* on page 121.
- 2. Install the new unit. Refer to:
  - Installation requirements on page 33
  - Mechanical installation on page 41
  - Electrical installation on page 49
  - Installation checklist on page 71

#### Fault messages

#### If there is an active fault message

Use the "reset" button on the control unit or start the inverter again.

Examine the inverter for a few minutes to see whether it returns to normal operation.

- If the inverter appears to operate normally, monitor the operation closely for a few days.
- If a fault cannot be reset or if it occurs frequently, record the event date and time, and inverter serial number, and contact your system supplier.

#### Faults

| Code  | Fault          | Cause                                                                          | What to do                                                                                                    |
|-------|----------------|--------------------------------------------------------------------------------|----------------------------------------------------------------------------------------------------|
| 11776 | AC overcurrent | <ul> <li>AC-side short-circuit</li> <li>Sudden AC-side voltage drop</li> </ul> | If the AC-side circuit breaker on the electrical distribution board is tripped, an electrician must examine your electrical system. Report the behaviour to your system supplier.                                                                                                    |
|       |                |                                                                                | If the AC-side circuit breaker is not tripped, reset the fault from the control unit:<br>1. Power down the inverter: Set the DC switch and the AC-side circuit breakers to the OFF position.<br>2. Wait until the DC bus voltage drops below 300 $V_{DC}$ and the control unit switches OFF.<br>3. Restart the inverter: Set the DC switch and the AC circuit breakers to the ON position.<br>4. Monitor the inverter for a few minutes to see if it returns to normal operation.<br>5. Monitor the inverter carefully for a few days.<br>If the fault occurs frequently, record the event |
|       |                |                                                                                | date and time, and inverter serial number, and contact your system supplier.                                                                                                    |
| 15873 | FRT grid fault | A grid voltage disturbance exceeded the FRT trip curve                         | Restart the inverter and monitor that it connects to the grid.                                                                                                    |
| 15876 | DC overvoltage | - DC voltage of over 1,100 V <sub>DC</sub>                                     | Read and record the DC voltage from the<br>"Technical info 1" page on the control unit.                                                                                                    |
|       |                | many PV modules in series                                                      | If the DC voltage is more than 1,100 $V_{DC}$ , set the DC switch and external DC switches to the OFF position. The DC voltage on the "Technical info 1" page should decrease.                                                                                                    |
|       |                |                                                                                | If the DC voltage does not decrease (-SX model), disconnect all of the PV quick connectors.                                                                                                    |
|       |                |                                                                                | If the fault is active but the DC voltage is less than 1,100 $\rm V_{DC},$ reset the fault and monitor that the inverter returns to normal operation.                                                                                                    |
|       |                |                                                                                | If the inverter returns to normal operation,<br>monitor the inverter for a few days.<br>Record the event date and time, and contact<br>your system supplier.                                                                                                    |
| 24068 | PU logic error | Internal fault                                                                 | Restart the inverter. If the same fault occurs again, power down the inverter and contact your system supplier.                                                                                                    |

| Code  | Fault                        | Cause                                                                                                    | What to do                                                                                                    |
|-------|------------------------------|----------------------------------------------------------------------------------------------------|----------------------------------------------------------------------------------------------------|
| 24069 | Rating ID<br>mismatch        | After a firmware update, the hardware of the inverter does not match the information stored in the memory. | Restart the inverter.                                                                                                    |
| 24079 | IGBT state<br>feedback       | The IGBTs are not switching<br>correctly.                                                                  | Restart the inverter. If the same fault occurs again, power down the inverter and contact your system supplier.                                               |
| 24081 | Unknown PU fault             | Internal fault                                                                                             | Restart the inverter. If the same fault occurs again, power down the inverter and contact your system supplier.                                               |
| 28160 | FPGA version<br>incompatible | Internal fault                                                                                             | Restart the inverter. If the same fault occurs again, power down the inverter and contact your system supplier.                                               |
| 28161 | FBA mapping file             | Fieldbus adapter initialization error                                                                      | Contact your system supplier.                                                                                                    |
| 28163 | Task overload                | Internal fault                                                                                             | Restart the inverter. If the same fault occurs again, power down the inverter and contact your system supplier.                                               |
| 28164 | Stack overflow               | Internal fault                                                                                             | Restart the inverter. If the same fault occurs again, power down the inverter and contact your system supplier.                                               |
| 28165 | Internal file load           | Internal fault                                                                                             | Restart the inverter. If the same fault occurs again, power down the inverter and contact your system supplier.                                               |
| 28166 | Internal record<br>load      | Internal fault                                                                                             | Restart the inverter. If the same fault occurs<br>again, power down the inverter and contact<br>your system supplier.                                         |
| 28168 | Memory unit detached         | Internal fault                                                                                             | Restart the inverter. If the same fault occurs again, power down the inverter and contact your system supplier.                                               |
| 28169 | Internal SSW fault           | Internal fault. Can occur during firmware update.                                                          | If the fault occured during the firmware<br>update, but is not active after the update, no<br>action is needed.                                               |
|       |                              |                                                                                                    | In other cases, restart the inverter. If the same<br>fault occurs again, power down the inverter<br>and contact your system supplier.                         |
| 28171 | Kernel overload              | Internal fault                                                                                             | Restart the inverter. If the same fault occurs again, power down the inverter and contact your system supplier.                                               |
| 28172 | Parameter<br>system          | Internal fault                                                                                             | Restart the inverter. If the same fault occurs again, power down the inverter and contact your system supplier.                                               |
| 28175 | EFB<br>communication<br>loss | Communication error between the inverter and the master controller.                                        | Examine the cabling and settings at the master controller.                                                                                                    |
| 28185 | Synchronization fault        | The inverter was not able to synchronize with the grid after a grid fault (LVRT).                          | <ol> <li>Restart the inverter.</li> <li>Make sure that the inverter returns to<br/>normal operation.</li> <li>Monitor the inverter for a few days.</li> </ol> |
| 28186 | Rating ID fault              | Internal fault                                                                                             | Restart the inverter. If the same fault occurs again, power down the inverter and contact your system supplier.                                               |
| 28191 | Licensing fault              | A license is required for the inverter to operate. The license is missing.                                 | Contact ABB to replace the unit.                                                                                                    |

| Code  | Fault                                                                           | Cause                                                                                                    | What to do                                                                                                    |
|-------|---------------------------------------------------------------------------------|----------------------------------------------------------------------------------------------------|----------------------------------------------------------------------------------------------------|
| 28197 | Backup/restore<br>timeout                                                       | Temporary communication<br>error between the control or<br>PC tool and the inverter.                                                                                                    | Examine the communication, reset the fault and do the operation again.                                                                                                    |
| 32267 | FBA communication                                                               | Communication between the inverter and the fieldbus<br>adapter or between the master<br>controller and the fieldbus<br>adapter is lost.                                                                                | <ol> <li>Make sure that the master controller can<br/>communicate.</li> <li>Examine the adapter settings and status.<br/>Refer to the user documentation of the<br/>fieldbus interface.</li> <li>Examine the cable connections.</li> </ol>                                                                                                    |
| 32272 | Ext. I/O<br>communication<br>loss                                               | The inverter cannot<br>communicate with the<br>extension I/O module                                                                                                    | Power down the inverter.     Make sure that the module is correctly installed in Slot 1.     Restart the inverter.     S. Restart the inverter.                                                                                                    |
|       |                                                                                 |                                                                                                    | may be broken.                                                                                                    |
| 37120 | Ground current                                                                  | <ul> <li>Leakage current to ground<br/>because of human, animal or<br/>other contact between<br/>electrical parts and ground.</li> <li>Leakage current to ground<br/>because of water or high<br/>humidity.</li> </ul> | <ol> <li>Power down the inverter.</li> <li>Make sure that no people, animals or other<br/>objects are in danger or in contact with the<br/>electrical parts of the PV system.</li> <li>Visually examine the cabling of the PV<br/>system for faults or burn marks.</li> <li>If the system looks normal, restart the<br/>inverter.</li> </ol>                                                                    |
|       |                                                                                 |                                                                                                    | If the same fault occurs again, immediately isolate the inverter from all power sources.                                                                                                    |
|       |                                                                                 |                                                                                                    | Request a service visit from your system supplier. Your PV system might have a dangerous AC or DC side isolation fault and contact to ground.                                                                                                    |
| 37121 | RCMU sensor                                                                     | Fault in the residual current monitoring unit (RCMU).                                                                                                    | <ol> <li>Power down the inverter.</li> <li>Restart the inverter.</li> </ol>                                                                                                    |
|       |                                                                                 |                                                                                                    | If the same fault occurs again, immediately isolate the inverter from all power sources and contact your system supplier.                                                                                                    |
| 37122 | Ground current measurement                                                      | Fault in the internal ground current measurement circuit.                                                                                                    | <ol> <li>Power down the inverter.</li> <li>Restart the inverter.</li> </ol>                                                                                                    |
|       |                                                                                 |                                                                                                    | If the same fault occurs again, power down the inverter and contact your system supplier.                                                                                                    |
| 37123 | Grid relay                                                                      | Faulty grid relay.                                                                                                    | <ol> <li>Power down the inverter.</li> <li>Restart the inverter.</li> </ol>                                                                                                    |
|       |                                                                                 |                                                                                                    | If the same fault occurs again, power down<br>the inverter and contact your system supplier.                                                                                                    |
| 37130 | HW mismatch                                                                     | Internal HW board and SW versions do not match.                                                                                                    | <ol> <li>Power down the inverter.</li> <li>Restart the inverter.</li> </ol>                                                                                                    |
|       |                                                                                 |                                                                                                    | If the same fault occurs again, power down<br>the inverter and contact your system supplier.                                                                                                    |
| 37136 | String current<br>deviation<br>Note: Can also be<br>configured as a<br>warning. | Current deviation between strings.                                                                                                    | <ol> <li>Read the aux code (18) from the Events<br/>menu -&gt; Active faults -&gt; String current<br/>deviations. The aux code number refers to the<br/>affected string.</li> <li>Examine the affected string for shading.</li> <li>Make sure that the panels in the affected<br/>strings do not have damage.</li> <li>Make sure that the string monitoring<br/>configuration settings are feasible.</li> </ol> |

| Code  | Fault                                                                 | Cause                                                                                        | What to do                                                                                                    |
|-------|-----------------------------------------------------------------------|----------------------------------------------------------------------------------------------|----------------------------------------------------------------------------------------------------|
| 37137 | Reverse string<br>current                                             | Reverse input current<br>(standard/-S model).     Reverse fuse board current<br>(-SX model). | Standard/-S model:<br>Read the aux code from the Events menu -><br>Active faults. Aux code (255) refers to reverse<br>current in the DC input terminals.<br>Power down the inverter and contact<br>authorized service personnel to make sure<br>that your installation does not have short<br>circuits and connection errors.                                                                                                    |
|       |                                                                       |                                                                                              | -SX model:<br>Read the aux code from the Events menu -><br>Active faults. The aux code refers to affected<br>DC input terminal on the bottom of the<br>inverter.<br>Read the string current values from the<br>Events menu -> String monitoring -> String<br>current.<br>If there are no negative values, reset the fault.<br>If a value shows negative current, the fault is<br>still active: power down the inverter.<br>Make sure that all of the DC connectors are in<br>their correct positions according to the cable<br>markings.<br>Do not remove the DC cables, because it can<br>cause an electrical shock.<br>If there are no connection errors, restart the<br>inverter. If the cable markings are unclear or<br>missing, or if the same fault occurs, power<br>down the inverter and contact your system<br>supplier.<br>Request a service visit to check the polarity<br>and order of DC input connectors and fuses,<br>and to check the PV system installation for<br>short circuits and connection errors. |
| 37138 | Blown string fuse<br>Note: Can also be<br>configured as a<br>warning. | Failed DC string fuse.                                                                       | <ol> <li>Read the aux code (18) from the Events<br/>menu -&gt; Active faults -&gt; String current<br/>deviations. The aux code refers to the<br/>affected string. If the aux code refers to a<br/>string that is not connected, run the string<br/>configuration assistant with the proper<br/>settings.</li> <li>Reset the fault.</li> <li>If the same fault occurs again, power down<br/>the inverter and contact authorized service<br/>personnel to renlace the failed string fuses</li> </ol>                                                                                                    |

| Code  | Fault                            | Cause                                                                                                    | What to do                                                                                                    |
|-------|----------------------------------|----------------------------------------------------------------------------------------------------|----------------------------------------------------------------------------------------------------|
| 37152 | Control board<br>overtemperature | The inverter control board<br>temperature is more than the<br>trip limit despite the output<br>current reduction function. | <ol> <li>Measure the installation environment<br/>temperature.</li> <li>Make sure that the cooling fans operate<br/>and that air flows out of the rear of the<br/>inverter. A DC voltage of over ~300 V is<br/>required for the fans to run.</li> <li>Make sure that there are no internal<br/>(57635) or external fan failures (57636,<br/>57637).</li> <li>Clean the external and internal fans with a<br/>vacuum cleaner or air blower. Refer to<br/><i>Maintenance</i> on page 101.</li> <li>Reset the fault.</li> <li>Monitor that the inverter returns to normal<br/>operation.</li> <li>If the same fault occurs again, power down<br/>the inverter and contact your system supplier.</li> <li>Your system might:         <ul> <li>Be connected to too many solar panels.</li> <li>Be installed in a location that is too hot.</li> <li>Have inadequate cooling air flow.</li> </ul> </li> </ol> |
| 37153 | Inverter<br>overtemperature      | The inverter temperature is<br>more than the trip limit despite<br>the output current reduction<br>function.               | <ol> <li>Measure the installation environment<br/>temperature.</li> <li>Make sure that the cooling fans operate<br/>and that air flows out of the rear of the<br/>inverter. A DC voltage over ~300 V is required<br/>for the fans to run.</li> <li>Make sure that there are no internal<br/>(57635) or external fan failures (57636,<br/>57637).</li> <li>Clean the external and internal fans with a<br/>vacuum cleaner or air blower. Refer to<br/><i>Maintenance</i> on page 101.</li> <li>Reset the fault.</li> <li>Monitor that the inverter returns to normal<br/>operation.</li> <li>If the same fault occurs again, power down<br/>the inverter and contact your system supplier.</li> <li>Your system might:</li> <li>Be connected to too many solar panels.</li> <li>Have inadequate cooling air flow.</li> </ol>                                                                             |

| Code  | Fault                          | Cause                                                                                                    | What to do                                                                                                    |
|-------|--------------------------------|----------------------------------------------------------------------------------------------------|----------------------------------------------------------------------------------------------------|
| 37154 | Line filter<br>overtemperature | The inverter line filter<br>temperature is more than the<br>trip limit despite the output<br>current reduction function. | <ol> <li>Measure the installation environment<br/>temperature.</li> <li>Make sure that the cooling fans operate<br/>and that air flows out of the rear of the<br/>inverter. A DC voltage over ~300 V is required<br/>for the fans to run.</li> <li>Make sure that there are no internal<br/>(57635) or external fan failures (57636,<br/>57637).</li> <li>Clean the external and internal fans with a<br/>vacuum cleaner or air blower. Refer to<br/><i>Maintenance</i> on page 101.</li> <li>Reset the fault.</li> <li>Monitor that the inverter returns to normal<br/>operation.</li> <li>If the same fault occurs again, power down<br/>the inverter and contact your system supplier.</li> <li>Your system might:         <ul> <li>Be connected to too many solar panels.</li> <li>Be installed in a location that is too hot.</li> <li>Have indequate cooling air flow.</li> </ul> </li> </ol> |
| 37189 | AC voltage                     | Fault in the internal AC voltage                                                                                         | 1. Power down the inverter.                                                                                                    |
|       | measurement                    | incustrement circuity.                                                                                                   | If the same fault occurs again, power down the inverter and contact your system supplier.                                                                                                    |
| 37190 | DC protection                  | High DC component in the<br>output current.                                                                              | <ol> <li>Reset the fault.</li> <li>Monitor the inverter for a few days.</li> </ol>                                                                                                    |
|       |                                |                                                                                                    | If the same fault occurs again, power down the inverter and contact your system supplier.                                                                                                    |
| 37191 | Isolation                      | Low impedance between DC+<br>or DC- bus of the inverter and<br>the ground.                                               | <ol> <li>Power down the inverter.</li> <li>Make sure that no people, animals or other<br/>objects are in danger or in contact with the<br/>electrical parts of the PV system.</li> <li>Visually examine the cabling of the PV<br/>system for faults or burn marks.</li> <li>If the system looks normal, restart the<br/>inverter.</li> <li>If the same fault occurs again, power down<br/>the inverter and contact your system supplier.</li> </ol>                                                                                                    |
| 37192 | Input overcurrent              | The inverter was not able to                                                                                             | 1. Restart the inverter.                                                                                                    |
|       |                                | sudden change in operating conditions.                                                                                   | <ol> <li>when the inverter returns to normal<br/>operation, monitor the inverter for a few days.</li> </ol>                                                                                                    |

#### Warning messages

Warnings do not prevent inverter power feed to the grid, but the output power may be limited.

The warning message disappears automatically when the triggering condition disappears.

| Code  | Warning                                                                       | Cause                                                                                                    | What to do                                                                                                    |
|-------|-------------------------------------------------------------------------------|----------------------------------------------------------------------------------------------------|----------------------------------------------------------------------------------------------------|
| 44552 | FRT grid<br>warning                                                           | The trigger level for the FRT tripping<br>curve was exceeded.                                                                                         | No user actions required. This is an<br>informative warning about grid<br>disturbance.                                                                                                    |
| 44590 | Extension AI<br>parameteriza-<br>tion                                         | The slide switch (current/voltage input) setting on the module does not match the software settings.                                                  | <ol> <li>Check the correct input signal type</li> <li>Set the slide switch accordingly</li> <li>Adjust the software settings to<br/>match the positions of the slide<br/>switches in the Communications<br/>menu.</li> </ol>                                                                                                    |
| 44591 | Extension I/O<br>configuration<br>failure                                     | The extension I/O type setting and physical module type do not match.                                                                                 | Check the module type and correct the type setting in the Communications menu.                                                                                                    |
| 44592 | FBA<br>communication                                                          | The communication between the inverter and fieldbus adapter module or between the master controller and fieldbus adapter module was lost.             | <ol> <li>Make sure that the master controller<br/>can communicate.</li> <li>Examine the adapter settings and<br/>status. Refer to the user<br/>documentation of the fieldbus<br/>interface.</li> <li>Examine the cable connections.</li> </ol>                                                                                                    |
| 57601 | DC overvoltage                                                                | <ul> <li>DC voltage over the limit during operation.</li> <li>Very low ambient temperatures can raise the PV array voltage over the limit.</li> </ul> | Read and record the DC voltage on<br>"Technical info 1" page of the control<br>unit.<br>Contact your system supplier about                                                                                                    |
|       |                                                                               |                                                                                                    | your PV system design.                                                                                                    |
| 57605 | Self-test not<br>completed                                                    | The self-test did not complete.                                                                                                    | When country code 14 (Italy) is<br>selected, the inverter does not connect<br>to the grid until the self-test procedure<br>completes.                                                                                                    |
|       |                                                                               |                                                                                                    | Complete the self-test procedure.                                                                                                    |
| 57610 | mismatch                                                                      | not match.                                                                                                    | 1. Power down the inverter.<br>2. Restart the inverter.<br>If the same warning occurs again,<br>power down the inverter and contact<br>your system supplier.                                                                                                    |
| 57616 | String current<br>deviation<br>Note: Can also<br>be configured as<br>a fault. | Current deviation between strings.                                                                                                    | <ol> <li>Read the aux code (18) from the<br/>Events menu -&gt; Active faults -&gt; String<br/>current deviations. The aux code<br/>refers to the affected string.</li> <li>Examine the affected string for<br/>shading.</li> <li>Make sure that the panels in the<br/>affected strings are undamaged.</li> <li>Make sure that the string monitoring<br/>configuration settings are feasible.</li> </ol> |

| Code  | Warning                                                                | Cause                                                                                                    | What to do                                                                                                    |
|-------|------------------------------------------------------------------------|----------------------------------------------------------------------------------------------------|----------------------------------------------------------------------------------------------------|
| 57618 | Blown string<br>fuse<br>Note: Can also<br>be configured as<br>a fault. | One or more failed DC string fuses.                                                                                                    | Read the aux code (18) from the<br>Events menu -> Active warnings. The<br>aux code refers to the affected string. If<br>the aux code refers to a string that is<br>not connected, run the string<br>configuration assistant with the proper<br>settings. |
|       |                                                                        |                                                                                                    | If the same warning occurs again,<br>power down the inverter and contact<br>authorized service personnel to<br>replace the failed string fuses.                                                                                                    |
| 57632 | Control board<br>overtemperature                                       | High temperature in the control<br>electronics.                                                                                                    | Monitor the inverter for a few days.                                                                                                    |
|       |                                                                        | The inverter adjusts the output current<br>and power until the internal<br>temperature decreases.<br>The inverter automatically returns to<br>normal operation. | Contact authorized service personnel if<br>the warning occurs frequently.                                                                                                    |
| 57633 | Inverter                                                               | High temperature in the power                                                                                                    | Monitor the inverter for a few days.                                                                                                    |
|       | overtemperature                                                        | The inverter adjusts the output current<br>and power until the internal<br>temperature decreases.<br>The inverter automatically returns to<br>normal operation. | Contact authorized service personnel if the warning occurs frequently.                                                                                                    |
| 57635 | Internal fan                                                           | Internal fan failure.                                                                                                    | Contact authorized service personnel                                                                                                    |
|       |                                                                        | The inverter continues to operate but it might limit the output power or suffer overtemperature trips.                                                          | the fan failure to the system supplier.                                                                                                    |
| 57636 | External fan 1                                                         | External fan 1 failure.                                                                                                    | Contact authorized service personnel to replace the external fan and report                                                                                                    |
|       |                                                                        | The inverter continues to operate but it might limit the output power or suffer overtemperature trips.                                                          | the fan failure to the system supplier.                                                                                                    |
| 57637 | External fan 2                                                         | External fan 2 failure.                                                                                                    | Contact authorized service personnel<br>to replace the external fan and report                                                                                                    |
|       |                                                                        | The inverter continues to operate but it<br>might limit the output power or suffer<br>overtemperature trips.                                                    | the fan failure to the system supplier.                                                                                                    |
| 57638 | Internal fan run<br>time                                               | The internal fan has reached the end of its life.                                                                                                    | Contact authorized service personnel to replace the internal fan.                                                                                                    |
|       |                                                                        | The inverter and internal fan continue to operate normally.                                                                                                    |                                                                                                    |
| 57639 | External fan 1<br>run time                                             | The external fan 1 has reached the end of its life.                                                                                                    | Contact authorized service personnel to replace the external fan.                                                                                                    |
|       |                                                                        | The inverter and external fan continue to operate normally.                                                                                                    |                                                                                                    |
| 57640 | External fan 2<br>run time                                             | The external fan 2 has reached the end of its life.                                                                                                    | Contact authorized service personnel to replace the external fan.                                                                                                    |
|       |                                                                        | The inverter and external fan continue to operate normally.                                                                                                    |                                                                                                    |
| 57641 | SPD connected                                                          | The surge protection cartridge is<br>correctly assembled. This event is<br>reported only once, the first time an<br>surge protection cartridge is installed.    | Informative warning (no action needed).                                                                                                    |

| Code  | Warning                                | Cause                                                                                                    | What to do                                                                                                    |
|-------|----------------------------------------|----------------------------------------------------------------------------------------------------|----------------------------------------------------------------------------------------------------|
| 57648 | Surge detection                        | Surge protection cartridge failure.<br>The inverter continues to operate, but<br>the protection level against voltage<br>surges is decreased.                                                                                                    | Contact authorized service personnel<br>to replace the surge protection<br>cartridge.<br>Replace the surge protection cartridge<br>to prevent damage from voltage<br>peaks.                                                                                                    |
| 57649 | Control board<br>temperature<br>sensor | Inverter control board temperature<br>sensor failure.<br>The inverter continues to operate and<br>uses the remaining temperature<br>sensors and SW calculations. The<br>power output can be limited and the<br>system performance is decreased.                 | <ol> <li>Power down the inverter.</li> <li>Restart the inverter.</li> <li>If the warning occurs again, read the<br/>serial number of the inverter and<br/>contact the system supplier.</li> </ol>                                                                                                    |
| 57650 | Line filter<br>overtemperature         | High temperature in the line filter.<br>The inverter temporarily adjusts the<br>output current and power until the<br>internal temperature decreases.<br>The inverter automatically returns to<br>normal operation.                                             | Monitor the inverter for a few days.<br>Contact authorized service personnel if<br>the warning occurs frequently.                                                                                                    |
| 57651 | AC voltage<br>calibration              | Calibration coefficients cannot be read<br>from the internal calibration data file.<br>The AC voltage measurements can still<br>be within correct accuracy, but the<br>system cannot verify the calibration<br>coefficients the inverter is currently<br>using. | <ol> <li>Power down the inverter.</li> <li>Restart the inverter.</li> <li>If the warning occurs again, read the<br/>serial number of the inverter and<br/>contact your system supplier.</li> </ol>                                                                                                    |
| 57652 | Autoreset                              | An automatically resettable fault has activated.                                                                                                    | No user actions required. Faults are automatically reset.                                                                                                    |
| 57653 | Reverse string<br>current              | Reverse current in the DC input terminals (-SX model)                                                                                                    | <ol> <li>Read the aux code (18) from the<br/>Events menu -&gt; Active warnings -&gt;<br/>Reverse string current. The aux code<br/>number refers to the affected string.</li> <li>Examine the affected string for<br/>shading and reverse connection.</li> <li>Make sure that the panels in the<br/>affected string are undamaged.</li> </ol> |

# 12

# Decommissioning

#### **Chapter contents**

- To remove the inverter from service (p. 121)
- Recycling (p. 122)

#### To remove the inverter from service

For information on how to move the inverter, refer to Move the unit on page 46.

**WARNING!** Use a hoist when you lift the heavy unit. The unit weighs approximately 67 kg (148 lbs) and is top heavy.

To remove the inverter from service:

- 1. On the -S and -SX models, set the DC switch to OFF.
- 2. Electrically isolate the inverter. Refer to Inverter isolation on page 16.
- 3. Open the disconnecting switches and circuit breakers on the DC side.
- 4. Open the disconnecting switches and circuit breakers at the AC distribution board.
- 5. Disconnect the AC cable connector.
- 6. Disconnect the DC cable connectors.
- 7. Remove the first cover. Refer to First cover on page 50.
- 8. If applicable, disconnect the auxiliary power cables. The power supply from the external control equipment must be disconnected with a circuit breaker or power switch.

#### 122 Decommissioning

- 9. Disconnect the control cables. The power supply from the external control equipment must be disconnected with a circuit breaker or power switch.
- 10. Make sure that the disconnected cables do not cause danger.
- 11. If applicable, remove the protective earthing connections.
- 12. If applicable, remove the lock that holds the inverter.
- 13. Remove the locking screws from the back of the inverter.
- 14. To remove the inverter from the wall-mounting plate, tilt the bottom of the inverter outwards and lift the inverter upwards.
- 15. Remove the wall-mounting plate from the wall.
- 16. Recycle the inverter and wall-mounting plate responsibly.

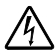

**WARNING!** Do not open the inverter. Dangerous voltages may still be present inside, even after it is disconnected.

#### Recycling

Do not dispose of inverter with normal waste.

At the end of its operational life, return the inverter to any recycling facility which receives and handles electronic goods. Alternatively, the product can be returned to ABB. Please contact your local ABB representative for assistance.

# 13

## **Technical data**

#### Input side

| Inverter type                                                        | PRO-33.0-TL-OUTD-[-/S/SX]-400                                    |
|----------------------------------------------------------------------|------------------------------------------------------------------|
| Recommended maximum PV array                                         | 45,000 Wp                                                        |
| power (P <sub>PV, max</sub> )                                        | Recommended maximum input power                                  |
| Absolute maximum DC input voltage                                    | 1,100 V                                                          |
| (V <sub>max, abs</sub> )                                             | Inverter does not start to operate at over 1,000 $V_{\text{DC}}$ |
| Start-up DC input voltage (V <sub>start</sub> )                      | 610 V                                                            |
| Operating DC input voltage range                                     | 580950 V                                                         |
| (V <sub>DC, min</sub> V <sub>DC, max</sub> )                         |                                                                  |
| Rated DC input voltage (V <sub>DCR</sub> )                           | 580 V                                                            |
| Rated DC input power (P <sub>DCR</sub> )                             | 33,700 W                                                         |
| Number of independent MPPTs                                          | 1                                                                |
| MPPT input voltage range                                             | 580850 V                                                         |
| (V <sub>MPPT, min</sub> V <sub>MPPT, max</sub> ) at P <sub>ACR</sub> |                                                                  |
| Maximum DC input current (I <sub>DC, max</sub> )                     | 58 A                                                             |
| Maximum input short-circuit current                                  | 80 A                                                             |
| DC connection type                                                   | Standard and -S model:                                           |
|                                                                      | Screw terminals (625 mm <sup>2</sup> )                           |
|                                                                      | Type: Weidmueller LXBL/15.00/01/90                               |
|                                                                      | -SX model:                                                       |
|                                                                      | 8 pairs of Phoenix Contact SUNCLIX                               |
|                                                                      | Inverter terminals (preassembled):                               |
|                                                                      | DC+: PV-FT-C2M-HSG (1704925)                                     |
|                                                                      | DC-: PV-FT-C2F-HSG (1704926)                                     |
|                                                                      | Compatible cable connectors (not included in delivery):          |
|                                                                      | DC+: PV-CF-S (1774674)                                           |
|                                                                      | DC-: PV-CM-S (1774687)                                           |

## Input protection

| Inverter type                            | PRO-33.0-TL-OUTD-[-/S/SX]-400                                                                                                    |
|------------------------------------------|----------------------------------------------------------------------------------------------------|
| Reverse polarity protection              | Inverter protection only, from limited current source, via short-circuit diode and for fused -SX model when more than 2 strings are connected. |
| Input overvoltage protection (Std & -S)  | 3 varistors                                                                                                    |
| Input overvoltage protection (-SX)       | 3 plug-in modular surge arresters, Type II                                                                                                    |
| Plug-in modular surge arrester type      | Phoenix Contact VAL-MS-1000DC-PV/2+V-FM                                                                                                    |
|                                          | or                                                                                                    |
|                                          | ABB OVR PV 40 1000 P TS BW                                                                                                    |
| Replaceable surge arrester modules       | Phoenix Contact VAL-MS-1000DC-PV-ST 2800624                                                                                                    |
|                                          | or                                                                                                    |
|                                          | ABB OVR PV 40-1000 C 2CTB803950R0100                                                                                                    |
| Photovoltaic array isolation control     | According to local standard                                                                                                    |
| Insulation monitoring                    | Impedance measurement between DC terminals and ground                                                                                          |
| DC switch rating and type (-S & -SX)     | 58 A / 1000 V, 50 A / 1200 V, Benedict LS32 V 7774                                                                                             |
| PV string fault current protection (-SX) | Solar string fuse, 10x85 mm, 1,100 V <sub>DC</sub> , all input terminals monitored                                                             |
| PV string fuse rating (-SX)              | 15 A / 1,100 V                                                                                                    |
| Tested and approved solar string fuse    | ETI CH10x85 gPV, 12 A / 1,500 VDC, Art.:002625205                                                                                              |
| types (-SX)                              | ETI CH10x85 gPV, 15 A / 1,500 VDC, Art.:002625240                                                                                              |
|                                          | Mersen DC10-1200VDC, 12.5 A / 1,200 VDC,<br>DC10HEL12C12.5                                                                                     |
|                                          | Mersen DC10-1200VDC, 16 A / 1,200 VDC,<br>DC10HEL12C16                                                                                         |
|                                          | Littelfuse SPXV012.T, 12 A / 1,500 VDC                                                                                                    |
|                                          | Littelfuse SPXV015.T, 15 A / 1,500 VDC                                                                                                    |
| PV string fuse maximum rating (-SX)      | 20 A                                                                                                    |
| String current measurements (-SX)        | Individual string current monitored, configurable alarm limit                                                                                  |
| Overvoltage category                     | OVC II                                                                                                    |

## Output side

| Inverter type                                                | PRO-33.0-TL-OUTD-[-/S/SX]-400                                                                       |
|--------------------------------------------------------------|----------------------------------------------------------------------------------------------------|
| AC grid connection type                                      | Three phase 3W + PE or 4W + PE                                                                      |
| Rated AC power (P <sub>AC, R</sub> , @cos >0.99)             | 33,000 W                                                                                            |
| Maximum apparent power (S <sub>max</sub> )                   | 33,000 VA                                                                                           |
| Rated AC grid voltage (V <sub>AC, R</sub> )                  | 400 V                                                                                               |
| AC voltage range                                             | 320480 V                                                                                            |
|                                                              | Range varies according to the country grid standard.                                                |
| Rated AC output current $(I_{AC, R})$                        | 47.8 A                                                                                              |
| Maximum AC output current ( $I_{AC, max}$ )                  | 50.3 A                                                                                              |
| Rated output frequency ( <i>f</i> <sub>R</sub> )             | 50 Hz / 60 Hz                                                                                       |
| Output frequency range (f <sub>min</sub> …f <sub>max</sub> ) | 4753 Hz / 5763 Hz                                                                                   |
| Nominal newsr faster and adjustable                          | Range varies according to the country grid standard.                                                |
| range                                                        | $20.995$ , with Pact = 55.0 kW, adj. $\pm 0.9$ with Pact = 29.7 kW. adj. $\pm 01$ with S = 33.0 kVA |
| PQ diagram, with                                             |                                                                                                    |
| - Over 95…110% of the nominal grid v                         | oltage                                                                                              |
| - The DC voltage is over 580…850 V                           | -                                                                                                   |
| - The temperature is under 40 °C                             |                                                                                                    |
|                                                              | PQ Diagram                                                                                          |
|                                                              |                                                                                                    |
|                                                              | 33                                                                                                  |
|                                                              | 30                                                                                                  |
|                                                              | 27                                                                                                  |
|                                                              |                                                                                                    |
|                                                              |                                                                                                    |
|                                                              |                                                                                                    |
|                                                              |                                                                                                    |
|                                                              |                                                                                                    |
|                                                              |                                                                                                    |
|                                                              |                                                                                                    |
|                                                              |                                                                                                    |
|                                                              |                                                                                                    |
| -36 -33 -30 -27 -24 -21 -18 -15 -12 -9                       | -6 -3 0 3 6 9 12 15 18 21 24 27 30 33 36                                                            |
| R                                                            | eactive Power (kVAr)                                                                                |
| Total current harmonic distortion                            | < 3%                                                                                                |
| AC connector type                                            | Fixed plug, 4-pole + PE                                                                             |
| AC connector ratings                                         | Conductor cross section 1025 mm <sup>2</sup>                                                        |
|                                                              | Cable diameter 2232 mm (1426 mm with reducer seal)                                                  |
|                                                              | Maximum current 125 A                                                                               |
|                                                              | Maximum voltage 630 VAC                                                                             |
|                                                              | AC                                                                                                  |

## **Output protection**

| Inverter type                                                                          | PRO-33.0-TL-OUTD-[-/S/SX]-400                                                                                                    |
|----------------------------------------------------------------------------------------|----------------------------------------------------------------------------------------------------|
| Protection class                                                                       | Class 1 (IEC 62103)                                                                                                    |
| Overvoltage category                                                                   | OVC III                                                                                                    |
| Grid monitoring                                                                        | Automatic grid relays, DC and AC sensitive residual<br>current monitoring unit, anti-islanding functions<br>according to IEC and VDE standards. |
| Maximum AC overcurrent protection                                                      | 50.3 A                                                                                                    |
| Output overvoltage protection                                                          | 5 varistors                                                                                                    |
| Recommended tripping curve type of external circuit breaker                            | Туре В/С                                                                                                    |
| Minimum / (maximum) permitted<br>nominal current rating of external<br>circuit breaker | 63 A / (80 A)                                                                                                    |
| External RCD type                                                                      | If the local regulations require it, use Type A 300 mA external RCD                                                                             |

#### Operating performance applying standard EN 50530

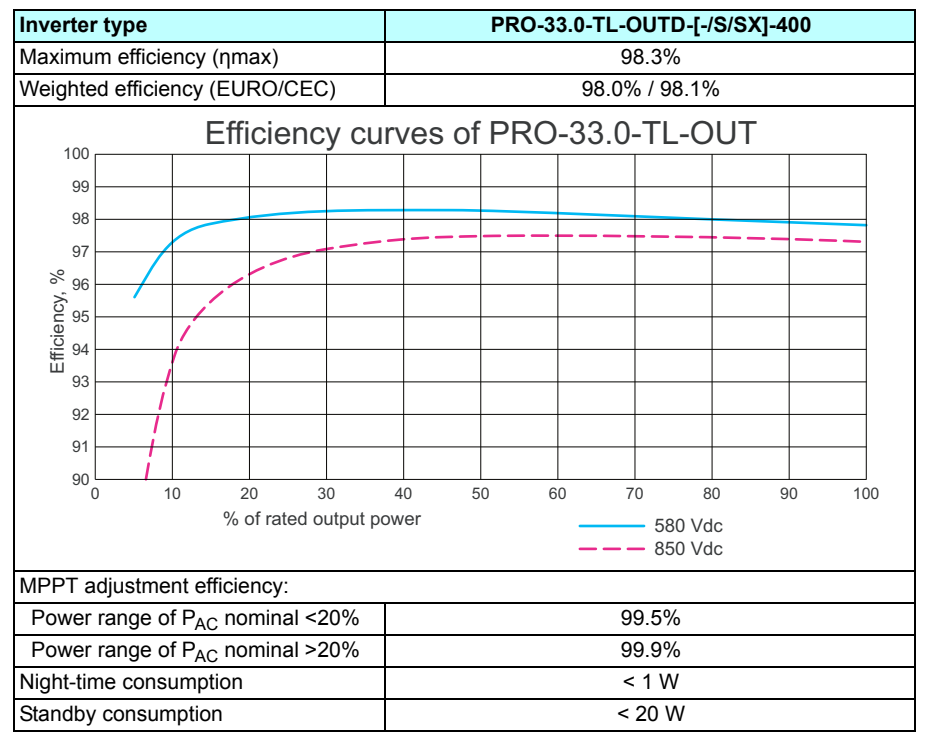

#### User interface and communication

| Inverter type                      | PRO-33.0-TL-OUTD-[-/S/SX]-400          |
|------------------------------------|----------------------------------------|
| Control unit type                  | PVS-AP-L graphical display, detachable |
| Control unit communication         | ABB control unit protocol over EIA-485 |
| Remote monitoring communication    | Modbus RTU protocol over EIA-485 or    |
|                                    | ABB control unit protocol over EIA-485 |
| Remote monitoring adapter type     | VSN700-03/-05 data logger (optional)   |
| Electrically isolated relay output | with FIO-01 accessory                  |
| PV plant sensor connection         | with FIO-11 accessory                  |

#### Environmental

| Inverter type                                                       | PRO-33.0-TL-OUTD-[-/S/SX]-400                                                                                                    |
|---------------------------------------------------------------------|----------------------------------------------------------------------------------------------------|
| Environmental category                                              | Outdoor, avoid installation subject to direct sunlight or rainwater                                                                                                    |
| Ingress protection class                                            | IP65/IP54 monitored fans                                                                                                    |
| Ingress protection class with first<br>cover open                   | IP20                                                                                                    |
| Pollution degree class                                              | PD3                                                                                                    |
| Ambient temperature range allowed during operation                  | -25…+60 °C (-13…+140 °F)                                                                                                    |
| Maximum ambient temperature for                                     | +45 °C (+113 °F)                                                                                                    |
| nominal power output                                                | Output current decreases according to the<br>temperature rise rate in the inverter                                                                                                    |
| Ambient temperature range allowed during storage and transportation | -40…+70 °C (-40…+158 °F)                                                                                                    |
| Relative humidity level allowed, not condensing                     | 0100%                                                                                                    |
| Maximum installation altitude above                                 | 3,000 m (9840 ft)                                                                                                    |
| sea level                                                           | Above 1,000 m (3280 ft), the maximum power derating depends on the ambient temperature                                                                                                    |
| Minimum installation clearances                                     | 250/350/500 mm                                                                                                    |
| (Top/Sides/Bottom)                                                  | (9.8 in./13.8 in./19.7 in.)                                                                                                    |
| Noise emissions (at the operator's position):                       | Values determined according to standards IEC 62109-<br>1, ISO4871 and the noise test code in ISO3746.                                                                                                    |
|                                                                     | The declared noise emission values are the sum of the measured values and the associated uncertainty. They represent the upper boundaries of the range which is likely to occur in measurements. The measurement distance was 1 m and the operating conditions applied to each inverter were: $580 V_{DC}$ , $400 V_{AC}$ , $50 Hz$ , nominal power output, fans running. |
| A-weighted sound power level                                        | 67 dBA                                                                                                    |

### Physical

| Inverter type        | PRO-33.0-TL-OUTD-[-/S/SX]-400                            |
|----------------------|----------------------------------------------------------|
| Unit width           | 520 mm (20.5 in.)                                        |
| Unit height          | 743 mm (29.3 in.) + 100 mm (3.9 in.) (AC connector)      |
| Unit depth           | 342 mm (13.5 in.) (incl. wall-mounting plate)            |
| Unit weight          | Standard & -S: <66 kg (146 lbs)<br>-SX: <67 kg (148 lbs) |
| Package dimensions   | 600/800/571 mm                                           |
| (Width/Height/Depth) | (23.6 in./31.5 in./22.5 in.)                             |
| Package weight       | <86 kg (190 lbs)                                         |

## Safety

| Inverter type                | PRO-33.0-TL-OUTD-[-/S/SX]-400                                                                                                    |
|------------------------------|----------------------------------------------------------------------------------------------------|
| Isolation level              | Transformerless                                                                                                    |
| Markings                     | CE according to LVD 2006/95/EC and<br>EMCD 2004/108/EC<br>RCM mark                                                                                                    |
| Safety and EMC               | EN 62109-1:2010, EN 62109-2:2011, EN 61000-6-2,<br>EN 61000-6-3, EN 61000-3-11. EN 61000-3-12                                                                                                    |
| Certifications and approvals | CEI 0-21, CEI 0-16, VDE 0126-1-1, VDE 0126-1-1/A1<br>VFR2014, VDE-AR-N4105, G59/3, MEA, PEA, IEC<br>61727, IEC 62116, EN 50438, NRS 097-2-1, SAGC,<br>RD661, RD1669, UNE206007-1, AS4777/AS3100,<br>PPC Greece |

#### Derating

The inverter monitors its internal temperature and derates the power output when necessary to prevent damage to the inverter, protection devices and cabling. If the temperature of the inverter rises or the operational currents are too high, the inverter disconnects from the electrical grid and gives the overtemperature fault. When the internal temperature decreases, the inverter connects to the grid again.

The nominal output power can be achieved in ambient temperatures of up to 45 °C (113 °F) in the whole MPP operating voltage range. At the minimum MPP voltage 580 V<sub>DC</sub>, the nominal output power can be achieved even at 50 °C (122 °F). In the ambient temperature range of 45...60 °C (113...140 °F), the output power is derated.

The power derating curves are applicable up to 1,000 m (3280 ft) above sea level. If the inverter is installed above 1,000 m, the cooling capacity is reduced due to the thinner air. The inverter temperature management attempts to compensate for the reduced cooling. The power derating can start at temperatures lower than those mentioned above.

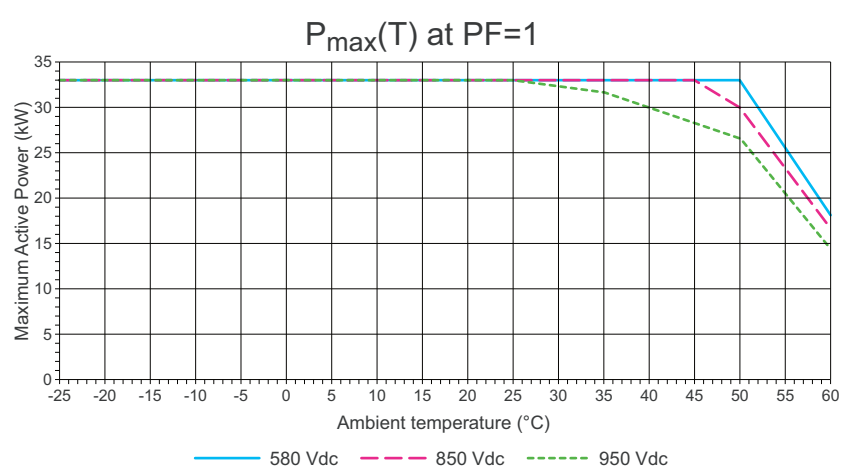

Active power vs. temperature at power factor = 1:

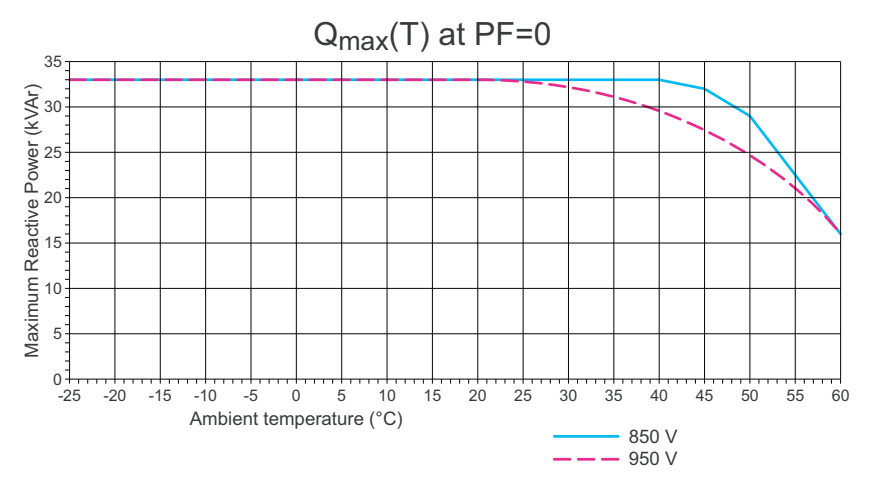

Reactive power vs. temperature at power factor = 0:

#### Disclaimers

#### Generic disclaimer

The manufacturer shall have no obligation hereunder with respect to any product which (i) has been improperly repaired or altered; (ii) has been subjected to misuse, negligence or accident; (iii) has been used in a manner contrary to the Manufacturer's instructions; or (iv) has failed as a result of ordinary wear and tear.

#### Cyber security disclaimer

This product is designed to be connected to and to communicate information and data via a network interface. It is Customer's sole responsibility to provide and continuously ensure a secure connection between the product and Customer network or any other network (as the case may be). Customer shall establish and maintain any appropriate measures (such as but not limited to the installation of firewalls, application of authentication measures, encryption of data, installation of anti-virus programs, etc) to protect the product, the network, its system and the interface against any kind of security breaches, unauthorized access, interference, intrusion, leakage and/or theft of data or information. ABB and its affiliates are not liable for damages and/or losses related to such security breaches, any unauthorized access, interference, intrusion, leakage and/or theft of data or information.

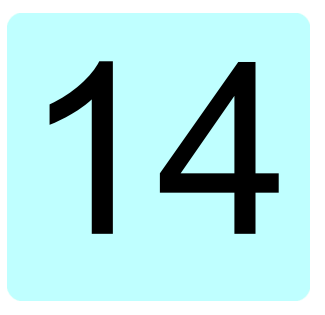

## **Dimension drawing**

#### **Inverter dimensions**

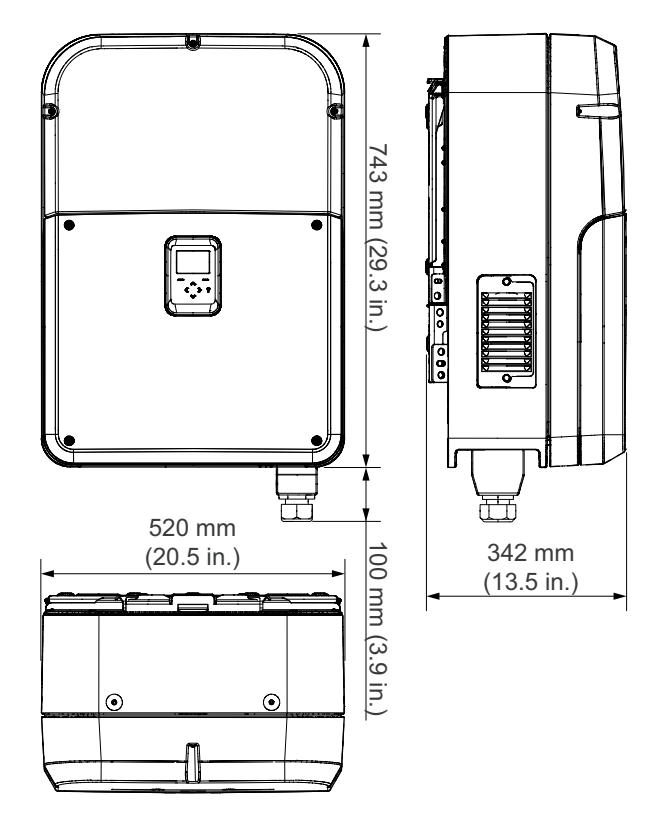

#### **Required installation clearances**

Make sure that:

- · You obey the minimum installation clearances.
- There is sufficient cooling airflow.
- The cooling fans can be accessed for maintenance.
- The inverter labels can be read.

Recommendations:

- · If it is possible, install several inverters in one row, not on top of each other.
- Leave as much space between several inverters as possible.
- · Install inverters as low as possible.

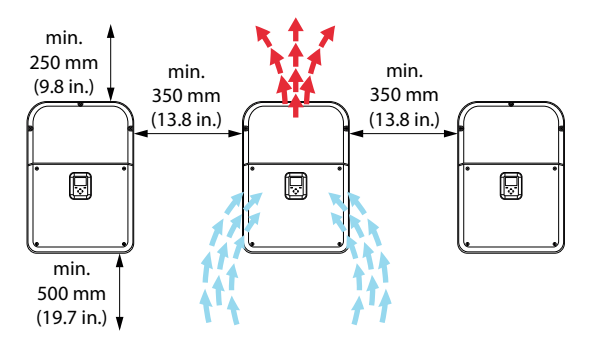

• When you install inverters on top of each other, obey these minimum clearances:

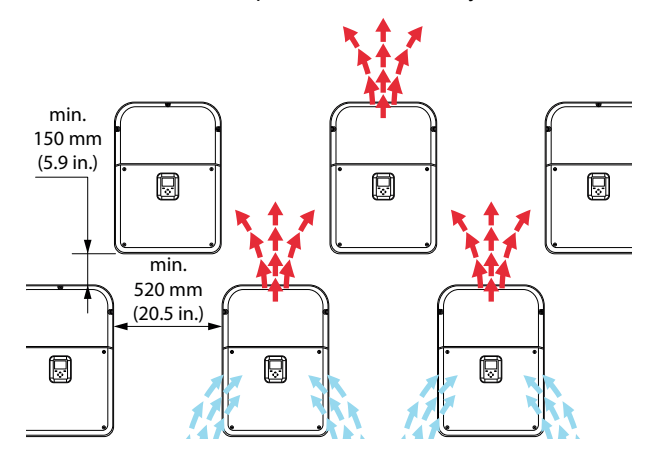

# 15

# **Navigation map**

#### How to read the navigation map

The left side of the map shows the normal operation views:

- Select Inverter to choose the inverter.
- Select *Menu* to open the control unit menu.
- Select Numeric or Graphical to change between the Energy views.

The right side of the map shows the menu structure:

- · Select the menu item from the list to open the corresponding settings.
- The String monitoring item is applicable only to the -SX model.

### The navigation map

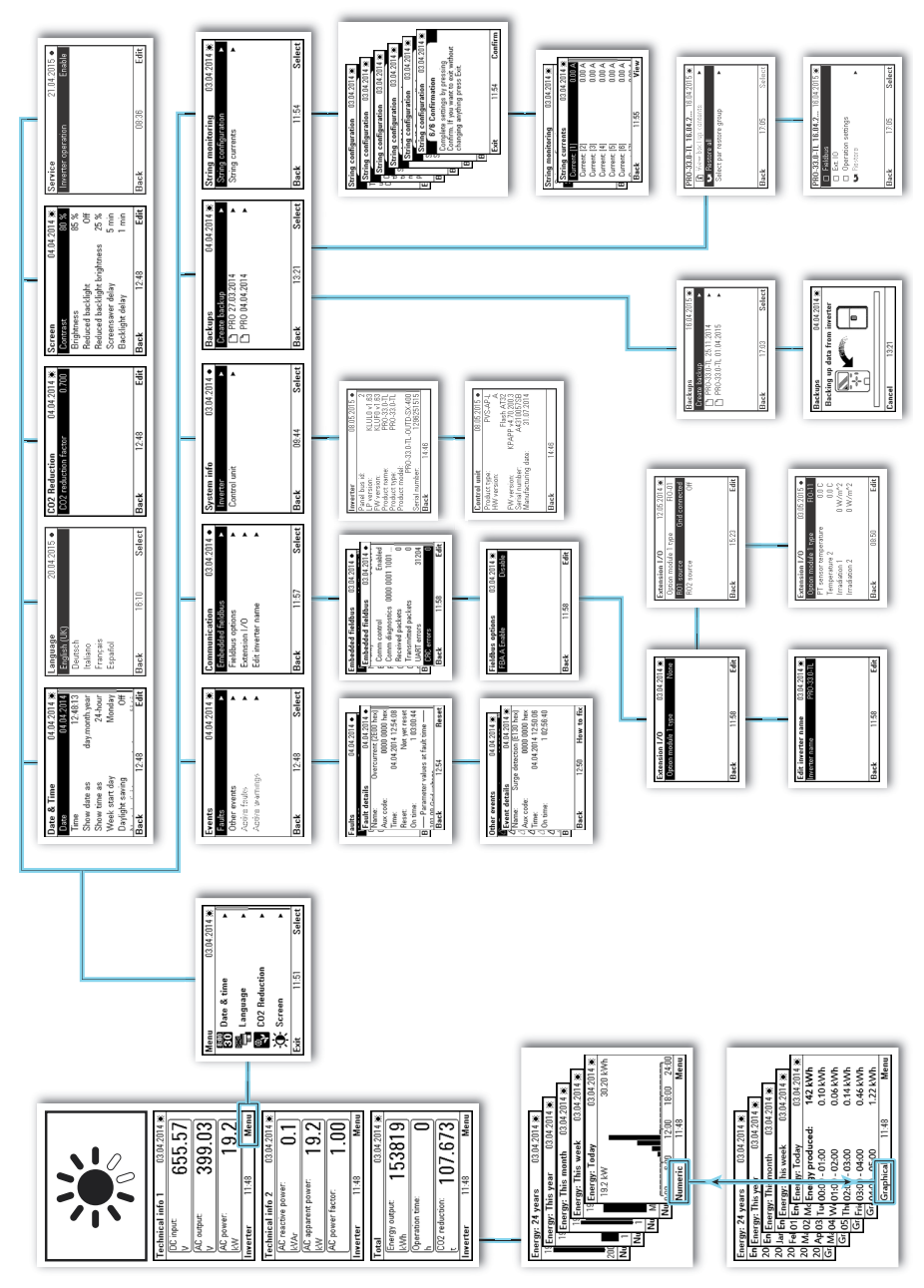

## Further information

More information about ABB products for solar applications on the Internet: www.abb.com/solarinverters

### Contact us

www.abb.com/solarinverters

3AUA0000123261 Rev B (EN) 2015-06-18

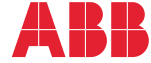

Power and productivity for a better world™